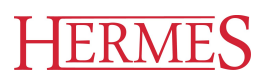

# Uporabniški priro nik

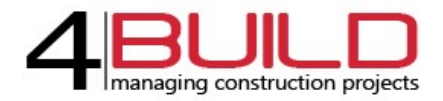

Hermes d.o.o. Prušnikova 2 1210 Ljubljana-Šentvid www.hermes2.net info@hermes2.net

| 1.       | Stan                 | idarni nabor gumbov            | 5      |
|----------|----------------------|--------------------------------|--------|
| 2.       | KAL                  | KULACIJSKE OSNOVE              | 6      |
| 2.1      | _                    | Opisi                          | 6      |
| 2.2      | 2                    | Viri                           | 6      |
| 2.3      | •                    | Standardni faktorji            | 7      |
| 2.4      | Ļ                    | Generiranje cenika             | 7      |
| 2.5      | 5                    | Povezave cenikov in skladišč   | 8      |
| 2.6      | 5                    | Osvež. cen iz sklad. materiala | 8      |
| 2.7      | ,                    | Šifranti                       | 9      |
| 2.8      | 8                    | Poročila1                      | 0      |
| 3.       | PRO                  | JEKTI 10                       | 0      |
| 3.1      | _                    | Projekti1                      | 0      |
| 3.2      | 2                    | Skupine projektov              | 0      |
| 3.3      | •                    | Analiza projekta1              | 0      |
| 3.4      | Ļ                    | Stanje po postavkah1           | 1      |
| 3.5      | 5                    | Poročila1                      | 1      |
| 3.6      | 5                    | Grafi1                         | 2      |
| Δ        | PRFI                 | ΟΡΑČΙΙΝΙ 1                     | 2      |
| 4.1      |                      | Predračuni                     | 2      |
| 4.2      |                      | Urejanje predračuna            | 2      |
| 4.3      | -                    | Cenik predračuna               | 3      |
| 4.4      | L                    | ABC analiza - Viri             | 3      |
| 4.5      |                      | ABC analiza - Postavke         | 4      |
| 4.5      |                      | Primeriava predračunov         | Д      |
| 4.0      | ,                    | Poročila                       | 4      |
| ,<br>1 8 | 2                    | Pomoč                          | 5      |
|          |                      | - X                            | _      |
| 5.       | OBR                  | ACUNI 1                        | 5      |
| 5.1      | -                    | Evidenca situacij              | 5      |
| 5.2      | 2                    | Gradbena knjiga1               | 5      |
| 5.3      | 6                    | Gradbeni dnevnik1              | 6      |
| 5.4      | Ļ                    | Poročila1                      | 6      |
| 5        | 5.4.1                | Seznam situacij                | 6      |
| 5        | .4.2                 | I iskanje situacije            | 6      |
| 5        | 0.4.3                | Rekapitulacija situacije       | с<br>С |
| 5        | .4.4<br>: л г        | Prva stran situacije           | ס<br>ד |
| 5        | .4.5<br>: л <i>с</i> | Zaunja Stran Situacije         | /<br>7 |
| 5        | .4.0                 | rieuluga za vpis1              | 1      |

| 5.4.7                                                                                                    | ABC analiza virov                    | 17                                                                                                    |
|----------------------------------------------------------------------------------------------------|--------------------------------------|----------------------------------------------------------------------------------------------------|
| 5.4.8                                                                                                    | ABC analiza postavk                  | 17                                                                                                    |
| 5.4.9                                                                                                    | Pokalkulacija virov                  | 17                                                                                                    |
| 5.4.10                                                                                                    | Pokalkulacija postavk                | 17                                                                                                    |
| 5.4.11                                                                                                    | Izvleček materiala situacije         | 17                                                                                                    |
| 5.4.12                                                                                                    | Gradbena knjiga                      | 17                                                                                                    |
| 5.4.13                                                                                                    | Pokalkulacija situacije              | 17                                                                                                    |
| 5.5                                                                                                    | Evidenca faktur                      | 17                                                                                                    |
| 5.6                                                                                                    | Pomoč                                | 17                                                                                                    |
| 6. TEN                                                                                                    | DER 1                                | 18                                                                                                    |
| 6.1                                                                                                    | Evidenca razpisov                    | 18                                                                                                    |
| 6.2                                                                                                    | Šifranti                             | 18                                                                                                    |
| 6.3                                                                                                    | Poročila                             | 19                                                                                                    |
| 6.4                                                                                                    | Pomoč                                | 19                                                                                                    |
| 7. PLAI                                                                                                    | NIRANJE 1                            | 19                                                                                                    |
| 7.1                                                                                                    | Urejanje plana projekta              | 19                                                                                                    |
| 7.2                                                                                                    | Urejanje delovnega koledaria         | 19                                                                                                    |
| 7.3                                                                                                    | Poročila                             | 20                                                                                                    |
| 7.4                                                                                                    | Pomoč                                | 20                                                                                                    |
|                                                                                                    |                                      |                                                                                                    |
|                                                                                                    |                                      | ٥n                                                                                                    |
| 8. PRO                                                                                                    | JEKTIVA 2                            | 20                                                                                                    |
| 8. PRO<br>8.1                                                                                                    | JEKTIVA<br>Popisi                    | 20<br>20                                                                                                    |
| 8. PRO<br>8.1<br>8.2                                                                                                    | JEKTIVA<br>Popisi<br>Urejanje popisa | 20<br>20<br>21                                                                                                    |
| 8. PRO<br>8.1<br>8.2<br>8.3                                                                                                    | JEKTIVA 22<br>Popisi                 | 20<br>20<br>21<br>21                                                                                                    |
| <ul> <li>8. PRO</li> <li>8.1</li> <li>8.2</li> <li>8.3</li> <li>8.3.1</li> </ul>                                                                                                    | JEKTIVA 2<br>Popisi                  | 20<br>20<br>21<br>21<br>21<br>21                                                                                                    |
| <ul> <li>8. PRO</li> <li>8.1</li> <li>8.2</li> <li>8.3</li> <li>8.3.1</li> <li>8.3.2</li> <li>9.2</li> </ul>                                                                                                    | JEKTIVA 22 Popisi                    | 20<br>20<br>21<br>21<br>21<br>22                                                                                                    |
| <ul> <li>8. PRO</li> <li>8.1</li> <li>8.2</li> <li>8.3</li> <li>8.3.1</li> <li>8.3.2</li> <li>8.3.3</li> </ul>                                                                                                    | JEKTIVA 22 Popisi                    | <ul> <li>20</li> <li>20</li> <li>21</li> <li>21</li> <li>21</li> <li>22</li> <li>22</li> <li>22</li> <li>22</li> <li>22</li> <li>22</li> <li>22</li> </ul> |
| <ul> <li>8. PRO</li> <li>8.1</li> <li>8.2</li> <li>8.3</li> <li>8.3.1</li> <li>8.3.2</li> <li>8.3.3</li> <li>8.4</li> </ul>                                                                                                    | JEKTIVA 22 Popisi                    | <ul> <li>20</li> <li>20</li> <li>21</li> <li>21</li> <li>21</li> <li>22</li> <li>22</li> <li>23</li> </ul>                                                 |
| <ul> <li>8. PRO</li> <li>8.1</li> <li>8.2</li> <li>8.3</li> <li>8.3.1</li> <li>8.3.2</li> <li>8.3.3</li> <li>8.4</li> <li>8.5</li> </ul>                                                                                                    | JEKTIVA 22 Popisi                    | <ul> <li>20</li> <li>20</li> <li>21</li> <li>21</li> <li>22</li> <li>23</li> <li>23</li> </ul>                                                             |
| <ul> <li>8. PRO</li> <li>8.1</li> <li>8.2</li> <li>8.3</li> <li>8.3.1</li> <li>8.3.2</li> <li>8.3.3</li> <li>8.4</li> <li>8.5</li> <li>9. ADN</li> </ul>                                                                                                    | JEKTIVA 22 Popisi                    | 20 20 21 21 21 22 22 23 23 24                                                                                                    |
| 8. PRO<br>8.1<br>8.2<br>8.3<br>8.3.1<br>8.3.2<br>8.3.3<br>8.4<br>8.5<br>9. ADN<br>9.1                                                                                                    | JEKTIVA 22 Popisi                    | <ul> <li>20</li> <li>20</li> <li>21</li> <li>21</li> <li>22</li> <li>23</li> <li>23</li> <li>24</li> <li>24</li> </ul>                                     |
| 8. PRO<br>8.1<br>8.2<br>8.3<br>8.3.1<br>8.3.2<br>8.3.3<br>8.4<br>8.5<br>9. ADN<br>9.1<br>9.2                                                                                                    | JEKTIVA 2<br>Popisi                  | <ul> <li>20</li> <li>20</li> <li>21</li> <li>21</li> <li>21</li> <li>22</li> <li>23</li> <li>23</li> <li>24</li> <li>24</li> <li>25</li> </ul>             |
| 8. PRO<br>8.1<br>8.2<br>8.3<br>8.3.1<br>8.3.2<br>8.3.3<br>8.4<br>8.5<br>9. ADN<br>9.1<br>9.2<br>9.3                                                                                                    | JEKTIVA 2<br>Popisi                  | 20<br>20<br>21<br>21<br>22<br>22<br>23<br>23<br>23<br>24<br>24<br>24<br>25<br>26                                                                           |
| <ul> <li>8. PRO</li> <li>8.1</li> <li>8.2</li> <li>8.3</li> <li>8.3.1</li> <li>8.3.2</li> <li>8.3.3</li> <li>8.4</li> <li>8.5</li> <li>9. ADN</li> <li>9.1</li> <li>9.2</li> <li>9.3</li> <li>9.4</li> </ul>                                                  | JEKTIVA 2<br>Popisi                  | 20<br>20<br>21<br>21<br>22<br>22<br>23<br>23<br>23<br>24<br>24<br>25<br>26<br>27                                                                           |
| <ul> <li>8. PRO</li> <li>8.1</li> <li>8.2</li> <li>8.3</li> <li>8.3.1</li> <li>8.3.2</li> <li>8.3.3</li> <li>8.4</li> <li>8.5</li> <li>9. ADN</li> <li>9.1</li> <li>9.2</li> <li>9.3</li> <li>9.4</li> <li>9.5</li> </ul>                                     | JEKTIVA 2<br>Popisi                  | 20<br>20<br>21<br>21<br>22<br>22<br>23<br>23<br>24<br>24<br>25<br>26<br>27<br>27                                                                           |
| <ul> <li>8. PRO</li> <li>8.1</li> <li>8.2</li> <li>8.3</li> <li>8.3.1</li> <li>8.3.2</li> <li>8.3.3</li> <li>8.4</li> <li>8.5</li> <li>9. ADN</li> <li>9.1</li> <li>9.2</li> <li>9.3</li> <li>9.4</li> <li>9.5</li> <li>9.6</li> </ul>                        | JEKTIVA 2 Popisi                     | 20<br>20<br>21<br>21<br>22<br>23<br>23<br>23<br>24<br>24<br>25<br>26<br>27<br>27<br>28                                                                     |
| <ul> <li>8. PRO</li> <li>8.1</li> <li>8.2</li> <li>8.3</li> <li>8.3.1</li> <li>8.3.2</li> <li>8.3.3</li> <li>8.4</li> <li>8.5</li> <li>9. ADN</li> <li>9.1</li> <li>9.2</li> <li>9.3</li> <li>9.4</li> <li>9.5</li> <li>9.6</li> <li>10. Nast</li> </ul>      | JEKTIVA 2<br>Popisi                  | 20<br>20<br>21<br>21<br>22<br>23<br>23<br>23<br>24<br>24<br>24<br>25<br>26<br>27<br>27<br>28<br>27<br>28<br>29                                             |
| <ul> <li>8. PRO</li> <li>8.1</li> <li>8.2</li> <li>8.3</li> <li>8.3.1</li> <li>8.3.2</li> <li>8.3.3</li> <li>8.4</li> <li>8.5</li> <li>9. ADN</li> <li>9.1</li> <li>9.2</li> <li>9.3</li> <li>9.4</li> <li>9.5</li> <li>9.6</li> <li>10. Nast 10.1</li> </ul> | JEKTIVA 2 Popisi                     | 20<br>20<br>21<br>21<br>22<br>23<br>23<br>24<br>25<br>26<br>27<br>28<br>29<br>30                                                                           |

| 10.1.2   | Ostale nastavitve                                   |
|----------|-----------------------------------------------------|
| 10.1.3   | Dokumentarni sistem 31                              |
| 10.2     | Podatki o podjetju 32                               |
| 10.3     | Podatki o licenci                                   |
| 10.4     | Statistika 4B-PZ                                    |
| 10.5     | Pomoč                                               |
|          |                                                     |
| 11. Prak | tični primer 35                                     |
| 11.1     | PRIPRAVA PREDRAČUNA                                 |
| 11.1.1   | Priprava projekta                                   |
| 11.1.    | 1.1   Zagon in začetne nastavitve                   |
| 11.1.    | 1.2   Priprava projekta                             |
| 11.1.    | 1.3   Priprava predračuna (v sklopu projekta)       |
| 11.1.    | 1.4         Sklop del predračuna - naslov,podnaslov |
| 11.1.    | 1.5Dodajanje postavke na delovni list38             |
| 11.1.    | 1.6   Dodajanje postavk iz UP-ZP   38               |
| 11.1.    | 1.7         Urejanje vsebine izbrane skupine        |
| 11.1.    | 1.8 Spreminjanje besedila postavke                  |
| 11.1.    | 1.9 Vpis količin posamezne postavke                 |
| 11.1.    | 1.10 Urejanje skupine (sklopa postavk)              |
| 11.2     | UREJANJE PREDRAČUNA 41                              |
| 11.2.1   | Urejanje normativa postavke 41                      |
| 11.2.2   | Urejanje virov postavke 41                          |
| 11.2.3   | Izdelava nove/lastne postavke 42                    |
| 11.2.4   | Abc analiza virov/postavk 42                        |
| 11.2.5   | Popravek cene vira v postavki                       |
| 11.2.6   | Popravek količine vira v postavki 44                |
| 11.2.7   | Zamenjava vira v postavki z virom iz baze virov 44  |
| 11.2.8   | Sestava tehnologije postavke 44                     |
| 11.2.9   | Določitev načina/vrednosti prevozov 44              |
| 11.2.10  | 0 Uvoz popisa iz MS Excela                          |
|          |                                                     |

### 1 Standarni nabor gumbov

Seznam standarnih gumbov in njihove funkcionalnosti

### Operacije za urejanje zapisa v tabeli.

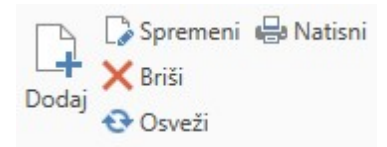

- Dodaj: Dodaj zapis na tabelo.
- Spremeni: Sprememni izbrani zapis v tabeli.
- Briši: Izbriši izbran zapis v tabeli.
- Osveži: Osveži vse podatke iz baze v tabeli
- Natisni: Natisnemo trenuten seznam iz tabele.

#### Operacije na vnosnih maskah pojavnih oken:

| Opera              | cije   |       |                        |       |
|--------------------|--------|-------|------------------------|-------|
|                    |        | ×     | O                      | ×     |
| Shranı<br>in zapri | Shrani | Zapri | Resetiraj<br>spremembe | Briši |

- Shrani in zapri: Shrani trenutni zapis in zapri pojavno okno.
- Shrani: Shrani trenutni zapis.
- Zapri: Zapri pojavno okno (brez shranjevanja).
- Resetiraj spremembe: Ponastavi vnos podatkov.
- Briši: Pobriše trenutno izbran zapis.

#### Operacije na vnosnih poljih

| • | Vnosno | polje z | naslednjimi | ikonami: |
|---|--------|---------|-------------|----------|
|---|--------|---------|-------------|----------|

| Y | 0 | + |
|---|---|---|
|   |   |   |

| Stranka: |   |
|----------|---|
|          | 2 |

1 - Gumb za izbiro zapisa iz seznama vseh. (Za ta primer: Odpre se lista s seznamom vseh strank iz katere nato izberemo poljubno.)

2 - Gumb za ureditev izbranega zapisa. (Za ta primer: Odpre se pojavno okno s formo za ureditev vnosnih podatkov za izbrano stranko.)

3 - Gumb za dodajanje zapisa. (Za ta primer: Odpre se pojavno okno s formo za vnos nove stranke.)

<sup>•</sup> Vnosno polje z naslednjimi ikonami:

| ✓ ···         |     |
|---------------|-----|
|               | 1 2 |
| Datum in čas: |     |

1 - Gumb za prikaz koledarja iz katerega izberemo ustrezni zapis.

2 - Gumb za hitri vnos/vpis trenutnega datuma in asa.

### 2 KALKULACIJSKE OSNOVE

Poglavje KALKULACIJSKE OSNOVE omogo a urejanje standardne baze opisov z normativi, urejanje proizvodnih virov in urejanje nabora cenikov.

### 2.1 Opisi

Seznam vseh skupin, postavk in virov.

| 40 🛙 🖿 -                                                                                                    |                                                       | Veuro:                                                                                                    | Standard - Verzija: 6.14                                    | 3                     |                               |                            |            |        |          |         |              |       | - 1  | 3 >  |
|----------------------------------------------------------------------------------------------------|-------------------------------------------------------|----------------------------------------------------------------------------------------------------|-------------------------------------------------------------|-----------------------|-------------------------------|----------------------------|------------|--------|----------|---------|--------------|-------|------|------|
| KALKULACIJSKE OSNOVE PROJEKTI PREDRA                                                                                                    | AČUNI OBRAČUNI TENDER                                 | PLANIRANJE PROJEKTIVA ADMINISTRACIJA Opera                                                                         | scije                                                       |                       |                               |                            |            |        |          |         |              |       |      |      |
| C Spremeni 1 Obrezovanje šifer<br>X šriši<br>⊘Osveži<br>Skupine                                                                                                    | Osveži<br>Rekalkuliraj šifro ▼ Natisni Natis<br>zapis | B Prelom besedila     Pomakrii gor se     Pomakrii dol     Coisi     Coisi                                         | e Spremen<br>Spremen<br>X Briši<br>Oodaj Osveži<br>Normativ | Zamenjaj<br>vir•      | Osveži<br>ik M<br>vom<br>Viri | V<br>V<br>V<br>Excel       |            |        |          |         |              |       |      |      |
|                                                                                                    |                                                       |                                                                                                    |                                                             |                       |                               |                            |            |        |          |         |              |       |      | +    |
| Contraction in the second second se |                                                       |                                                                                                    |                                                             |                       |                               |                            |            |        |          |         |              |       |      |      |
| skupine                                                                                                    | Opisi                                                 |                                                                                                    |                                                             |                       |                               |                            |            |        |          | Viri 🖬  |              |       |      | *    |
| 12 PETONISKA DELA                                                                                                    |                                                       |                                                                                                    |                                                             |                       |                               |                            |            |        |          |         |              |       |      | - 1  |
| 12 - TIDARSKA DELA                                                                                                    |                                                       |                                                                                                    |                                                             |                       |                               |                            |            |        |          |         |              |       |      | - 11 |
| 14 - TESARSKA DELA                                                                                                    | Šifra                                                 | Opis                                                                                                    |                                                             |                       |                               |                            | EM         | Cena   |          | Šifra   | Naziv        | EM    | Cena | ۳.   |
| 14 - TESHISIKI DELA                                                                                                    | 7                                                     |                                                                                                    |                                                             |                       |                               |                            |            |        | _        | ▶ 1000  | Ricycle      | PCS   |      | ^    |
| - 16 - FASADERSKA DELA                                                                                                    |                                                       |                                                                                                    |                                                             |                       |                               |                            |            |        | ^        | 1001    | Touring Bi   | PCS   |      | -    |
| - 17 - KANALIZACIJA                                                                                                    | A Skupina: - izkop                                    | za tockovne temelje do 1 mz                                                                                        |                                                             |                       |                               |                            |            |        |          | čifra   | onis         | em    |      |      |
| 18 - ZUNANJA DELA                                                                                                    | 11120608                                              | Ročni izkop osamljenih temeljev tlorisne površine do 1m2                                                           | 2 z odmetavanjem zeml                                       | je 1m od roba izkopa  | . V zemlji V. ktg. G          | lobine 0-2 m z miniranje   | m m3       | 1      | 00,400   | 000000  | asd          | our   |      |      |
| - 19 - POMOČ OBRTNIKOM                                                                                                    | 11120609                                              | Ročni izkop osamljenih temeljev tlorisne površine do 1m2                                                           | 2 z odmetavanjem zeml                                       | je 1m od roba izkopa  | . V zemlji VI. ktg. G         | ilobine 0-2 m z miniranje  | m m3       | 1      | 22,350   | 000001  | gagdatrka    | our   |      |      |
| - 29 - NOTRANJI PRENOSI                                                                                                    | 11120610                                              | Ročni izkop osamljenih temeljev tlorisne površine do 1m2                                                           | 2 z odmetavanjem zeml                                       | je 1m od roba izkopa  | . V zemlji VII. ktg. (        | Slobine 0-2 m z miniranj   | em m3      | 1      | 51,100   | 000002  | arfaltarriva | our   |      |      |
| 40 - KROVSKO KLEPARSKA DELA                                                                                                    | ∡ Skupina: - Planir                                   | ranje                                                                                                    |                                                             |                       |                               |                            |            |        |          | 000004  | nochurtava   | our   |      |      |
| - 42 - MIZARSKA DELA                                                                                                    | 11120630101                                           | Ročno planiranje zemlje s točnostio +-3cm in povorečnin                                                            | n odkonom do Scm ter                                        | odvozom odvečnega     | materiala na razda            | alio do 50m. Planiranie tr | rena I m2  |        | 0.600    | 0000004 | geomehan     | eur   |      |      |
| - 43 - STAVBNO POHIŠTVO - montaža                                                                                                    | 11120620102                                           | Rožno planizanje zemlje s tožnostio +-3cm in povoračnih                                                            | a adkonom da 5cm ter                                        | oduozom odvečnega     | materiala na razdi            | alio do 50m. Planiranie te | rana II m2 |        | 0.800    | 0000005 | geomenan     | eur   |      |      |
| 45 - KAMNOSEŠKA DELA                                                                                                    | 11120630102                                           | Ročno planiranje zemlje s točnostjo + 3cm in povprečnih                                                            | n odkopom do Scritter                                       | odvozom odvečnega     | materiala na razdi            | alio do 50m. Planiranje te | rena I m2  |        | 2,400    | 0000007 | uachi preiz  | eur   |      |      |
| - 46 - STEKLARSKA DELA                                                                                                    | 11120630103                                           | Ročno planiranje zemlje s točnostjo + 3cm in posprečnih                                                            | n odkopom do Scm ter                                        | odvozom odvečnega     | materiala na razdi            | alio do 50m. Planiranje te | mana m2    |        | 3 200    | 000007  | pregled s    | eur   |      |      |
| 47 - KERAMIČARASKA DELA                                                                                                    | 11120630104                                           | Ročno planiranje zemlje s točnostjo + 3cm in posprednih<br>Ročno planiranje zemlje s točnostio +-3cm in posprednih | n odkopom do Scritter                                       | odvozom odvečnega     | materiala na razdi            | alio do 50m. Planiranje te | renal m2   |        | 0,800    | 000008  | HOPUKUITUra  | eur   |      |      |
| 48 - SLIKOPLESKARSKA DELA                                                                                                    | 11120630105                                           | Pažas slasionis sentis stažastis - Jan is supražija                                                                | a adkagam da Ean tar                                        | - diversion ouvernega | materials no record           | lia da E0as Disaisasis te  | and II and |        | 1,000    | 000009  | zichate og   | eur   |      |      |
| - 49 - TLAKARSKA DELA                                                                                                    | 11120630100                                           | Para electronic eservice a taxactica de acordo                                                                     | n odkopom do Schi ter                                       | odvozom odvečnega     | materiala na razda            | lio do 50m. Planiranje te  | rena I. m2 |        | 2,000    | 000010  | strojne ins  | eur   |      |      |
|                                                                                                    | 11120630107                                           | Kocho pianiranje zemije s tochosijo + schi in povprechin                                                           | n oakopom do Schi ter                                       | odvozom odvecnega     | materiala na razu             | sijo do Jom. Planiranje d  | rena       |        | 2,000    | 000011  | elektro ins  | eur   |      |      |
|                                                                                                    | 11120030108                                           | Kocho planinanje zemije s tochosijo +-schi in povprecnin                                                           | n oakopom ao ocm ter                                        | odvozom bovecnega     | materiala na razu             | ajo do Jom. Planiranje d   | irena mz   |        | 3,000    | 000012  | PZI dokum    | eur   |      |      |
|                                                                                                    |                                                       | iranje                                                                                                    |                                                             |                       |                               |                            |            |        |          | 000013  | arheološke   | eur   |      |      |
|                                                                                                    | 11120630201                                           | Ročno razstiranje zemlje ročno razstiranje zemlje I.II. in III                                                     | . ktg. Pripeljane z vagor                                   | neti                  |                               |                            | m3         |        | 2,800    | 000014  | cestne zap   | eur   |      |      |
|                                                                                                    | 11120630205                                           | Ročno razstiranje zemlje ročno razstiranje zemlje I.II. in III                                                     | . ktg. Pripeljane z drugi                                   | mi sredstvi           |                               |                            | m3         |        | 1,200    | 000015  | nadzor pri   | eur   |      |      |
|                                                                                                    | 11120630211                                           | Ročno razstiranje zemlje ročno razstiranje zemlje IV.,V.,VI.                                                       | in VII. ktg. Pripeljane z                                   | vagoneti              |                               |                            | m3         |        | 4,000    | 000016  | PID projekti | eur   |      |      |
|                                                                                                    | 11120630215                                           | Ročno razstiranje zemlje ročno razstiranje zemlje IV.,V.,VI.                                                       | . in VII. ktg. Pripeljane z                                 | drugimi sred.         |                               |                            | m3         |        | 2,000    | 000017  | zagatnice    | m2    |      |      |
|                                                                                                    | 4 Skupina: - Sekan                                    | nie dreves ročno                                                                                                   |                                                             |                       |                               |                            |            |        |          | 000018  | krings opaž  | ml    |      |      |
|                                                                                                    | 111206210110101                                       | De las selecte des se edestes estado de selector                                                                   | ··· descette se sendette                                    | de 10es debelles 6.10 | an 20an makiri                |                            | line -     |        | 6.060 ¥  | 000020  | prenova sa   | kos   |      |      |
| ~                                                                                                    | Nemativ                                               |                                                                                                    |                                                             |                       |                               |                            | 7a coloto  |        |          | 000021  | ograja iz n  | kos   |      |      |
| Viseka aradaja                                                                                                    | V čr                                                  |                                                                                                    | The Property                                                |                       | 6                             | 14 1 1                     | 28 0010    |        |          | 002001  | POLKVALI     | ura   |      |      |
| visoka graanja                                                                                                    | * Sitra Na                                            | aziv                                                                                                    | EM Kolicina                                                 | Normativ              | Cena                          | Vrednost                   | Material   | A Delo | <b>^</b> | 004001  | KVALIFICIR   | , ura |      |      |
| Visoka gradnja_1                                                                                                    |                                                       |                                                                                                    |                                                             |                       |                               |                            |            |        |          | 005001  | STROKOV      | ura   |      |      |
| Stavbar                                                                                                    |                                                       |                                                                                                    |                                                             |                       |                               |                            |            |        |          | 011001  | KAMEN L      | m3    |      |      |
| < Jereb                                                                                                    |                                                       |                                                                                                    |                                                             |                       |                               |                            |            |        |          | 011101  | KAMEN O      | m3    |      |      |
| Gradis                                                                                                    |                                                       |                                                                                                    |                                                             |                       |                               |                            |            |        |          | 011106  | KAMEN L      | m3    |      |      |
| DAKS zelena knjiga                                                                                                    |                                                       |                                                                                                    |                                                             |                       |                               |                            |            |        |          | 011116  | KAMEN L      | m3    |      |      |
| SGP Zasavje                                                                                                    |                                                       |                                                                                                    |                                                             |                       |                               |                            |            |        |          | 011201  | PLOŠČE K     | m3    |      |      |
| niaro                                                                                                    |                                                       |                                                                                                    |                                                             |                       |                               |                            |            |        |          | 012302  | PESEK DO     | m3    |      |      |
| Kupola                                                                                                    |                                                       |                                                                                                    |                                                             |                       |                               |                            |            |        |          | 013201  | ROBNIK G     | m     |      |      |
| A Maski ING                                                                                                    |                                                       |                                                                                                    |                                                             |                       |                               |                            |            | 1      |          | 013202  | ROBNIK G     | m     |      |      |
| Visite ender                                                                                                    |                                                       |                                                                                                    | Faktor PC                                                   | Faktor MAT Fak        | tor OD Prodaj                 | na cena Ne                 | to 0       | 000    |          | 013203  | ROBNIK G     | m     |      | ~    |
| a visoka gradnja                                                                                                    |                                                       |                                                                                                    |                                                             | 1 000                 |                               | 0.000                      |            |        |          | ## 10a  | 10.07        |       |      |      |

### 2.2 Viri

Seznam vseh virov

### Uporabniški priročnik Verzija 6.148

|                                                                                                    |                              | 101000 Permittent Manual 101                                                                                                    |                   |                       |                    | - 6                  | - x        |
|----------------------------------------------------------------------------------------------------|------------------------------|----------------------------------------------------------------------------------------------------|-------------------|-----------------------|--------------------|----------------------|------------|
|                                                                                                    |                              | HOUTU Standard - Verzija: 0.145                                                                                                    |                   |                       |                    |                      |            |
| KALKULACIJSKE OSNOVE PROJEKTI PR                                                                               | REDRAČUNI                    | OBRAČUNI TENDER PLANIRANJE PROJEKTIVA ADMINISTRACIJA Operacije                                                                                                    |                   |                       |                    |                      | ^          |
| Dodaj Osveži Cosveži                                                                                           | isti podvojene<br>cene virov | Canadi vice Canadi vice Catanati vice Catanati vice Vice Catanati vice Vice Catanati vice Vice Catanati vice Vice Catanati vice Vice Vice Vice Vice Vice Vice Vice V                                                                                                    |                   |                       |                    |                      |            |
| 🛢 Opisi 📑 Viri 🗙                                                                                               |                              |                                                                                                    |                   |                       |                    |                      | <b>▼</b> × |
| ^                                                                                                    |                              |                                                                                                    |                   | 1                     |                    |                      |            |
| 📒 Visoka gradnja 🛛 🗸 🗸                                                                                         |                              |                                                                                                    |                   |                       | Redrobno           | isti materiala 🔹     | # Nas      |
| 📆 Visoka gradnja_1                                                                                             |                              |                                                                                                    | Išči (Ctrl + I    |                       | Šifra: 000         | 000                  | tavit      |
| Stavbar                                                                                                    | Manufall                     |                                                                                                    | Our sector states | L.                    | Naziv: asd         |                      | n là       |
| ∋× Jereb                                                                                                    | Materiali<br>čir             | In the second second second second second second second second second second second second second second second                                                                                                    | Oshovni ceni      | ĸ                     | EM: Pur            |                      | -          |
| Gradis Gradis                                                                                                  | Sitra                        | Naziv                                                                                                    | 1 Cena            |                       | T T IN LO          | 2000                 | -          |
| DARS zelena knjiga                                                                                             | T                            |                                                                                                    |                   | 0.000                 | 1eza (t): 1,00     | 1000                 | -          |
| SGP Zasavje                                                                                                    | F 000000                     | asd et                                                                                                    | r                 | 0,000                 | Tip vira: Mat      | terial               |            |
| \$ Hidro                                                                                                    | 100000                       | geodeske stortve ek                                                                                                    | r                 |                       | Klasifikacija: PRC | DDEC                 |            |
| Kupola                                                                                                    | 000002                       | asialterika dela el                                                                                                    | r                 |                       | Prevoz: Ces        | tni kamionski prevoz | 5          |
| Si Kraski No                                                                                                   | 000004                       | podrtavnje et                                                                                                    | r                 |                       |                    |                      | -          |
| Vicela aradaia                                                                                                 | 000005                       | geomenasis naczor et                                                                                                    | r                 |                       |                    |                      |            |
| Visika gradija                                                                                                 | 000008                       | tucci preizvus kanala el                                                                                                    | r                 |                       |                    |                      |            |
| ^                                                                                                    | 000007                       | pregres statieto in sitemanje e                                                                                                    |                   |                       |                    |                      |            |
| Tipuira                                                                                                    | 000000                       | Increase and a second second                                                                                                    |                   |                       |                    |                      |            |
| TIP VITA .                                                                                                    | 000003                       | zkolate Oglige-Outova in Edelava                                                                                                    |                   |                       |                    |                      |            |
| NERAZVRŠČENI                                                                                                   | 000010                       | suglie instalecije e                                                                                                    |                   |                       | D Urainnia a       | oniko I              |            |
| Delo                                                                                                    | 000011                       | Elektro Instalscije Elektro instalscije Elektro instalscije Elektro instalscije Elektro instalscije Elektro instalscije Elektro instalscije Elektro instalscije Elektro instalscije Elektro instalscije Elektro instalsci elektro instalsci elektro in |                   |                       | te orejarije c     | eriika               |            |
| Material                                                                                                    | 000012                       | PLI OURINETRALIJO                                                                                                    | r                 |                       | Osnovni cenik      |                      |            |
| Polizdelki                                                                                                    | 000014                       |                                                                                                    | r                 |                       |                    |                      |            |
| Storitve                                                                                                    | 000015                       | cente apport                                                                                                    |                   |                       | Cena:              | 0,000                |            |
| 🗌 Režija                                                                                                    | 000015                       | Index principini and kontainini reduci                                                                                                    |                   |                       | Delo:              | 0,000                |            |
| Osnovna sredstva                                                                                               | 000017                       | raphica a                                                                                                    | 2                 |                       | Material:          | 0.000                |            |
| Notranji prenosi                                                                                               | 000018                       | rinas opaž                                                                                                    | 1                 |                       | Polizdalki         | 0.000                |            |
| Zunanji prevozi                                                                                                | 000020                       | in ngo spisarbena prostora                                                                                                    | -                 |                       | Ponzoena           | 0,000                |            |
| Delo                                                                                                    | 000021                       | ografa iz neriavečena jekla ko                                                                                                    | 6                 |                       | Storitve:          | 0,000                |            |
| Material                                                                                                    | 00100020                     | Delayer PK                                                                                                    |                   |                       | Režija:            | 0,000                |            |
| Microsoft Dynamics NAV Items                                                                                   | 00100030                     | Delayec KV                                                                                                    |                   |                       | Osnovna sreds      | itva: 0,000          |            |
| Microsoft Dynamics NAV Resources                                                                               | 002001                       | POLKVALIFICIRANO DELO uu                                                                                                    | a                 |                       | Notranii prevo     | zi: 0.000            |            |
| Notranji prenosi                                                                                               | 004001                       | KVALIFICIRANO DELO                                                                                                    | a                 |                       | 7                  | - 0.000              |            |
| Osnovna sredstva                                                                                               | 005001                       | STROKOVNO DELO                                                                                                    | a                 |                       | zunanji prevoz     |                      |            |
| Polizdelki                                                                                                    | 011001                       | KAMEN LOMIJENEC m                                                                                                    | 3                 |                       | Dobavitelj:        | ×                    |            |
| Bežija                                                                                                    | 011101                       | KAMEN OBDELAN m                                                                                                    | 3                 |                       | Velja od:          | 7.11.2017 🖌          |            |
| Storitye                                                                                                    | 011106                       | KAMEN LOMLIENEC SORTIRANI m                                                                                                    | 3                 |                       |                    |                      |            |
| Zupanii prevozi                                                                                                | 011116                       | KAMEN LOMLIENEC - ODPADNI m                                                                                                    | 3                 |                       |                    |                      |            |
|                                                                                                    | 011201                       | PLOŠČE KAMNITE DE8. DO 5cm m                                                                                                    | 3                 |                       |                    |                      |            |
| Klasifikacije 🗸 🗸                                                                                              | 012302                       | PESEK DOLOMITNI ZA TERANO. m                                                                                                    | 3                 |                       |                    |                      |            |
| NERAZVRŠČENI                                                                                                   | 013201                       | ROBNIK GRA.CEP.10X15X100CM m                                                                                                    |                   | ~                     |                    |                      |            |
| PESEK                                                                                                    |                              |                                                                                                    |                   |                       |                    |                      |            |
| ~                                                                                                    |                              |                                                                                                    |                   | Stevilo zapisov: 2342 |                    |                      |            |
| Rectance and the second second second second second second second second second second second second second se |                              |                                                                                                    |                   |                       |                    |                      | _          |

### 2.3 Standardni faktorji

Forma za dolo itev standardnih faktorjev na pla e, material in na prodajno ceno.

| 49                       | Standardni faktorji | - | × |
|--------------------------|---------------------|---|---|
| Operacije                |                     |   | ^ |
|                          |                     |   |   |
| Shrani Zapri             |                     |   |   |
|                          |                     |   |   |
| Faktor na plače:         |                     |   |   |
| Faktor na material:      |                     |   | = |
| Faktor na prodajno ceno: |                     |   |   |
|                          |                     |   |   |
|                          |                     |   |   |
|                          |                     |   |   |
|                          |                     |   |   |

### 2.4 Generiranje cenika

Forma za generiranje cenika.

#### 4BUILD managing construction projects

| 48                      | Generiranje cenika | - | × |
|-------------------------|--------------------|---|---|
| Operacije               |                    |   | ^ |
| <ul> <li>✓ ×</li> </ul> |                    |   |   |
| Potrdi Zapri            |                    |   |   |
| Nabor norm:             |                    |   | ~ |
|                         | 0                  |   |   |
|                         |                    |   |   |

### 2.5 Povezave cenikov in skladišč

Povezave cenikov in skladiš posameznih materialov.

| 40   🖿 🔹                   |                                                                                        |     | BUILD Standard | Verzija: 6.143  |               |            |                      | - & ×          |
|----------------------------|----------------------------------------------------------------------------------------|-----|----------------|-----------------|---------------|------------|----------------------|----------------|
| III • KAL                  | KULACIJSKE OSNOVE PROJEKTI PREDRAČUNI OBRAČUNI TENDER PLANIRANJE PROJEKTIVA ADMINISTRA | CUA | Operacije      |                 |               |            |                      | ^              |
| Poveži Izbriši<br>povezavo | € Oneti € Oneti<br>Blago Viri                                                          |     |                |                 |               |            |                      |                |
| 🛢 Opisi 📑 Vir              | i 🎵 Povezave cenikov in skladišč 🗙                                                     |     |                |                 |               |            |                      | ▼ X            |
| Materiali                  |                                                                                        |     |                |                 |               |            |                      | [86 (Ctrl + F) |
| Šifra                      | Naziv                                                                                  | EM  | Zaloga         | Kataloška EAN   | Klasifikacija | Šifra vira | Naziv vira v ceniku  | Pretvornik EM  |
| ▶ 010001                   | PLOČEVINA 5 mm 1500x3000 (E355J2G3)авававававававававававава                           | KG  | 5.999.031,350  | 010001          |               | 389512     | PLASTIČNE TAPETE     | 5,000000 m2 _^ |
| 010002                     | PLOČEVINA 6mm 1500x3000 (E355J2G3)                                                     | KG  | 5.995.208,953  | 010002789012    |               | 389210     | IMPREGNACIJA         | 1,000000 kg    |
| 010003                     | PLOČEVINA 2mm 1500x3000 DCO                                                            | KG  | 4.004.775,970  | 010003          |               |            |                      | 0,000000       |
| 010004                     | PLOČEVINA 3mm 1500x3000 (E355J2G3)                                                     | KG  | 8.013.308,830  | 010004          | ANA           | 345201     | MAVEC                | 1,000000 kg    |
| 010005                     | PLOČEVINA 5 mm 1000x2000 (E355J2G3)                                                    | KG  | 4.016.760,800  | 123456789012345 |               | 389210     | IMPREGNACIJA         | 1,000000 kg    |
| 010006                     | PLOČEVINA 6 mm 1250x2500 (E355J2G3)                                                    | KG  | 3.016.314,200  | 010006          |               | 331505     | CINKOVA PLOC. 0.6 MM | 1,000000 kg    |
| 010007                     | PLOČEVINA 8mm                                                                          | KG  | 7.005.196,140  | 010007          | (E355J2G3)    |            |                      | 0,000000       |
| 010009                     | PLOČEVINA 10mm 1000x2000 (E355J2G3)                                                    | KG  | 6.048.694,210  | 010009          |               |            |                      | 0,000000       |
| 010010                     | PLOČEVINA 15mm 2000x6000 (S355)                                                        | KG  | 5.006.401,800  | 010010          |               |            |                      | 0,000000       |
| 010011                     | PLOČEVINA 20mm 2000x6000 (S355)                                                        | KG  | 5.025.836,840  | 010011          |               |            |                      | 0,000000       |
| 010012                     | PLOČEVINA 20mm 1500x3000 (E355J2G3)                                                    | KG  | 5.988.107,180  | 010012          |               |            |                      | 0,000000       |
| 010014                     | PLOČEVINA 25mm 2000x6000 \$355                                                         | KG  | 8.042.503,450  | 010014          |               |            |                      | 0,000000       |
| 010015                     | PLOČEVINA 8mm 1000x2000 (E355J2G3)                                                     | KG  | 4.012.623,000  | 010015          |               |            |                      | 0,000000       |
| 020016                     | CEV KVADRATNA 30x30x4                                                                  | KG  | 1.999.988,280  | 020016          |               |            |                      | 0,000000       |
| 020017                     | CEV KVADRATNA 120x120x4                                                                | KG  | 3.000.699,000  | 020017          |               |            |                      | 0,000000       |
| 03001.0                    | COLORCIZALA 1993                                                                       | ve  | 1.000.104.100  | 02001.0         |               |            |                      | 0.00000        |
| Viri                       |                                                                                        |     |                |                 |               |            |                      | 185 (Ctrl + P) |
| Šifra                      | Naziv                                                                                  |     |                |                 | EM            | Klasifika  | scija                | Teža           |
| 345201                     | MAVEC                                                                                  |     |                |                 | kg            |            |                      | 0,200000 ^     |
| 821222                     | GAŠENO APNO                                                                            |     |                |                 | kg            |            |                      | 0,200000       |
| 389112                     | BARVE APNENE V PRAHU                                                                   |     |                |                 | kg            |            |                      | 0,200000       |
| 389113                     | KREDA KAOLIN                                                                           |     |                |                 | kg            |            |                      | 0,200000       |
| 389114                     | PASTA ZA TONIRANJE                                                                     |     |                |                 | kg            |            |                      | 0,200000       |
| 389115                     | KOŽNI KLEJ                                                                             |     |                |                 | kg            |            |                      | 0,200000       |
| 389210                     | IMPREGNACIJA                                                                           |     |                |                 | kg            |            |                      | 0,200000       |
| 389211                     | KIT DISPERZIJSKI                                                                       |     |                |                 | kg            |            |                      | 0,200000       |
| 389212                     | VILA PLAN MASA                                                                         |     |                |                 | kg            |            |                      | 0,200000       |
| 389310                     | POLDISPERZIJ.BARVA JUPOL                                                               |     |                |                 | kg            |            |                      | 0,200000       |
| 389311                     | DISPERZIJ.BARVA SINKOLIT                                                               |     |                |                 | kg            |            |                      | 0,200000       |
| 389312                     | DISPERZIJ.BARVA FASADEX                                                                |     |                |                 | kg            |            |                      | 0,200000       |
| 389313                     | DISPERZIJ.BARVA ACRILCOLOR                                                             |     |                |                 | kg            |            |                      | 0,200000       |
| 389314                     | MOZAIK BARVE - OSNOVA                                                                  |     |                |                 | kg            |            |                      | 0,200000       |
| 389315                     | MOZAIK BARVA                                                                           |     |                |                 | kg            |            |                      | 0,200000       |
| 1 200410                   | I PACADAILVIT                                                                          |     |                |                 | los           |            |                      | 0.000000       |

### 2.6 Osvež. cen iz sklad. materiala

Osvežitev cen iz skladiš a.

| 49            | Osvežitev cen iz skladišča | - | ×    |
|---------------|----------------------------|---|------|
| Operacije     |                            |   | ^    |
| ✓ ×           |                            |   |      |
| Obdelaj Zapri |                            |   |      |
| Nabor norm:   |                            |   |      |
| Novejše od:   |                            |   | ~    |
| Cenik:        |                            |   | ~    |
| Skladišče:    |                            |   | ~    |
|               | 0                          |   | <br> |
|               |                            |   |      |

### 2.7 Šifranti

lz celotnega nabora lahko urejate posamezne šifrante.

Standardni nabor oiperacij je naslednji:

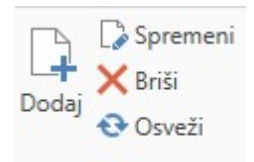

V šifrantu lahko dodate nov zapis (Dodaj), poljubne zapis spremenite (Spremeni), ga brišete (Briši) ali pa osvežite celoten seznam v tabeli (Osveži).

#### Primer: Klasifikacije

| 40   📾 •                         |                                                                                            | ABURD Standard U Verzija: 6.143 |                     |                     | - 8          |
|----------------------------------|--------------------------------------------------------------------------------------------|---------------------------------|---------------------|---------------------|--------------|
| KAL                              | KULACIJSKE OSNOVE PROJEKTI PREDRAČUNI OBRAČUNI TENDER PLANIRANJE PROJEKTIVA ADMINISTRACIJA | Operacije                       |                     |                     |              |
| Dodaj 🖓 Spremi<br>Nodaj 😵 Osveži | eri 🖶 🛱<br>Nationi Prepis<br>Kastifiacije                                                  |                                 |                     |                     |              |
| III Klasifikacije                | ×                                                                                          |                                 |                     | 11                  | v            |
|                                  |                                                                                            |                                 | Išči (Ctrl + F)     | R Podrobnos         | ti           |
|                                  | Drag a column header here to group by that column                                          |                                 |                     | Šifra:              |              |
| Šifra                            | A Naziv                                                                                    | Terminirai                      | Efektivne ure (dan) | Naziv:              |              |
| 0010                             | DELO                                                                                       |                                 | 7,000               | Terminiraj:         |              |
| 0020                             | G-DELD                                                                                     | 2<br>2                          | 7,0000              | Efektivne ure (dan) | 3:           |
| 0050                             | DELO - ASFALTERII                                                                          |                                 | 7.0000              |                     |              |
| 0070                             | DELO - MAHANIKI                                                                            |                                 | 7.0000              |                     |              |
| 0080                             | DELO - VOZNIKI                                                                             |                                 | 7.0000              |                     |              |
| 0090                             | DELO - STROJNIKI                                                                           |                                 | 7.0000              |                     |              |
| 0100                             | DELO - GEODETI                                                                             | 2                               | 7,0000              |                     |              |
| 0101                             | PESEK                                                                                      | 2                               | 7,0000              |                     |              |
| 0102                             | PRODEC                                                                                     | 2                               |                     |                     |              |
| 0103                             | GRAMOZ                                                                                     | 2                               |                     | ■♥ \/iri            |              |
| 0210                             | DELO - OBRTNIKI                                                                            | 2                               | 7,0000              | ••• VIII            |              |
| 1001                             | APNO                                                                                       | 2                               |                     |                     |              |
| 1003                             | MAVEC                                                                                      | 2                               |                     |                     |              |
| 1099                             | KIT, DODATKI, OSTALO                                                                       | 2                               |                     | Šifra               | Naziv 🔺 EM 🔺 |
| 1303                             | ZIDAKI                                                                                     |                                 |                     |                     |              |
| 1304                             | PLOŠČE POKROVI                                                                             | 2                               |                     |                     |              |
| 1307                             | SIPOREX PLOŠČE, BLOKI                                                                      |                                 |                     |                     |              |
| 1399                             | BETONSKI IZDELKI-OSTALO                                                                    |                                 |                     |                     |              |
| 1401                             | SALONITNI PROFILI                                                                          |                                 |                     |                     |              |
| 1402                             | SLEMENJAKI                                                                                 |                                 |                     |                     |              |
| 1403                             | PLOŠĆE                                                                                     |                                 |                     |                     |              |
| 1499                             | KOMBI PLOŠČE, AZBEST, OSTALO                                                               |                                 |                     |                     |              |
| 1501                             | PROFILI, LOKI                                                                              |                                 |                     |                     |              |
| 1502                             | CEVI, ODCEPI, KOLENA                                                                       |                                 |                     |                     |              |
| 1505                             | MREŽA                                                                                      |                                 |                     |                     |              |
| 1506                             | TESNILA                                                                                    |                                 |                     |                     |              |
| 1599                             | PLASTIKA-OSTALO                                                                            |                                 |                     |                     |              |
| 14070014470                      |                                                                                            |                                 |                     |                     |              |

Zapise lahko urejate z zgoraj opisanimi gumbi. V desnem delu rpegledovalnika so za posamezen zapis izpisane podrobnosti.

### 2.8 Poročila

Pripravite oziroma izpišete lahko vrsto poro il:

- Standardna baza opisov
- Katalog normativov
- Ceniki virov

### 3 PROJEKTI

Poglavje PROJEKTI omogo a urejanje in izbor projektov.

### 3.1 Projekti

Podrobnosti projekta:

| E - KALKULACIJSK         | E OSNO        | VE PROJEKTI          | PREDRAČUNI OBRAČUNI TENDER                                                                                                    | PLANIRANJE P    | ROJEK  | IVA AI    | OMINISTRACIJA Operacije                          |                      |                    |            |            |                |              | ^          |
|--------------------------|---------------|----------------------|----------------------------------------------------------------------------------------------------|-----------------|--------|-----------|--------------------------------------------------|----------------------|--------------------|------------|------------|----------------|--------------|------------|
| Cdpri Dodaj              | 28<br>Pravice | Natisni Rekalkuliraj | Grafi Pomoč                                                                                                    |                 |        |           |                                                  |                      |                    |            |            |                |              |            |
|                          | Projekti      |                      |                                                                                                    |                 |        |           |                                                  |                      |                    |            |            |                |              |            |
| 🏂 Urejanje uporabnikov 🕚 | 😽 SQL         | povezave 🛛 🤽 Urejar  | ije pravic uporabnikov 🛛 💁 Popisi 🛛 🚱 Urejanje p                                                                                                    | popisa 🙆 BIM pr | egledo | ralnik 🕼  | Predračuni ! Urejanje predračuna 🛛 M Postavk 💼 P | ojekti ×             |                    |            |            |                |              | ▼ ×        |
| Projekt: IVI             |               |                      |                                                                                                    |                 |        |           |                                                  |                      |                    |            |            |                |              |            |
| Skupine                  | 4             | Projekti             |                                                                                                    |                 |        | redračuni | Tenderji Situacije S-krivulja                    |                      |                    |            |            |                |              | <b>P</b>   |
|                          | ~             |                      |                                                                                                    |                 |        |           |                                                  | Drag a column header | here to group by t | hat column |            |                |              | odrobr     |
| Brez filtiranja          |               | Koda                 | Naziv                                                                                                    | Vrednost (bre   |        | Koda      | Naziv projekta                                   |                      | Status             | Pogodba    | Str. mesto | Št. predračuna | Vrednost (br | osti       |
| Construction stores      |               | ▶ 00000              | nek naziv                                                                                                    | 0,000           |        |           |                                                  |                      |                    |            |            |                |              | ^ <b>_</b> |
|                          |               | 0002                 | Testni za brisanje                                                                                                    | 0,000           |        |           |                                                  |                      |                    |            |            |                |              | loku       |
|                          |               | 1/2016               | felogica i Titoa ekonte ost a deso                                                                                                    | 0,000           |        |           |                                                  |                      |                    |            |            |                |              | me         |
|                          |               | 2015_BLED            | the Party of the second second                                                                                                    | 0,000           |        |           |                                                  |                      |                    |            |            |                |              | nti-       |
|                          |               | 20150416             | Antonioperation (Environmental)                                                                                                    | 0,000           |        |           |                                                  |                      |                    |            |            |                |              |            |
|                          |               | 2015HE Mokr          | Resident and the second of the second of                                                                                                    | 0,000           |        |           |                                                  |                      |                    |            |            |                |              |            |
|                          |               | 2016-08-A            | Hereite and Hereite and Hereit | 0,000           |        |           |                                                  |                      |                    |            |            |                |              |            |
|                          |               | A001                 |                                                                                                    | 0,000           |        |           |                                                  |                      |                    |            |            |                |              |            |

### 3.2 Skupine projektov

Skupine projektov:

| KALKULACIJSKE OSNOVE PROJEKTI PREDRAČUNI                                                                                                    | OBRAČUNI         | TENDER PLANIRANJE PROJEKTIVA                 | ADMINISTRACUA          | Operacije             |                           |                    |                                 |                          |              |                  |
|----------------------------------------------------------------------------------------------------|------------------|----------------------------------------------|------------------------|-----------------------|---------------------------|--------------------|---------------------------------|--------------------------|--------------|------------------|
| Dodaj<br>→ Spremeni → Spremeni → |                  |                                              |                        |                       |                           |                    |                                 |                          |              |                  |
| Skupine Projekti v skupini Ostali projekti                                                                                                    |                  |                                              |                        |                       |                           |                    | _                               |                          |              |                  |
| 🎄 Urejanje uporabnikov 🛛 🚭 SQL povezave 🛛 😤 Urejanje pravic upor                                                                                                    | abnikov 🕒 Popisi | 🕼 Urejanje popisa 🕼 BIM pregledovalnik       | : 😰 Predračuni         | Urejanje predračuna 🥻 | 🖞 Postavk  🕋 Projekti 👘 S | kupine projektov 🛛 | 1                               |                          |              | -                |
| Projekt: IVI                                                                                                    |                  |                                              |                        |                       |                           | 2007)              |                                 |                          |              |                  |
| Skupine                                                                                                    | Nabor proje      | ktov v skupini                               |                        |                       |                           | Seznam os          | talih projektov                 |                          |              |                  |
|                                                                                                    |                  |                                              |                        |                       | Ctrl + F)                 |                    |                                 |                          |              | Ctrl + F)        |
| Drag a column header here to group by that column                                                                                                    |                  | Drag a column hea                            | der here to group by t | at column             |                           |                    | Drag a column he                | ader here to group by th | nat column   |                  |
| Naziv                                                                                                    | Koda             | Naziv projekta                               | Datum izdaje           | Naziv organa          | Kraj izvedbe              | Koda               | Naziv projekta                  | Datum izdaje             | Naziv organa | Kraj izvedbe     |
| Trugs (Trugsouth: 171.000)                                                                                                    | ▶ SGP POM        |                                              |                        |                       |                           | SGP POM            | Hardward                        |                          |              |                  |
| openia i opinov ciretace                                                                                                    | 20150416         | Second groups (Environments)                 |                        |                       |                           | Občina PG          |                                 |                          |              | OBČINA POLHOV GR |
|                                                                                                    | SGP POM          | Nadgradnja železnišk proge (I. in II. etapa) | 25.5.2015              |                       | Krško                     | FAMA               | iterraphics - service - Applia  | 1.5.2015                 |              | Krško            |
|                                                                                                    |                  |                                              |                        |                       |                           | 2015_BLED          | NAMES AND ADDRESS OF THE OWNER. |                          |              | Bled             |
|                                                                                                    |                  |                                              |                        |                       |                           | 2015HE Mo          | Homopathic carrant Monte an     | 2.6.2014                 |              | Brežice          |
|                                                                                                    |                  |                                              |                        |                       |                           | 0002               | Testni za brisanje              | 9.10.2015                |              |                  |

### 3.3 Analiza projekta

Prikaz analize projketa:

| Projekti Skupine<br>projektov          | ILACIJSKE OSNO | WE PROJEKT     | T PREDRAČUM<br>iza Stanje po Ficta postavkah | NI OBRAČUNI<br>Poročila Grafi | TENDER F           | PLANIRANJE PRO   | OJEKTIVA ADMI     | INISTRACIJA        | Operacije        |                |                   |                 |                   |                 |              |               |           |                      |        |
|----------------------------------------|----------------|----------------|----------------------------------------------|-------------------------------|--------------------|------------------|-------------------|--------------------|------------------|----------------|-------------------|-----------------|-------------------|-----------------|--------------|---------------|-----------|----------------------|--------|
| 26 Urejanje uporat                     | nikov 😽 SQL    | povezave 🏼 🚨 L | Irejanje pravic upo                          | orabnikov 🕒 Pop               | isi 🛛 😳 Urejanje p | opisa 💧 BIM preg | gledovalnik 🚺 Pre | dračuni ! 🔄 Urejan | nje predračuna 📈 | Postavk 🕋 Proj | jekti 💼 Skupine p | projektov 📈 Ana | aliza projektov 🗙 |                 |              |               |           |                      | * ×    |
| Projekt: IVI     Meser: ianuar 20      | 18             |                |                                              |                               |                    |                  |                   |                    |                  |                |                   |                 |                   |                 |              |               |           |                      |        |
| merce Januar 20                        |                |                |                                              |                               |                    |                  |                   |                    |                  |                |                   |                 |                   |                 |              |               |           |                      |        |
|                                        |                |                |                                              |                               |                    | Čhr              |                   | Dependingene       |                  |                | Dedates seeks     |                 |                   | Dedates passage | inne         |               |           |                      | Nastav |
| Predračun                              | Po             | ogodbeno       | Dodatno aneks                                | Dodatno nepo                  | Skupaj             | Dela             | Stroja            | Predhodna ku       | Tekoči mesec     | Skupaj kumula  | Predhodna ku      | Tekoči mesec    | Skupaj kumula     | Predhodna ku    | Tekoči mesec | Skupaj kumula | Skupaj    | Stopnja dokon        | itve   |
| т                                      |                |                |                                              |                               |                    |                  |                   |                    |                  |                |                   |                 |                   |                 |              |               |           |                      |        |
| <ul> <li>IVI1</li> <li>IVI2</li> </ul> |                | 2.500,000      | 0,000                                        | 0,000                         | 2.500,000          | 0,000            | 0,000             | 2.500,000          | 0,000            | 2.500,000      | 0,000             | 0,000           | 0,000             | 0,000           | 0,000        | 0,000         | 2.500,000 | 100,00%              |        |
|                                        |                | 3.850,00       | 0,00                                         | 0,00                          | 3.850,00           | 0,00             | 0,00              | 3.850,00           | 0,00             | 3.850,00       | 0,00              | 0,00            | 0,00              | 0,00            | 0,00         | 0,00          | 3.850,00  | 100,00               |        |
| Graf po vrednosti                      | Graf po urah   |                |                                              |                               |                    |                  |                   |                    |                  |                |                   |                 |                   |                 |              |               |           |                      |        |
| 2.000<br>tsoupped<br>1.000             |                |                | 1.350                                        | 0,00                          |                    | 1.350,00         |                   |                    |                  | -1             | 25                | 500,00          |                   | 2.500           | 1.00         |               |           | Predračun<br>Obračun |        |
| 0                                      |                |                |                                              |                               |                    |                  |                   |                    |                  |                |                   |                 |                   |                 |              |               |           |                      |        |
|                                        | ۲.             |                |                                              |                               |                    |                  |                   |                    |                  |                |                   |                 |                   |                 |              |               |           |                      |        |
|                                        |                |                |                                              |                               | IVI1 - IVI1        |                  |                   |                    |                  |                |                   |                 | IVI2 - IVI2       |                 |              |               | 3         |                      |        |

## 3.4 Stanje po postavkah

Prikaz stanja po postavkah:

| 6                   | Onin        | <b>FM</b> | Količina  | Deadhaidea ah dahia | Tala in ab dabia | Church | Cena       | 0         | Deadh a dea a b da bia | Toto In an debie | (luna)    | Channels alabam Kannadi |
|---------------------|-------------|-----------|-----------|---------------------|------------------|--------|------------|-----------|------------------------|------------------|-----------|-------------------------|
| ra                  | Opis        | EM        | Pogoabeno | Predhodno obdobje   | Tekoce obdobje   | экирај | Cena po Em | Pogodbeno | Predhodno obdobje      | Tekoce obdobje   | экирај    | stopnja dokoncanosti    |
| + Predračun: IVI1 - | IVII        |           |           |                     |                  |        |            | 1.350,00  | 1.350,00               | 0,00             | 1.350,00  |                         |
| A Skunina: 1.1      | - GRUPA 1.1 |           |           |                     |                  |        |            | 100.00    | 100.00                 | 0,00             | 100.00    |                         |
| 1.1.1               | Postavka 1  | KOS       | 1.000     | 1.000               | 0.000            | 1.000  | 100.000    | 100.000   | 100.000                | 0.00             | 100.000   | 100.0                   |
| ✓ Skupina: 1.2      | - GRUPA 1.2 |           |           |                     |                  |        |            | 500,00    | 500,00                 | 0,00             | 500,00    |                         |
| 1.2.1               | Postavka 2  | KOS       | 1.000     | 1.000               |                  | 1.000  | 500.000    | 500,000   | 500.000                |                  | 500.000   | 100.                    |
| A Skupina: 2.1      | - GRUPA 2.1 |           |           |                     |                  |        |            | 700,00    | 700,00                 | 0,00             | 700,00    |                         |
| 2.1.1               | Postavka 3  | KOS       | 1,000     | 1,000               |                  | 1,000  | 700,000    | 700,000   | 700,000                |                  | 700,000   | 100,                    |
| A Skupina: 2.2      | - GRUPA 2.2 |           |           |                     |                  |        |            | 50,00     | 50,00                  | 0,00             | 50,00     |                         |
| 2.2.1               | Postavka 4  | KOS       | 1,000     | 1,000               |                  | 1,000  | 50,000     | 50,000    | 50,000                 |                  | 50,000    | 100,                    |
| Predračun: IVI2 -   | IVI2        |           |           |                     |                  |        |            | 2.500,00  | 2.500,00               | 0,00             | 2.500,00  |                         |
| ✓ Skupina: 1.1      | - GRUPA 1.1 |           |           |                     |                  |        |            | 750,00    | 750,00                 | 0,00             | 750,00    |                         |
| 1.1.1               | Popis 1     | m         | 1.000     | 1.000               |                  | 1.000  | 750.000    | 750.000   | 750.000                |                  | 750.000   | 100.                    |
| ▲ Skupina: 1.2      | - GRUPA 1.2 |           |           |                     |                  |        |            | 1.000,00  | 1.000,00               | 0,00             | 1.000,00  |                         |
| 1.2.1               | Popis2      | 1         | 1,000     | 1,000               |                  | 1,000  | 1.000,000  | 1.000,000 | 1.000,000              |                  | 1.000,000 | 100,                    |
| ▲ Skupina: 2.1      | - GRUPA 2.1 |           |           |                     |                  |        |            | 700,00    | 700,00                 | 0,00             | 700,00    |                         |
| 2.1.1               | popis3      | 1         | 1,000     | 1,000               |                  | 1,000  | 700,000    | 700,000   | 700,000                |                  | 700,000   | 100,                    |
| ▲ Skupina: 2.2      | - GRUPA 2.2 |           |           |                     |                  |        |            | 50,00     | 50,00                  | 0,00             | 50,00     |                         |
| 221                 | Popis 4     | KOS       | 1,000     | 1,000               |                  | 1,000  | 50,000     | 50,000    | 50,000                 |                  | 50,000    | 100,0                   |

### 3.5 Poročila

Pripravite oziroma izpišete lahko vrsto poro il:

- Seznam projektov
- Vsebina projekta
- Tiskanje projekta

- Rekapitulacija projekta
- Prva stran projekta
- Tiskanje situacije
- Rekapitulacija situacije
- Situacije prva stran projekta
- Situacije zadnja stran projekta

### 3.6 Grafi

- Graf projekta
- S-krivulja

### 4 PREDRAČUNI

Poglavje PREDRA UNI omogo a urejanje vsebine predra unov in kalkulacijskega cenika, ABC analiza, tiskanje.

### 4.1 Predračuni

Predra uni:

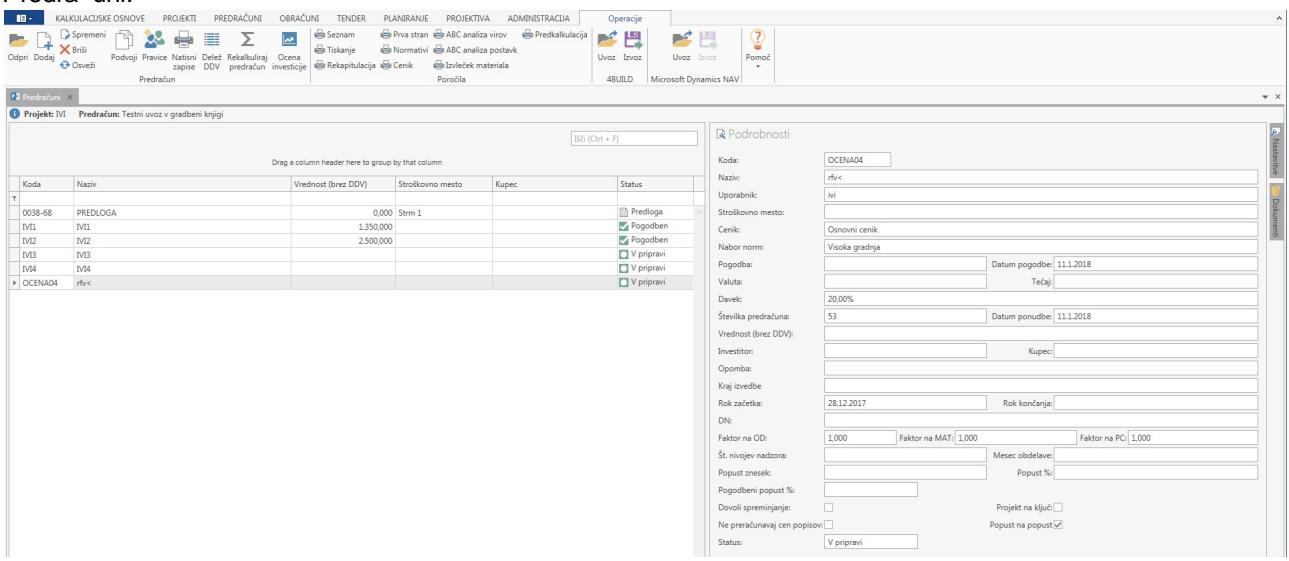

### 4.2 Urejanje predračuna

Urejanje predra una:

#### 4BUILD managing construction projects

### Uporabniški priročnik Verzija 6.148

| D Spremeni      Podvoji     X Birši     Burdi popuste in DDV     Dodaj     Osveži     Skupine | stavi<br>premeni<br>premeni j | postavko edit     | iši 🔛 Prelom besedila 🔶 Pomalo<br>sveži Natisni 🗇 Podvoji 🍨 Indeks<br>zapise 🔶 Pomakni gor 🔒 Rekalku<br>Popisi | ni dol 🔛 Rekalko<br>cen 🔛 Preštev<br>Iliraj cene 👻 🔒 Zakleni | uliraj šifr<br>ilčenje p<br>popise | o ▼ ∎ <sup>®</sup> Od<br>xostavk | kleni popise   | D Spremeni<br>X Briši<br>Osveži<br>Tehr | Dodaj manjkajo<br>Di Kopirajte na pos<br>Zamenjaj<br>nologije | te<br>Jobne Dodaj 😪 | Spremeni<br>Briši<br>Osveži | P\$ Nova<br>P Popra<br>Anala<br>Normati | norma<br>ivi norr<br>za cene<br>vi | <ul> <li>Kopiraj</li> <li>Ropiraj</li> <li>Prilepi</li> <li>Zamen</li> </ul> | jaj Tehnična<br>kalkulacija Excel | voz P | Pomoč     |
|-----------------------------------------------------------------------------------------------|-------------------------------|-------------------|----------------------------------------------------------------------------------------------------|--------------------------------------------------------------|------------------------------------|----------------------------------|----------------|-----------------------------------------|---------------------------------------------------------------|---------------------|-----------------------------|-----------------------------------------|------------------------------------|------------------------------------------------------------------------------|-----------------------------------|-------|-----------|
| Predračuni 🖆 Urejanje predračuna 🗙                                                            |                               |                   |                                                                                                    |                                                              |                                    |                                  |                |                                         |                                                               |                     |                             |                                         |                                    |                                                                              |                                   | _     |           |
| Projekt: IVI Predračun: Testni uvoz v gradbeni knjigi                                         |                               |                   |                                                                                                    |                                                              |                                    |                                  |                |                                         |                                                               |                     |                             |                                         |                                    |                                                                              |                                   |       |           |
| Skupine                                                                                       |                               |                   |                                                                                                    |                                                              |                                    |                                  |                |                                         |                                                               |                     | Ð                           |                                         |                                    | Viri Viri                                                                    |                                   |       |           |
| Vse                                                                                           |                               |                   |                                                                                                    |                                                              |                                    |                                  |                |                                         |                                                               |                     |                             |                                         |                                    |                                                                              |                                   |       |           |
| - 1 - AB dela                                                                                 |                               | Šifra             | Opis                                                                                                    |                                                              | EM                                 | Količina                         | Cena           | Rabat %                                 | Cena Rabat                                                    | Vrednost            | Opomba                      | Zaklenj.                                | -                                  |                                                                              | Bči (Ctrl + F                     |       |           |
| -1-                                                                                           | т                             |                   |                                                                                                    |                                                              |                                    |                                  |                |                                         |                                                               |                     | A                           |                                         |                                    | 8.4                                                                          | AL . 1                            | -     |           |
|                                                                                               |                               | A Skupina: 1 -    |                                                                                                    |                                                              |                                    |                                  | 0.74           | 0.00                                    | n                                                             | 0.74                |                             |                                         | ^                                  | Sitra                                                                        | Naziv                             | EM    | Cena      |
|                                                                                               |                               |                   |                                                                                                    |                                                              |                                    |                                  |                |                                         |                                                               |                     |                             |                                         | - 11                               | ▶ 1000                                                                       | Bicycle                           | PCS   | 4.000,000 |
|                                                                                               | +                             | 1.1               | Lesene kocke                                                                                                   |                                                              |                                    | 1,000                            | 0,000          |                                         | 0,000                                                         |                     | LAG                         |                                         | - 11                               | 1001                                                                         | Touring Bicycle                   | PCS   | 4.000,000 |
|                                                                                               |                               | 1.2               | Dodatni stroški pri izdelavi betona premes                                                                     | itev betonarne                                               | m3                                 | 1,000                            | 0,370          |                                         | 0,370                                                         | 0,370               | LAI                         |                                         | - 11                               | ŝifra                                                                        | opis                              | em    | 0,000     |
|                                                                                               |                               | 1.3               | Dodatni stroški pri izdelavi betona premes                                                                     | itev betonarne                                               | m3                                 | 1,000                            | 0,370          |                                         | 0,370                                                         | 0,370               | LAI                         |                                         | - 11                               | 000000                                                                       | asd                               | eur   | 1,000     |
|                                                                                               |                               | 1.4               |                                                                                                    |                                                              |                                    |                                  |                |                                         |                                                               |                     | LA.                         |                                         | - 11                               | 000001                                                                       | geodetske storitve                | eur   | 1,000     |
|                                                                                               |                               | ✓ Skupina: 1 - AB | dela                                                                                                    |                                                              |                                    |                                  | 186.302,22     | 0,00                                    | D                                                             | 186.302,22          |                             |                                         |                                    | 000002                                                                       | asfalterska dela                  | eur   | 1,000     |
|                                                                                               |                               | 1.01              | Dobava in vgradnja nearmiranega betona :                                                                       | a podložni beton pod                                         | m3                                 |                                  | 10.650,000     |                                         | 10.650,000                                                    |                     | (A)                         |                                         |                                    | 000004                                                                       | podvrtavanje                      | eur   | 1,000     |
|                                                                                               |                               | 1.02              | Dobava in vgradnja nearmiranega betona :                                                                       | a podložni beton pod                                         | m3                                 | 46,780                           | 81,051         |                                         | 81,051                                                        | 3.791,552           | (A)                         |                                         |                                    | 000005                                                                       | geomehanski nadzor                | eur   | 1,000     |
|                                                                                               |                               | 1.03              | Dobava in vgradnja betona za ravne pasov                                                                       | ne armiranobetonske t                                        | 3                                  | 0.780                            | 25,471,500     |                                         | 25,471,500                                                    | 19.867.770          | (A)                         |                                         |                                    | 000006                                                                       | tlačni preizkus kanala            | eur   | 1,000     |
|                                                                                               |                               | 1.04              | Enako kot poz. 3. le prerez konstrukcije na                                                                    | i 0.40 m3/m1                                                 | m3                                 | 143 490                          | 90.857         |                                         | 90.857                                                        | 13.037.085          | [A]                         |                                         |                                    | 000007                                                                       | pregled s kamero in s             | eur   | 1,000     |
|                                                                                               |                               | 1.05              | Dobava in voradnja betona za ravne armira                                                                      | nobetonske temeline                                          | m3                                 | 3 530                            | 91.441         |                                         | 91.441                                                        | 322 788             | (A)                         |                                         |                                    | 000008                                                                       | hortikultura                      | eur   | 1,000     |
|                                                                                               |                               | 1.06              | Dohava in voradnja betona za ravne armira                                                                      | inohetonske stene nov                                        | m3                                 | 159 390                          | 01.441         |                                         | 01.441                                                        | 14 574 820          | (A)                         |                                         |                                    | 000009                                                                       | žičnate ograje-dobava             | . eur | 1,000     |
|                                                                                               |                               | 1.07              | Enako kot noz. 6. le oporni zid ob klančini                                                                    | kleti vičina zidu do 4                                       | m3                                 | 0.330                            | 91,441         |                                         | 91,441                                                        | 853 147             | Lah                         |                                         |                                    | 000010                                                                       | strojne instalacije               | eur   | 1,000     |
|                                                                                               |                               | 1.08              | Dohava in voradnja betona za ravne armira                                                                      | nobetonske stene nov                                         | m3                                 | 153 340                          | 91,441         |                                         | 01.441                                                        | 14 021 605          | [A]                         |                                         |                                    | 000011                                                                       | elektro instalacije               | eur   | 1,000     |
|                                                                                               |                               | 1.09              | Dobava in voradnja betona za ravne armira                                                                      | nobetonske slone in st                                       | m3                                 | 1 100                            | 00.316         |                                         | 00 316                                                        | 118 184             | [Ah                         |                                         |                                    | 000012                                                                       | PZI dokumentacija                 | eur   | 1,000     |
|                                                                                               |                               |                   | obbere in rightenja octorio za revice anime                                                                    | nooctoriske stope in se                                      |                                    |                                  | 00,010         | 1                                       |                                                               | 110,100             |                             |                                         |                                    | 000013                                                                       | arheološke raziskave              | eur   | 1,000     |
|                                                                                               |                               |                   |                                                                                                    |                                                              |                                    |                                  | 186.302,96     | 0,00                                    | )                                                             | 186.302,96          |                             |                                         |                                    | 000014                                                                       | cestne zapore                     | eur   | 1,000     |
|                                                                                               | т                             | ehnologije        |                                                                                                    | III an and line                                              | W 4 12                             |                                  |                |                                         |                                                               |                     |                             |                                         |                                    | 000015                                                                       | nadzor pristojnih služ            | eur   | 1,000     |
|                                                                                               |                               |                   | Free Freezer 1                                                                                                 | HH Normativi                                                 | Tennici                            | normativi                        |                |                                         |                                                               |                     |                             |                                         |                                    | 000016                                                                       | PID projekti                      | eur   | 1,000     |
|                                                                                               |                               | Sifra Opis        | ▲ EM ▲ Količ ▲                                                                                                 |                                                              |                                    |                                  |                |                                         |                                                               | 78.0                | reloto                      |                                         |                                    | 000017                                                                       | zagatnice                         | m2    | 1,000     |
|                                                                                               |                               |                   |                                                                                                    | Šifra                                                        | Dois                               |                                  | + FM + K       | lič. A Normatio                         | A Cena                                                        | Vredn. A Mai        |                             | elo 🍝                                   |                                    | 000018                                                                       | krings opaž                       | m1    | 1,000     |
| Vrednost skupin Delitev dela Struktura virov                                                  |                               |                   |                                                                                                    | Janua C                                                      | -pro                               |                                  | Lini Ma        | Teorina ci                              | Cond                                                          | Treating inter      | ichui D                     | 010                                     |                                    | 000020                                                                       | prenova sanitarnega p             | . kos | 1,000     |
|                                                                                               |                               |                   |                                                                                                    |                                                              |                                    |                                  |                |                                         |                                                               |                     |                             |                                         |                                    | 000021                                                                       | ograja iz nerjavečega j           | kos   | 1,000     |
|                                                                                               |                               |                   |                                                                                                    |                                                              |                                    |                                  |                |                                         |                                                               |                     |                             |                                         |                                    | 002001                                                                       | POLKVALIFICIRANO D                | ura   | 14,000    |
|                                                                                               |                               |                   |                                                                                                    |                                                              |                                    |                                  |                |                                         |                                                               |                     |                             |                                         |                                    | 004001                                                                       | KVALIFICIRANO DELO                | ura   | 16,000    |
|                                                                                               |                               |                   |                                                                                                    |                                                              |                                    |                                  |                |                                         |                                                               |                     |                             |                                         |                                    | 005001                                                                       | STROKOVNO DELO                    | ura   | 30,000    |
|                                                                                               |                               |                   |                                                                                                    |                                                              |                                    |                                  |                |                                         |                                                               |                     |                             |                                         |                                    | 011001                                                                       | KAMEN LOMLJENEC                   | m3    | 13,500    |
|                                                                                               |                               |                   |                                                                                                    |                                                              |                                    |                                  |                |                                         |                                                               |                     |                             |                                         |                                    | 011101                                                                       | KAMEN OBDELAN                     | m3    | 16,200    |
|                                                                                               |                               |                   |                                                                                                    |                                                              |                                    |                                  |                |                                         |                                                               |                     |                             |                                         |                                    | 011106                                                                       | KAMEN LOMLJENEC S                 | m3    | 13,500    |
| 100,00%                                                                                       |                               |                   |                                                                                                    |                                                              |                                    |                                  |                |                                         |                                                               |                     |                             |                                         |                                    | 011116                                                                       | KAMEN LOMLJENEC                   | m3    | 6,300     |
|                                                                                               |                               |                   |                                                                                                    |                                                              |                                    |                                  |                |                                         |                                                               |                     |                             |                                         |                                    | 011201                                                                       | PLOŠČE KAMNITE DE                 | m3    | 187,200   |
|                                                                                               |                               |                   |                                                                                                    |                                                              |                                    |                                  |                |                                         |                                                               |                     |                             |                                         |                                    | 012302                                                                       | PESEK DOLOMITNI ZA                | . m3  | 21,600    |
|                                                                                               |                               |                   |                                                                                                    |                                                              |                                    |                                  | later DC C C C | MAT Falls                               | D. Burdaia                                                    | Ner [               |                             |                                         |                                    | 013201                                                                       | ROBNIK GRA.CEP.10X                | m     | 10,970    |
|                                                                                               |                               |                   |                                                                                                    |                                                              | N                                  | eto cenă Pi                      | actor PC Fakto | A MINI FAKTOR C                         | Prodajna cel                                                  | ia Neto             | -,000                       | 2,000                                   |                                    | 013202                                                                       | ROBNIK GRA.CEP.12X                | m     | 17,000 ,  |
|                                                                                               |                               |                   |                                                                                                    |                                                              |                                    | 0,000                            |                | 1,000                                   | 1,000 0,0                                                     | 30 S faktorji       | 0,000                       |                                         |                                    |                                                                              |                                   | -     | -         |

### 4.3 Cenik predračuna

Cenik predra una:

| Dodaj 😔 Osv | ALKULACUSKE OSNOVE PROJEKTI PREDRAČUNI<br>tmeni 🔐 🔐 Prelom besedila 🎻 📱<br>Natizni Natizni<br>zapise                                                                                                    | OBRA | KČUNI<br>Spa Izvoz<br>cen | TENDER PLANIRA | NJE PROJEKTIVA | ADMINISTRACIJA | Operacije           |                          |            |        |                  |                 |                 |        |          |
|-------------|----------------------------------------------------------------------------------------------------|------|---------------------------|----------------|----------------|----------------|---------------------|--------------------------|------------|--------|------------------|-----------------|-----------------|--------|----------|
| Predračun   | i 🔄 Urejanje predračuna 🤌 Cenik predračuna 🗴                                                                                                    |      |                           |                |                |                |                     |                          |            |        |                  |                 |                 |        |          |
| Projekt: I  | VI Predračun: Testni uvoz v gradbeni knjigi                                                                                                    |      |                           |                |                |                |                     |                          |            |        |                  |                 |                 |        |          |
|             |                                                                                                    |      |                           |                |                | Drag           | a column header her | e to group by that colum | n          |        |                  |                 |                 |        | trl + F) |
| Material    |                                                                                                    |      | Cene                      |                |                |                |                     | 1                        |            |        |                  | 1               | Zunanji prevozi |        |          |
| Sifra       | Naziv                                                                                                    | EM   | Predk                     | Cena           | Delo           | Material       | Storitve            | Osnovna sredstva         | Polizdelki | Režija | Notranji prevozi | Zunanji prevozi | Razdalja (km)   | Prevoz | Teža (t) |
| T 000001    | and a first official states of the second states of the                                                                                                    |      |                           | 4 000          | 4.000          |                |                     |                          |            |        |                  |                 |                 |        |          |
| 004001      | A COLUMN AND A DOWN                                                                                                    | ura  |                           | 4,000          | 8,000          |                |                     |                          |            |        |                  |                 |                 |        | 0,20     |
| 011001      | Constants - 2 March 1999                                                                                                    | m3   |                           | 13,500         | 0,000          | 13 500         |                     |                          |            |        |                  |                 |                 |        | 0,20     |
| 011101      | Conservation - Conservation - Anno                                                                                                    | m3   |                           | 16,200         |                | 16,200         |                     |                          |            |        |                  |                 |                 |        | 0.20     |
| 011106      | COMPANY COMPANY CONTRACTOR                                                                                                    | m3   |                           | 13,500         |                | 13.500         |                     |                          |            |        |                  |                 |                 |        | 0.20     |
| 011201      | NUMBER AND STREET                                                                                                    | m3   |                           | 187,200        |                | 187,200        |                     |                          |            |        |                  |                 |                 |        | 0,20     |
| 012302      | BARRY BULL REPORT AT TRANSPORT                                                                                                    | m3   |                           | 21,600         |                | 21,600         |                     |                          |            |        |                  |                 |                 |        | 0,20     |
| 013202      | 10-100100 - 000-1-01-101-101-100-1-0                                                                                                    | m    |                           | 17,000         |                | 17,000         |                     |                          |            |        |                  |                 |                 |        | 0,20     |
| 014510      | condition to the construction of the second                                                                                                    | m3   |                           | 320,000        |                | 320,000        |                     |                          |            |        |                  |                 |                 |        | 0,20     |
| 015104      | the state of the state of the s | m3   |                           | 9,625          |                | 9,625          |                     |                          |            |        |                  |                 |                 |        | 0,20     |
| 015108      | 101800-018 -004-014-01804-08-080-0804                                                                                                    | m3   |                           | 14,060         |                | 14,060         |                     |                          |            |        |                  |                 |                 |        | 0,20     |
|             | instancing - Weight - on - 100 - or - many                                                                                                    | m3   |                           | 22,620         |                | 22,620         |                     |                          |            |        |                  |                 |                 |        | 0,20     |
| 015131      |                                                                                                    |      |                           |                |                |                |                     |                          |            |        |                  |                 |                 |        |          |

### 4.4 ABC analiza - Viri

Analiza virov:

|                         | GALKULACIJSKE OSNOVE PROJEKTI          | PREDRAČUNI OB<br>Analitično *  | IRAČUNI TENDER        | PLANIRA | ANJE PROJEKTIV | A ADMINISTR | LACIJA  | Operacije |            |          |               |            |        |                  |                 |                 |          |
|-------------------------|----------------------------------------|--------------------------------|-----------------------|---------|----------------|-------------|---------|-----------|------------|----------|---------------|------------|--------|------------------|-----------------|-----------------|----------|
| Filter Natisn<br>skupin | i Natisni<br>zapise Prelom besedila    |                                |                       |         |                |             |         |           |            |          |               |            |        |                  |                 |                 |          |
| Predračun               | 🥡 🕙 Urejanje predračuna 🏾 🏀 Cenik pres | dračuna 📩 Ekonoms <sup>i</sup> | ka analiza 🛛 Miri 🛛 📈 |         |                |             |         |           |            |          |               |            |        |                  |                 |                 | -        |
| 1 Projekt: I            | M Predračun: Testni uvoz v gradbeni k  | njigi                          |                       |         |                |             |         |           |            |          |               |            |        |                  |                 |                 |          |
|                         |                                        |                                |                       |         |                |             |         |           |            |          |               |            |        |                  |                 | Išči (Ctrl + F) |          |
| Šifra                   | Naziv                                  | Tip vira                       | Klasif.               | EM      | Vrednost       | Količina    | Cena    | Delo      | Material   | Storitve | Osnovna sreds | Polizdelki | Režija | Notranji prevozi | Zunanji prevozi | Delež %         | Skupaj % |
| T 011001                | KANTALIONUTATC                         | Manufal                        | DECEN                 |         | 0.000          | 0.000       | 13,500  | 0.000     | 0.007      |          |               | 0.000      | 0.00   | 0.000            | 0.000           | 0.07            | 100.00   |
| 011001                  | PLOŠČE KAMNITE DEB. DO Sem             | Material                       | PESEK                 | m3      | 0,000          | 0,000       | 15,500  | 0,000     | 0,000      |          | 0,000 0,000   | 0,000      | 0,000  | J 0,000          | 0,000           | 0,00            | 100,00   |
| 013202                  | ROBNIK GRACEP.12X15X100CM              | Delo                           | PESEK                 | m       |                |             | 17,000  |           |            |          |               |            |        |                  |                 | 0.00            | 100.00   |
| 014510                  | GRANILIA ZA UMETNI KAMEN.              | Delo                           | PESEK                 | m3      | 17,472,000     | 54.600      | 320.000 |           | 17,472,000 |          |               |            |        |                  |                 | 87.94           | 87.94    |
| 015104                  | NARAVNA MEŠANICA NNM.0-30              | Material                       | PESEK                 | m3      | 750.750        | 78.000      | 9.625   |           | 750.750    |          |               |            |        |                  |                 | 3.78            | 100.00   |
| 015108                  | NARAVNE KROGLE NAD 60 MM               | Material                       | PESEK                 | m3      | 1.645,020      | 117,000     | 14,060  |           | 1.645,020  |          |               |            |        |                  |                 | 8,28            | 96,22    |
| 108602                  | PREMOSTITEV BETONARNE                  |                                |                       | e       |                | 2,000       |         |           |            |          |               |            |        |                  |                 | 0,00            | 100,00   |
| 002001                  | POLKVALIFICIRANO DELO                  | Delo                           | MAVEC                 | ura     | 0,104          | 0,026       | 4,000   | 0,104     |            |          |               |            |        |                  |                 | 0,00            | 100,00   |
| 004001                  | KVALIFICIRANO DELO                     | Delo                           | PESEK                 | ura     | 0,640          | 0,080       | 8,000   | 0,640     |            |          |               |            |        |                  |                 | 0,00            | 100,00   |
|                         |                                        |                                |                       |         |                |             |         |           |            |          |               |            |        |                  |                 |                 |          |
|                         |                                        |                                |                       |         | 19.868,51      |             |         | 0,74      | 19.867,77  |          | 0,00 0,00     | 0,00       | 0,00   | 0,00             | 0,00            |                 |          |
| Skupina A               | 70,00% Skupina B: 20,00%               | Skupina C: 2                   | 10,00%                |         |                |             |         |           |            |          |               |            |        |                  |                 |                 |          |
| Število virov: 9        |                                        |                                |                       |         |                |             |         |           |            |          |               |            |        |                  |                 |                 |          |

### 4.5 ABC analiza - Postavke

### Analiza postavk:

| ilter Natisn | ALKULACLISKE OSNOVE PROJEKTI PREDRAČUNE<br>↓ Ozveži<br>i Natisni<br>zapise Grafi | OBR | AČUNI TENDER | PLANIRANJE | PROJEKTIVA AD | MINISTRACIJA        | Operacije              |                  |                  |            |        |                  |                 |         |           |         |
|--------------|----------------------------------------------------------------------------------|-----|--------------|------------|---------------|---------------------|------------------------|------------------|------------------|------------|--------|------------------|-----------------|---------|-----------|---------|
| Postavke     | ×                                                                                |     |              |            |               |                     |                        |                  |                  |            |        |                  |                 |         |           | -       |
| Projekt: 1   | IVI Predračun: Testni uvoz v gradbeni knjigi                                     |     |              |            |               |                     |                        |                  |                  |            |        |                  |                 |         |           |         |
|              |                                                                                  |     |              |            |               |                     |                        |                  |                  |            |        |                  |                 |         | Ctrl + F) |         |
|              |                                                                                  |     |              |            |               |                     |                        |                  |                  |            |        |                  |                 |         |           |         |
|              |                                                                                  |     |              |            |               | Drag a colum        | nn header here to grou | p by that column |                  |            |        |                  |                 |         |           |         |
| Postavka     |                                                                                  |     |              |            |               | Razčlenitev po cena | ih :                   |                  |                  |            |        |                  |                 |         |           |         |
| Šifra        | Opis                                                                             | EM  | Vrednost     | Količina   | Cena          | Delo                | Material               | Storitve         | Osnovna sredstva | Polizdelki | Režija | Notranji prevozi | Zunanji prevozi | Delež % | Skupaj %  |         |
| r            |                                                                                  |     |              |            |               |                     |                        |                  |                  |            |        |                  |                 |         |           |         |
| 1.26         | RA - 400/500 fi 14 in več mm                                                     | kg  | 31.080,706   | 41.380,250 | 0,751         | 0,000               | 0,000                  | 0,000            | 0,000            | 0,000      | 0,000  | 0,000            | 0,000           |         | 16,68     | 16,68 ^ |
| 1.27         | MAG - 500/560                                                                    | kg  | 30.293,147   | 40.331,710 | 0,751         |                     |                        |                  |                  |            |        |                  |                 |         | 16,26     | 32,94   |
| 1.25         | RA - 400/500 fi do 12 mm                                                         | kg  | 24.045,567   | 29.550,900 | 0,814         |                     |                        |                  |                  |            |        |                  |                 |         | 12,91     | 45,85   |
| 1.03         | Dobava in vgradnja betona za ravne pasovne armiran                               | m3  | 19.867,770   | 0,780      | 25.471,500    |                     | 19.867,770             |                  |                  |            |        |                  |                 |         | 10,66     | 56,51   |
| 1.06         | Dobava in vgradnja betona za ravne armiranobetons                                | m3  | 14.574,829   | 159,390    | 91,441        |                     |                        |                  |                  |            |        |                  |                 |         | 7,82      | 64,34   |
| 1.08         | Dobava in vgradnja betona za ravne armiranobetons                                | m3  | 14.021,609   | 153,340    | 91,441        |                     |                        |                  |                  |            |        |                  |                 |         | 7,53      | 71,86   |
| 1.04         | Enako kot poz. 3, le prerez konstrukcije nad 0,40 m3/                            | m3  | 13.037,085   | 143,490    | 90,857        |                     |                        |                  |                  |            |        |                  |                 | 0       | 7,00      | 78,86   |
| 1.20         | Enako kot poz. 14, le plošča deb. 20 cm                                          | m3  | 10.080,782   | 111,500    | 90,411        |                     |                        |                  |                  |            |        |                  |                 | 0       | 5,41      | 84,27   |
| 1.21         | Dobava in vgradnja betona za poševne armiranobeto                                | m3  | 6.609,546    | 72,160     | 91,596        |                     |                        |                  |                  |            |        |                  |                 | 1       | 3,55      | 87,82   |
| 1.23         | Dobava in vgradnja betona za HI BOND konstrukcijo,                               | m3  | 6.546,283    | 71,590     | 91,441        |                     |                        |                  |                  |            |        |                  |                 | 1       | 3,51      | 91,33   |
| 1.19         | Dobava in vqradnja betona za ravne armiranobetons                                | m3  | 4.695,927    | 51,940     | 90,411        |                     |                        |                  |                  |            |        |                  |                 | 1       | 2,52      | 93,85   |
| 1.01         | Dobava in vgradnja nearmiranega betona za podložn                                | m3  |              |            | 10.650,000    |                     |                        |                  |                  |            |        |                  |                 |         | 0,00      | 100,00  |
| 1.15         | Dobava in vgradnja betona za ravne armiranobetons                                | m3  |              |            | 99,316        |                     |                        |                  |                  |            |        |                  |                 |         | 0,00      | 100,00  |
| 1.24         | Dobava in vgradnja betonskega železa,ki vključuje čiš                            | kg  |              |            |               |                     |                        |                  |                  |            |        |                  |                 |         | 0,00      | 100,00  |
|              |                                                                                  |     | 186.302,96   |            |               | 0,74                | 19.867,77              | 0,00             | 0,00             | 0,00       | 0,00   | 0,00             | 0,00            |         |           |         |
| kupina A     | 70.00% Skupina B: 20.00% Skupina C:                                              | 10  | 00%          |            |               |                     |                        |                  |                  |            |        |                  |                 |         |           |         |
|              | internet in totoor ordening ci                                                   | 10  |              |            |               |                     |                        |                  |                  |            |        |                  |                 |         |           | _       |

### 4.6 Primerjava predračunov

Primerjava predra unov:

| v                                  | V                                                      | Predračun 1: Test<br>Predračun 2                                  | tri waz v građbeni knjigi                                                                                                    |                                                                                                    | v                                                                                                    |
|------------------------------------|--------------------------------------------------------|-------------------------------------------------------------------|----------------------------------------------------------------------------------------------------|----------------------------------------------------------------------------------------------------|----------------------------------------------------------------------------------------------------|
| v                                  | V                                                      | Predračun 1: Test<br>Predračun 2                                  | tni uvoz v gradbeni knjigi                                                                                                    |                                                                                                    | •                                                                                                    |
| ×                                  | v.                                                     | Predračun 1: Test<br>Predračun 2:                                 | tni uvoz v gradbeni knjigi                                                                                                    |                                                                                                    |                                                                                                    |
| Y                                  | V                                                      | Predračun 1: Testi<br>Predračun 2:                                | tni uvoz v gradbeni knjigi                                                                                                    |                                                                                                    |                                                                                                    |
|                                    |                                                        | Predračun 2:                                                      |                                                                                                    |                                                                                                    |                                                                                                    |
|                                    |                                                        |                                                                   |                                                                                                    |                                                                                                    | v ×                                                                                                    |
|                                    |                                                        | Predračun 3:                                                      |                                                                                                    |                                                                                                    |                                                                                                    |
|                                    |                                                        |                                                                   |                                                                                                    |                                                                                                    | Landford                                                                                                    |
|                                    |                                                        |                                                                   |                                                                                                    |                                                                                                    |                                                                                                    |
|                                    |                                                        |                                                                   |                                                                                                    |                                                                                                    |                                                                                                    |
|                                    | Cena                                                   |                                                                   |                                                                                                    |                                                                                                    |                                                                                                    |
| EM                                 | EM Testni uvoz v gradbeni knjigi                       |                                                                   | Indeks 2/1                                                                                                    | Indeks                                                                                                    | 5/1                                                                                                    |
|                                    |                                                        |                                                                   |                                                                                                    |                                                                                                    |                                                                                                    |
|                                    |                                                        |                                                                   |                                                                                                    |                                                                                                    |                                                                                                    |
|                                    |                                                        |                                                                   |                                                                                                    |                                                                                                    |                                                                                                    |
| premestitev b m3                   | tona premestitev b m3 0,370                            |                                                                   |                                                                                                    |                                                                                                    |                                                                                                    |
|                                    | 0,000                                                  |                                                                   |                                                                                                    |                                                                                                    |                                                                                                    |
| premestitev b m3                   | tona premestitev b m3 0,370                            |                                                                   |                                                                                                    |                                                                                                    |                                                                                                    |
|                                    |                                                        |                                                                   |                                                                                                    |                                                                                                    |                                                                                                    |
| kg                                 | kg 0,751                                               |                                                                   |                                                                                                    |                                                                                                    |                                                                                                    |
| kg                                 | kg 0,751                                               |                                                                   |                                                                                                    |                                                                                                    |                                                                                                    |
| kg                                 | kg 0,814                                               |                                                                   |                                                                                                    |                                                                                                    |                                                                                                    |
| eza,ki vključuj kg                 | ga železa,ki vključuj kg 0,000                         |                                                                   |                                                                                                    |                                                                                                    |                                                                                                    |
| OND konstruk m2                    | a HI BOND konstruk m3 91,441                           |                                                                   |                                                                                                    |                                                                                                    |                                                                                                    |
| DIND KUIISUUK IIID                 | armiranja, obračun m3 90,857                           |                                                                   |                                                                                                    |                                                                                                    |                                                                                                    |
| nja, obračun m3                    | a poševne armirano m3 91,596                           |                                                                   |                                                                                                    |                                                                                                    |                                                                                                    |
| nja, obračun m3<br>vne armirano m3 | leb. 20 cm m3 90,411                                   |                                                                   |                                                                                                    |                                                                                                    |                                                                                                    |
| OND                                | a HI BOND<br>armiranja, c<br>a poševne i<br>leb. 20 cm | konstruk m3 91,441<br>borakum m3 90,857<br>m3 91,596<br>m3 90,401 | Montruk         M3         91,441           obrakun         m3         90,857           miniaro         m3         91,596           m3         90,411 | Montrulut, ind         91,441           Montrulut, ind         90,857           wmianou, ind         91,596           ind         90,411 | Monthull         M3         91,441           Monthull         M3         90,857           Immit and         90,857         91,596           m3         91,596         91,596 |

### 4.7 Poročila

Pripravite oziroma izpišete lahko vrsto poro il:

- Seznam predra unov
- Tiskanje predra una
- Rekapitulacija predra una
- Prva stran predra una
- Normativi predra una
- Cenik predra una
- ABC analiza virov
- ABC analiza postavk
- Izvle ek materiala predra una
- Prva stran ovitka predra una
- Predra un delo/material

- Predkalkulacija predra una

### 4.8 Pomoč

Dostop do video vsebin iz naslednjih podro jih:

- Cenik predra una
- <u>ABC analiza virov</u>
- <u>ABC analiza postavk</u>
- Poro ila predra una

## 5 OBRAČUNI

Poglavje OBRA UNI omogo a urejanje koli in situacije, pregled gradbene knjige, predizmere, gradbeni dnevnik, ABC analiza pokalkulacije, tiskanje situacije in obra unskih listov.

### 5.1 Evidenca situacij

Evidenca situacij.

| 40         |                          |            |                             |                 |                           |                 |               |                                                                                                    |                                            |                                           | VIBUIED                            | tähdard                             | - Verzija: 6.1                      | L48                     |                |                        |             |           |        |            |                                    | - 8 | ×          |
|------------|--------------------------|------------|-----------------------------|-----------------|---------------------------|-----------------|---------------|----------------------------------------------------------------------------------------------------|--------------------------------------------|-------------------------------------------|------------------------------------|-------------------------------------|-------------------------------------|-------------------------|----------------|------------------------|-------------|-----------|--------|------------|------------------------------------|-----|------------|
|            | <ul> <li>KALI</li> </ul> | ULACUSKE O | SNOVE                       | PROJEKTI P      | REDRAČUNI C               | OBRAČUNI TE     | ENDER PI      | LANIRANJE PR                                                                                                    | OJEKTIVA ADI                               | MINISTRACIJA                              | Opera                              | cije                                |                                     |                         |                |                        |             |           |        |            |                                    |     | ^          |
| Odpri      |                          | Dodaj 🕹    | Spremeni<br>Briši<br>Dsveži | rivzem Besedilo | Zakleni Natisni<br>zapise | 👤 Analiza podiz | vajalcev Do   | Gaj<br>→ Spremeni<br>→ Spremeni<br>→ Spremeni<br>→ Spremeni<br>→ Spremeni<br>→ Spremeni<br>→ Spremeni<br>→ Spremeni<br>→ Spremeni<br>→ Spremeni<br>→ Spremeni | 🖶 Seznam<br>🕞 Tiskanje<br>🕞 Rekapitulacija | 🖶 Prva strar<br>🖶 Zadnja st<br>🖶 Predloga | ran 🖶 A<br>za vpis 🖶 b<br>Poročila | BC anali:<br>BC anali:<br>tvleček m | za virov<br>za postavk<br>nateriala | 🖶 Faktura<br>🖶 Pokalkul | acija<br>Poroč | la Prenos v<br>fakturo | Izvoz Pomoč |           |        |            |                                    |     |            |
| ₩ B        | videnca situa            | cij ×      |                             |                 |                           |                 |               |                                                                                                    |                                            |                                           |                                    |                                     |                                     |                         |                |                        |             |           |        |            |                                    |     | <b>▼</b> × |
| <b>O</b> P | rojekt: RAZ              | BREMENILNA | CESTA - BLE                 | D Predračur     | : Razbermenilna c         | esta - sklop 1  | Situacija: Ni | NASTAVLJEN                                                                                                    |                                            |                                           |                                    |                                     |                                     |                         |                |                        |             |           |        |            |                                    |     |            |
|            |                          |            |                             |                 |                           |                 |               |                                                                                                    |                                            |                                           |                                    |                                     |                                     |                         | itrl + F)      |                        | R Podr      | obnost    | ti     |            |                                    |     | e Na       |
|            |                          |            |                             |                 |                           | 1               | Drag a column | header here to grou                                                                                                    | p by that column                           |                                           |                                    |                                     |                                     |                         |                |                        | Predraču    | n:        |        |            |                                    | í   | stavity    |
|            |                          |            |                             |                 |                           |                 |               |                                                                                                    |                                            |                                           |                                    |                                     | Datum                               |                         | Plačilo        |                        | Mesec:      |           | ×      |            |                                    |     | 0          |
|            | Mesec                    | Št. računa | Predračun                   | -               | Naziv                     |                 | Str. mesto    | Investitor                                                                                                    | Izvajalec                                  | Neto zne                                  | Bruto zn                           | Valuta                              | Računa                              | Valute                  | Datum          | Znesek                 | St. računa  | 51        |        |            |                                    |     | Do         |
| Y          |                          |            |                             |                 |                           |                 |               |                                                                                                    |                                            |                                           |                                    |                                     |                                     |                         |                |                        | Opis:       |           |        |            |                                    |     | ume        |
|            |                          |            |                             |                 |                           |                 |               |                                                                                                    |                                            |                                           |                                    |                                     |                                     |                         |                |                        | Valutar     | 10 mesto: |        |            |                                    |     | B.         |
|            |                          |            |                             |                 |                           |                 |               |                                                                                                    |                                            |                                           |                                    |                                     |                                     |                         |                |                        | Investitor  |           |        |            |                                    |     |            |
|            |                          |            |                             |                 |                           |                 |               |                                                                                                    |                                            |                                           |                                    |                                     |                                     |                         |                |                        | Izvaialec:  |           |        |            |                                    |     |            |
|            |                          |            |                             |                 |                           |                 |               |                                                                                                    |                                            |                                           |                                    |                                     |                                     |                         |                |                        | Datum:      |           |        |            |                                    |     |            |
|            |                          |            |                             |                 |                           |                 |               |                                                                                                    |                                            |                                           |                                    |                                     |                                     |                         |                |                        | Datum ra    | čuna:     |        |            | Datum valute:                      |     |            |
|            |                          |            |                             |                 |                           |                 |               |                                                                                                    |                                            |                                           |                                    |                                     |                                     |                         |                |                        | Davelc      |           |        |            |                                    |     |            |
|            |                          |            |                             |                 |                           |                 |               |                                                                                                    |                                            |                                           |                                    |                                     |                                     |                         |                |                        | Osnova:     |           |        |            | Bruto:                             |     |            |
|            |                          |            |                             |                 |                           |                 |               |                                                                                                    |                                            |                                           |                                    |                                     |                                     |                         |                |                        | Davek       |           |        |            | Popust:                            |     |            |
|            |                          |            |                             |                 |                           |                 |               |                                                                                                    |                                            |                                           |                                    |                                     |                                     |                         |                |                        | Popust 2r   | iesek:    |        |            | Pog. pogust %                      |     |            |
|            |                          |            |                             |                 |                           |                 |               |                                                                                                    |                                            |                                           |                                    |                                     |                                     |                         |                |                        | Opomba      |           |        |            | . of population                    |     |            |
|            |                          |            |                             |                 |                           |                 |               |                                                                                                    |                                            |                                           |                                    |                                     |                                     |                         |                |                        | Znesek pl   | lačila:   |        |            | Datum plačila:                     |     |            |
| Skup       | ine                      |            |                             | Po              | stavka                    |                 |               |                                                                                                    |                                            |                                           |                                    | K                                   | oličine                             |                         |                |                        | Vrednosti   |           |        | Vrednost s | kupin Delitev dela Struktura virov |     |            |
|            | se                       |            |                             | Šił             | ra 🔺 O                    | pis             |               |                                                                                                    |                                            |                                           | EN                                 | A N                                 | lesečna                             |                         | Kumulativ      | no                     | Cena        | Vre       | ednost |            |                                    |     |            |
|            | - GRUPA 1<br>- GRUPA 2   |            |                             |                 |                           |                 |               |                                                                                                    |                                            |                                           |                                    |                                     |                                     |                         |                |                        |             |           |        |            |                                    |     |            |
|            |                          |            |                             |                 |                           |                 |               |                                                                                                    |                                            |                                           |                                    |                                     |                                     |                         |                |                        |             |           |        |            |                                    |     |            |
|            |                          |            |                             |                 |                           |                 |               |                                                                                                    |                                            |                                           |                                    |                                     |                                     |                         |                |                        |             |           |        |            |                                    |     |            |
|            |                          |            |                             |                 |                           |                 |               |                                                                                                    |                                            |                                           |                                    |                                     |                                     |                         |                |                        |             |           |        |            |                                    |     |            |
| ZAPIS      | ov: ol                   |            |                             |                 |                           |                 |               |                                                                                                    |                                            |                                           |                                    |                                     |                                     |                         |                |                        |             |           |        |            |                                    |     |            |

### 5.2 Gradbena knjiga

Gradbena knjiga.

### Uporabniški priročnik Verzija 6.148

#### 

| 🕶   🗰 -                                                                                                    |                      |                                                            | Verzija: 6.148                                                                                                    |                 |               |                                                                        |                         |                                      |                                       |               |       | - 8 ×   |
|----------------------------------------------------------------------------------------------------|----------------------|------------------------------------------------------------|----------------------------------------------------------------------------------------------------|-----------------|---------------|------------------------------------------------------------------------|-------------------------|--------------------------------------|---------------------------------------|---------------|-------|---------|
| KALKULACIJSKE OSNOVE PROJEKTI PREDRAČUNI                                                                                                    | OBRAČUNI TEND        | ER PLANIRANJE PROJEKTIVA ADM                               | IINISTRACIJA Operacije                                                                                                    |                 |               |                                                                        |                         |                                      |                                       |               |       |         |
| Spremeni         Podvoji           →         X Briti           Billi         Uredi popuste in DDV           →         X Briti           Billi         Verdi popuste in DDV           →         X Briti           Skupine         Skapine | Osveži stavko Natisr | Pretom besedila<br>Podvoji<br>Podvoji<br>Postavk<br>Popisi | Image: Construction of the section of the section of the s | e<br>Ičenje lis | tov Dodaj 🧲   | Spremeni 🔒 Zakleni<br>Briši 🔐 Odkleni<br>Osveži 📳 Zakleni vs<br>Izmere | BIM uvoz iz<br>datoteke | Spremeni<br>Briši<br>Osveži<br>Slike | 🔒 Zakleni<br>🗗 Odkleni<br>📆 Zakleni i | rse Pomoč     |       |         |
| 🗄 Evidenca situacij 🥏 Gradbena knjiga 😕                                                                                                    |                      |                                                            |                                                                                                    |                 |               |                                                                        |                         |                                      |                                       |               |       | ÷ )     |
| Projekt: RAZBREMENILNA CESTA - BLED     Predračun: Razbermenil                                                                                                    | Ina cesta - sklop 1  |                                                            |                                                                                                    |                 |               |                                                                        |                         |                                      |                                       |               |       |         |
| Skupine                                                                                                    |                      |                                                            |                                                                                                    |                 |               |                                                                        |                         |                                      |                                       |               |       |         |
| Vse                                                                                                    |                      |                                                            |                                                                                                    |                 |               |                                                                        |                         |                                      |                                       |               | - F)  | OF-     |
| <ul> <li>1 - RAZBREMENILNA CESTA - sklop 1</li> </ul>                                                                                                    | Šifra                | Opis                                                       |                                                                                                    | EM              | Količina      | Cena                                                                   | Vrednost                | Opomba                               | Dodatn                                | Cena podizvaj | Opomb | Zaklenj |
| - 2 - PHO                                                                                                    | ∡ Skupina: 1.6.1     | .1 - Pripravljalna dela                                    |                                                                                                    |                 |               |                                                                        |                         |                                      |                                       |               |       | 0,00    |
| - 3 - cestna razsvetljava                                                                                                    | ▶ 1.6.1.1.1          | Obnova in zavarovanje zakoličbe tra                        | e komunalnih vodov v ravninskem terenu                                                                                                    | м               |               | 0,00                                                                   | 0                       | 1213                                 |                                       |               | 140   | Jokum   |
| — 5 - fekalna kanalizacija                                                                                                    | 1.6.1.1.2            | Postavitev in zavarovanje prečnega                         | rofila za komunalne vode v ravninskem terenu                                                                                                    | KOS             |               | 0,00                                                                   | 0                       | A                                    |                                       |               | A     |         |
| <ul> <li>              ← 6 - meteorni kanal          </li> <li>             ← 1 - GRADBENA DELA kanal M4         </li> </ul>                                                                                                    | 1.6.1.1.3            | Zakoličba križanj kanalizacije z ostali                    | mi komunalnimi vodi                                                                                                    | kos             |               | 0,00                                                                   | 0                       | A                                    |                                       |               | A     |         |
| - 7 - TK vodi<br>8 - vodovodi                                                                                                    | 1.6.1.1.4            | Črpanje vode za zavarovanje gradbe                         | ne jame 6-15 l/s                                                                                                    | ur              |               | 0,00                                                                   | 0                       | 641                                  |                                       |               | 141   |         |
|                                                                                                    | Skupina: 1.6.1       | .2 - Zemeljska dela                                        |                                                                                                    |                 |               |                                                                        |                         |                                      |                                       |               |       | 0.00    |
|                                                                                                    | 1.6.1.2.01           | Površinski izkop plodne zemljine – 1                       | kategorije – strojno z odrivom do 50 m                                                                                                    | m3              |               | 0.00                                                                   | 0                       | (4)                                  | n                                     |               | 120   |         |
|                                                                                                    | 1.6.1.2.02           | Izkop vezljive zemljine/zrnate kamni                       | ne – 3. kategorije za temelje, kanalske rove, prepuste, jaške in dr                                                                                                    | m3              |               | 0.00                                                                   | 0                       | Dith                                 | _                                     |               | DAD . |         |
|                                                                                                    |                      |                                                            |                                                                                                    |                 |               |                                                                        |                         |                                      |                                       |               |       |         |
|                                                                                                    |                      |                                                            |                                                                                                    |                 |               |                                                                        | 0,0                     | 0                                    |                                       |               |       |         |
|                                                                                                    | Izmere               |                                                            |                                                                                                    |                 |               |                                                                        | Slike                   |                                      |                                       |               |       |         |
|                                                                                                    |                      |                                                            |                                                                                                    |                 |               |                                                                        |                         |                                      |                                       |               |       |         |
|                                                                                                    |                      |                                                            |                                                                                                    |                 | Bči (Ctrl + F |                                                                        |                         |                                      |                                       | Bči (Ctrl +   | F)    |         |
|                                                                                                    | St Datum             | Opis                                                       | Formula                                                                                                    |                 | Kolicina      |                                                                        | S Mesec                 | Opis                                 |                                       | Slika         |       |         |
| Vrednost skupin Delitev dela Struktura virov                                                                                                    |                      |                                                            |                                                                                                    |                 |               |                                                                        |                         |                                      |                                       |               |       |         |
|                                                                                                    |                      |                                                            |                                                                                                    |                 |               |                                                                        |                         |                                      |                                       |               |       |         |
| St. popisov: 6                                                                                                    |                      |                                                            |                                                                                                    |                 |               |                                                                        |                         |                                      |                                       |               |       |         |

### 5.3 Gradbeni dnevnik

Gradbeni dnevnik

| 40   🖴 -          |                             |                           |                                     |             |        |            |              | VIBUILD | Standard - Veizija: 6/14 | 3                 |          |                |                               |                           | - 8 ×                                   |
|-------------------|-----------------------------|---------------------------|-------------------------------------|-------------|--------|------------|--------------|---------|--------------------------|-------------------|----------|----------------|-------------------------------|---------------------------|-----------------------------------------|
| KALKUL            | ACIJSKE OSNOVE PROJEKTI     | F                         | PREDRAČUNI OBRAČUNI                 | TENDER PLAN | IRANJE | PROJEKTIVA | ADMINISTRACL | AL      | Operacije                |                   |          |                |                               |                           | ^                                       |
| Dodaj Cradbeni d  | Natisni Pravice             | emen<br>ii<br>veži<br>Dne | ni D Podvoji Pomoč<br>Natisni Pomoč |             |        |            |              |         |                          |                   |          |                |                               |                           |                                         |
| Evidenca situacij | 🤠 Gradbena knjiga 💽 Grads   | peni o                    | anevnik ×                           |             | _      |            |              |         |                          |                   |          |                |                               |                           | **                                      |
| Predračuni        | à                           |                           | Dnevniki                            |             | Dnev   | i          |              |         |                          | R Podrobnos       | ti       |                |                               |                           |                                         |
|                   | (Ctrl + F)                  |                           |                                     |             |        |            |              |         |                          | Dnevno poročilo š | tevilka  |                |                               | Za dan:                   |                                         |
| Koda              | Naziv                       |                           | Naziv                               | Status      | Šte    | Datum      |              |         |                          | Stran             |          |                |                               |                           |                                         |
| SGP POM 01        | GRADBENA DELA - ZGRA        |                           |                                     | ^           | -      |            |              |         |                          | Delovni čas:      | od       |                |                               | do                        |                                         |
| 01                | Energetska sanacija objekta |                           |                                     |             |        |            |              |         |                          | Vremenske razm    | nere     | Delavci na gi  | adbišću Stroji Sporočila Opom | be                        |                                         |
| 2015-6            | 1. faza                     |                           |                                     |             |        |            |              |         |                          |                   |          |                |                               |                           |                                         |
| 20150416AP        | Prestavitev in zaščita vodo |                           |                                     |             |        |            |              |         |                          | Vremenske         | razmo    | ere ob uri     |                               |                           | ^                                       |
| 2015_BLED1        | Razbermenilna cesta - sklo  |                           |                                     |             |        |            |              |         |                          | - vreme           |          |                |                               |                           |                                         |
| HEB 01            | Jezovna zgradba pripravlja  |                           |                                     |             |        |            |              |         |                          | - temperatura :   | zraka *  | С              |                               |                           |                                         |
| HEB 02            | Ureditev mostu čez Savo v   |                           |                                     |             |        |            |              |         |                          | - višina padavir  | n (sneg  | ), dež)        |                               |                           |                                         |
| HEB 03            | Ureditev segmenta X1        |                           |                                     |             |        |            |              |         |                          | - vodostaj        |          |                |                               |                           |                                         |
| NE_VIDIS          | TA SE NE SME VIDIT          |                           |                                     |             |        |            |              |         |                          | - hitrost vetra(r | m/s) in  | smer           |                               |                           |                                         |
| 0003              | PODGORJE                    |                           |                                     |             |        |            |              |         |                          | - drugi pogoji    |          |                |                               |                           |                                         |
| 00012345          | Ekonomska analiza test      |                           |                                     |             |        |            |              |         |                          |                   |          |                |                               |                           |                                         |
| 0037-47           | Velikoskupin                |                           |                                     |             |        |            |              |         |                          |                   |          |                |                               |                           |                                         |
| 0037-48           | Commencial a sector das     |                           |                                     |             |        |            |              |         |                          |                   |          |                |                               |                           |                                         |
| 0037-51           | sprementoa postavke         |                           |                                     |             |        |            |              |         |                          |                   | Se       | estavil:       | Odgovorni nadzorni            | k ali odgovorni nadzornik | Odgovorni vodja del ali odgovorni vodja |
| 0037-56           | nl                          |                           |                                     |             |        |            |              |         |                          |                   |          |                | posa                          | nezhin del                | posamez/In dec                          |
| 0037-57           | P2                          |                           |                                     |             |        |            |              |         |                          |                   |          |                |                               |                           |                                         |
| 0038-68           | PREDLOGA                    |                           |                                     |             |        |            |              |         |                          | (ime i            | in priin | nek, podpis, ž | g) (ime in prii               | nek, podpis, žig)         | (ime in priimek, podpis, žig)           |
|                   | ~                           |                           |                                     | V           |        |            |              |         | ~                        |                   | _        |                |                               |                           |                                         |

### 5.4 Poročila

Enter topic text here.

### 5.4.1 Seznam situacij

Enter topic text here.

### 5.4.2 Tiskanje situacije

Enter topic text here.

### 5.4.3 Rekapitulacija situacije

Enter topic text here.

### 5.4.4 Prva stran situacije

Enter topic text here.

### 5.4.5 Zadnja stran situacije

Enter topic text here.

#### 5.4.6 Predloga za vpis

Enter topic text here.

### 5.4.7 ABC analiza virov

Enter topic text here.

#### 5.4.8 ABC analiza postavk

Enter topic text here.

#### 5.4.9 Pokalkulacija virov

Enter topic text here.

#### 5.4.10 Pokalkulacija postavk

Enter topic text here.

### 5.4.11 Izvleček materiala situacije

Enter topic text here.

#### 5.4.12 Gradbena knjiga

Enter topic text here.

### 5.4.13 Pokalkulacija situacije

Enter topic text here.

### 5.5 Evidenca faktur

Evidenca faktur.

| -     |
|-------|
|       |
|       |
|       |
|       |
|       |
|       |
|       |
|       |
|       |
|       |
|       |
|       |
|       |
|       |
|       |
|       |
|       |
|       |
|       |
|       |
|       |
|       |
|       |
| Davek |
|       |

### 5.6 Pomoč

Dostop do video vsebin iz naslednjih podro jih:

• ABC analiza

- Pokalkulacije
- Evidenca faktur
- Poro ila obra una

### 6 TENDER

Poglavje TENDER omogo a pripravo razpisov in primerjavo ponudb.

### 6.1 Evidenca razpisov

Evidenca razpisov.

| an   🖿 -                             |                                                      |                                                    |                              | Reideco-star                     | Bárð' - Verzija: 6.148                     |                                                                                                  |                           |      |                  |                  | - 8 × |
|--------------------------------------|------------------------------------------------------|----------------------------------------------------|------------------------------|----------------------------------|--------------------------------------------|--------------------------------------------------------------------------------------------------|---------------------------|------|------------------|------------------|-------|
| KALKULACIJSKE OSNOVE                 | PROJEKTI PREDRAČUNI OBRAČUNI TENE                    | ER PLANIRANJE PROJEK                               | TIVA ADMINISTRACIJA          | Operaci                          | e                                          |                                                                                                  |                           |      |                  |                  |       |
| Cdpri Dodaj ⊖ Osveži Prim            | rjava Prenesi v<br>predračun<br>Razpisi              | Spremeni<br>Kriši<br>Sosveži predračuna<br>Vsebina | izi Dodaj ↔ Osveži šif       | Iz Ponudba<br>franta<br>Udeležen | Predračun Izberi Odizberi<br>ponudnika vse | Seznam neponujenih postav<br>Seznam postavk z opomban<br>Seznam najcenejših in najdr<br>Poročila | vk<br>ni<br>ažjih postavk |      |                  |                  |       |
| 🗄 Evidenca situacij 🔗 Gradbena knjig | a 🛛 🚱 Gradbeni dnevnik 🛛 🖶 Seznam faktur 🛛 🖋 S-krivi | 🦚 💊 Evidenca razpisov 🗴 🚺                          | 🔁 Skupine projektov 🛛 🖺 U    | Jrejanje predraču                | na                                         |                                                                                                  |                           |      |                  |                  | ¥ 1   |
| Projekt: RAZBREMENILNA CESTA - B     | LED Predračun: Razbermenilna cesta - sklop 1 Ter     | ader: NI NASTAVLJEN                                |                              |                                  |                                            |                                                                                                  |                           |      |                  |                  |       |
| Razpisi                              |                                                      |                                                    |                              |                                  |                                            |                                                                                                  |                           |      | Redrobnos        | ti               | #     |
|                                      |                                                      |                                                    |                              |                                  |                                            |                                                                                                  | Išči (Ctrl + F)           |      | Predračun:       |                  | ume   |
|                                      |                                                      | Dran a column                                      | beader here to group by that | column                           |                                            |                                                                                                  |                           |      | Naziv:           |                  | 10    |
|                                      |                                                      |                                                    |                              |                                  |                                            |                                                                                                  |                           |      | Datum začetka:   |                  |       |
|                                      |                                                      |                                                    |                              |                                  | Izbrani ponudnik                           |                                                                                                  |                           |      | Datum zaključka: |                  |       |
| Predračun                            | Naziv                                                | Datum začetka                                      | Datum zaključka              | Pogoji                           | Sifra Naziv                                | Neto vr                                                                                          | ednost Status             |      | Sifra izvajalca: |                  |       |
|                                      |                                                      |                                                    |                              |                                  |                                            |                                                                                                  |                           |      | Naziv izvajaka:  |                  |       |
|                                      |                                                      |                                                    |                              |                                  |                                            |                                                                                                  |                           |      | Status:          |                  |       |
|                                      |                                                      |                                                    |                              |                                  |                                            |                                                                                                  |                           |      |                  |                  |       |
|                                      |                                                      |                                                    |                              |                                  |                                            |                                                                                                  |                           |      |                  |                  |       |
| Skupine                              | Vsebina                                              |                                                    |                              |                                  | Udeleženci                                 |                                                                                                  |                           |      |                  |                  |       |
|                                      |                                                      |                                                    | Išči (Ctrl + F)              |                                  |                                            |                                                                                                  |                           |      |                  | Išči (Ctrl + F)  |       |
|                                      | Popis                                                |                                                    |                              |                                  | Ponudnik                                   |                                                                                                  |                           |      |                  |                  |       |
|                                      | Šifra Opis                                           | EM Koli Cena                                       | Opomba                       |                                  | Šifra Naziv                                | C                                                                                                | pomba                     | Datu | m Neto vre       | dnost Izb Status | Oddan |
|                                      |                                                      |                                                    |                              |                                  |                                            |                                                                                                  |                           |      |                  |                  |       |
|                                      |                                                      |                                                    |                              |                                  |                                            |                                                                                                  |                           |      |                  |                  |       |
| P                                    |                                                      |                                                    |                              |                                  |                                            |                                                                                                  |                           |      |                  |                  |       |

### 6.2 Šifranti

Iz celotnega nabora lahko urejate posamezne šifrante.

Standardni nabor oiperacij je naslednji:

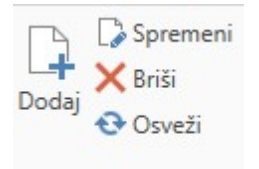

V šifrantu lahko dodate nov zapis (Dodaj), poljubne zapis spremenite (Spremeni), ga brišete (Briši) ali pa osvežite celoten seznam v tabeli (Osveži).

#### Primer: Evidenca ponudnikov

| 40   🖿 🔹                          |                   |          |            |               |        |            |            |             | \$890007588 | KBBHB <sup>ik</sup> Verzija: 6.14 | В               |      |         |       |                            |        |   |                | - 8 × |
|-----------------------------------|-------------------|----------|------------|---------------|--------|------------|------------|-------------|-------------|-----------------------------------|-----------------|------|---------|-------|----------------------------|--------|---|----------------|-------|
| H KAL                             | KULACIJSKE OSNOVE | PROJEKTI | PREDRAČUNI | OBRAČUNI      | TENDER | PLANIRANJE | PROJEKTIVA | ADMINISTRAC | UA Oper     | scije                             |                 |      |         |       |                            |        |   |                | ,     |
| Osveži Osveži<br>Ponudniki Razpis | 5                 |          |            |               |        |            |            |             |             |                                   |                 |      |         |       |                            |        |   |                |       |
| III Evidenca pon                  | nudnikov ×        |          |            |               |        |            |            |             |             |                                   |                 |      |         |       |                            |        |   |                | * ×   |
| Ponudniki                         |                   |          |            |               |        |            |            |             |             |                                   |                 |      |         |       |                            |        |   |                |       |
|                                   |                   |          |            |               |        |            |            |             |             |                                   |                 |      |         |       |                            |        |   | Bči (Ctrl + F) |       |
| Ponudnik                          |                   |          |            |               |        |            |            |             |             |                                   |                 |      |         |       |                            |        |   |                |       |
| Šifra                             | Naziv             |          |            |               |        |            |            |             | os. enota   |                                   | Ulica           |      |         |       | Pošt                       | a Kraj |   | Država         |       |
| <b>&gt;</b>                       | 1 -               |          |            |               |        |            |            |             | (rško       |                                   | Support States  |      |         |       | 827.                       | Krško  | 1 | Slovenija      | ^     |
|                                   | 2                 |          |            |               |        |            |            |             |             |                                   | Amounta dia 12  |      |         |       |                            |        |   |                |       |
|                                   | 3                 |          |            |               |        |            |            |             |             |                                   | Antenana mar    |      |         |       | 2.00                       |        |   |                |       |
|                                   | _4 1              |          |            |               |        |            |            |             |             |                                   | Annality said ( |      |         |       | 140.                       |        |   |                |       |
| Razpisi                           |                   |          |            |               |        |            |            |             |             |                                   |                 |      |         |       |                            |        |   |                |       |
|                                   |                   |          |            |               |        |            |            |             |             |                                   |                 |      | Izb     | brani | ponudnik                   |        |   |                |       |
| Predračun                         |                   |          |            | Naziv razpisa |        |            |            | Datu        | n začetka   | Datun                             | zaključka       | Pogo | ji Šifi | fra   | Naziv                      |        |   | Status         |       |
| Energetska sa                     | anacija objekta   |          |            | 1 krog        |        |            |            | 29.4.3      | 015         | 16.5.2                            | 15              |      |         |       |                            |        |   | Taključen      |       |
| Energetska sa                     | anacija objekta   |          |            | Betonska del  | a      |            |            | 16.6.3      | 015         | 17.6.2                            | 115             |      |         | 23    | Contraction of Contraction |        |   | T Zaključen    |       |
|                                   |                   |          |            |               |        |            |            |             |             |                                   |                 |      |         |       |                            |        |   |                | ~     |

### 6.3 Poročila

Pripravite oziroma izpišete lahko vrsto poro il:

- Seznam tenderjev
- Izpis predra una
- Analiza po postavkah
- Seznam neponujenih postavk
- Seznam postavk z opombami
- Seznam najcenejših in najdražjih postavk

### 6.4 Pomoč

Dostop do video vsebin iz naslednjih podro jih:

- <u>Razpisi</u>
- <u>Vsebina</u>
- <u>Udeleženci</u>
- Poro ila tenderja

### 7 PLANIRANJE

Poglavje PLANIRANJE omogo a urejanje plana aktivnosti z izra unom trajanja del, krivulje poteka projekta.

### 7.1 Urejanje plana projekta

Urejanje plana projekta.

| e   🖴 -                                                                                                    |                                                        | <b>ประกักประกัสสีสสาร์ เปลี่ย</b> นเลง 6.148                                                                                                    |                                                                        | - 8 ×                      |
|----------------------------------------------------------------------------------------------------|--------------------------------------------------------|----------------------------------------------------------------------------------------------------|------------------------------------------------------------------------|----------------------------|
| KALKULACIJSKE OSNOVE PROJEKTI PREDRAČU                                                                                                    | UNI OBRAČUNI TENDER PLANIRANJE PROJEKTIVA ADMINISTI    | ACIJA Operacije                                                                                                    |                                                                        | ^                          |
| Cdpri Novo<br>Plani City Plani City | neni 🖉 Podvoji 🔚<br>Prikači<br>stanovsti<br>Aktivnosti | remeni [2] Trenutni teden<br>☐ Trenutni mesec<br>Prejšnji Nastednji<br>±den teden<br>0% ■ 75%<br>□ 25% ■ 100%<br>100% ■ 75%<br>□ 25% ■ 100%<br>± 00% ■ 50% ♀ Samo<br>0% | is Cranki ve El Prikati granvia<br>75% contro dagram<br>Gantor diagram | Natisni                    |
| Projekt: RAZBREMENILNA CESTA - BLED     Predračun: Razbern                                                                                                    | menilna cesta - sklop 1 Plan: NI NASTAVLJEN            |                                                                                                    |                                                                        |                            |
| Plani                                                                                                    | #         Aktivnosti           Isö (Ctrl + F)          | Teden                                                                                                    | en #4. januar 2018 Teden #5. januar 2018<br>25 27 28 29 30 31          |                            |
| Naziv                                                                                                    | Začetek Zaključek Šifra Naziv Trajan                   | Trajanjı Zač. Zaklj. det                                                                                                    | pet sob ned pon tor sre                                                |                            |
|                                                                                                    | Relacija aktivnosti                                    |                                                                                                    | Postavke predračuna                                                    |                            |
|                                                                                                    | Naslednik<br>Šifra Naziv                               |                                                                                                    | Postavka<br>Šifra Opis                                                 | Delež Trajanje (ur) Znesek |
| Št. aktivnosti:                                                                                                    | v                                                      |                                                                                                    | ~                                                                      | 0 %                        |

### 7.2 Urejanje delovnega koledarja

Urejanje delovnega koledarja.

|                                                                                                    |         |       | ADMINISTR     | HEURI | oneracije | 9 <sup>,</sup> 67148 |           |              |         |                                                             | - 6 :      |
|----------------------------------------------------------------------------------------------------|---------|-------|---------------|-------|-----------|----------------------|-----------|--------------|---------|-------------------------------------------------------------|------------|
| December Service Service |         |       | , China China |       | openatije |                      |           |              |         |                                                             | •          |
|                                                                                                    |         |       |               |       |           |                      |           | Išči (Ctrl + | F)      | R Podrobnosti                                               | 9          |
|                                                                                                    | Delovni | čas   | Delovni dnevi |       |           |                      |           |              |         | Naziv: Osnovni koledar                                      |            |
| Naziv                                                                                                    | • od    | do    | Ponedeljek    | Torek | Sreda     | Četrtek              | Petek     | Sobota       | Nedelja | Delovnik od: 07:00                                          |            |
| <ul> <li>Osnovni koledar</li> </ul>                                                                                                    | 07:00   | 16:00 |               |       |           |                      |           |              |         | do 16:00                                                    |            |
|                                                                                                    |         |       |               |       |           |                      |           |              |         | Sreda: 🗹<br>Četrtek: 🗹<br>Petek: 🗹<br>Sobota: 🗌<br>Nedelja: |            |
| Naziv                                                                                                    |         |       |               |       |           | 0                    | latum     |              |         |                                                             | Vsako leto |
| <ul> <li>Prešernov Dan, slovenski kulturni praznik</li> </ul>                                                                                                    |         |       |               |       |           | 0                    | 8.02.xxxx |              |         |                                                             |            |
| Praznik dela                                                                                                    |         |       |               |       |           | 0                    | 1.05.xxxx |              |         |                                                             | 2          |
| Praznik dela                                                                                                    |         |       |               |       |           | 0                    | 2.05.xxxx |              |         |                                                             | ×          |
| novo leto                                                                                                    |         |       |               |       |           | 2                    | 1.06.xxxx |              |         |                                                             | ×          |
| Uan drzavnosti                                                                                                    |         |       |               |       |           | 2                    | 6.06.xxxx |              |         |                                                             | ×          |
| Manjino vnebovzetje                                                                                                    |         |       |               |       |           | 1                    | 1.10 www. |              |         |                                                             | <u>N</u>   |
| Dan roomina na mrtva                                                                                                    |         |       |               |       |           |                      | 1 11 year |              |         |                                                             | 2<br>2     |
| Božić                                                                                                    |         |       |               |       |           | 2                    | 5.12 mm   |              |         |                                                             |            |
| Dan samostoinosti in enotnosti                                                                                                    |         |       |               |       |           | 2                    | 6.12.xxxx |              |         |                                                             | 2          |
| Velika noč                                                                                                    |         |       |               |       |           | 0                    | 6.04.2015 |              |         |                                                             |            |
| Binkošti                                                                                                    |         |       |               |       |           | 2                    | 4.05.2015 |              |         |                                                             |            |
| UN RUSSI                                                                                                    |         |       |               |       |           | 2                    |           |              |         |                                                             | -          |

### 7.3 Poročila

Pripravite oziroma izpišete lahko vrsto poro il:

- Relacijska shema plana
- Seznam aktivnosti plana
- Seznam virov plana
- Aktivnosti po virih plana
- Viri po aktivnostih plana
- Izpis Kdo dela kaj?
- Izpis Kdo dela kaj in kdaj?
- Izpis Cash Flow za projekt
- Histogram virov

### 7.4 Pomoč

Dostop do video vsebin iz naslednjih podro jih:

- Plani
- Aktivnosti
- <u>Relacije</u>
- Postavke predra una
- Ganttov diagram
- Poro ila plana

### 8 **PROJEKTIVA**

Poglavje PROJEKTIVA omogo a urejanje vsebine popisov, pripravo ocene investicije, ABC analizo postavk, tiskanje.

### 8.1 Popisi

Popisi.

### Uporabniški priročnik Verzija 6.148

| 49 1 49 1 49 1 49 1 49 1 49 1 49 1 49 1                                                                                                    |                            |                               | ~                     |
|----------------------------------------------------------------------------------------------------|----------------------------|-------------------------------|-----------------------|
| 💶 KALKULACIJSKE OSNOVE PROJEKTI PREDRAČUNI OBRAČUNI TENDER PLANIRANJE PROJEKTIVA ADMINISTRACIJA Operacije                                                                                                    |                            |                               | ^                     |
| Copy:     Dody     Spremerin     Image: Spremerin     Image: Spremerin <th></th> <th></th> <th></th> |                            |                               |                       |
| R Popisi ×                                                                                                    |                            |                               | ▼ ×                   |
| Popis: Razbermenilna cesta - sklop 1                                                                                                    |                            |                               |                       |
|                                                                                                    | R Podrobnosti              |                               |                       |
| Koda Naziv                                                                                                    | Koda:                      | 0037-17                       | kum                   |
| 4 Projekti: 0002 / Testni za brisanje                                                                                                    | Naziv:                     | Testni uvoz v gradbeni knjigi | anti                  |
| 0037-17 Testni uvoz v gradbeni knjigi                                                                                                    | Stroškovno mesto:          |                               |                       |
| Projekti: 1/2016 / Odvajanje in čiščenje odpadne vode na območju vodonosnika Ljubljanskega polja                                                                                                    | Cenilc                     | Osnovni cenik2                |                       |
| 0001 Kanalizacijsko omrežje na območju Mestne občine Ljubljana C0                                                                                                    | Nabor norm:                | Visoka gradnja                |                       |
| Projekti: 2015 BLED / RAZBREMENILNA CESTA - BLED                                                                                                    | Pogodba:                   |                               | Datum: 11.1.2016      |
| 2015 BLED1 Razbermenilna cesta - sklop 1                                                                                                    | Valuta:                    |                               | Tećai:                |
| Projekti: 20150416 / Odvodnjavanje - ŠENTVID PRI STIČNI                                                                                                    | Davek                      | 0.00%                         |                       |
| 20150416AP Prestavitev in zaščita vodovoda ter odvodnjavanje - 1FAZA                                                                                                    | Številka popisa:           | 2015 14005                    |                       |
| 4 Projekti: 2015HE Mokrice / Hidroelektrarna Mokrice                                                                                                    | Vrednost (brez DDV):       |                               |                       |
| HEB 01 Jezovna zaradba prioravljalna dela                                                                                                    | Investitor                 |                               | Kuper                 |
| HEB 02 Ureditev mostu čez Savo v KK                                                                                                    | Ocembry                    |                               |                       |
| HEB 03 Ureditev segmenta X1                                                                                                    | Kasi isuadha               |                               |                       |
| 4 Projekti: A001 / CO                                                                                                    | Ridjizvedbe                | la camera                     |                       |
| A0001 Kanalizacijsko omrežje na območju Mestne občine Ljubljana                                                                                                    | Kok zacetka:               | 9.10.2015                     | Rok koncanja:         |
| 0037-53 naziv 1                                                                                                    | DN:                        |                               |                       |
| 4 Projekti: FAMA / Energetska sanacija objekta                                                                                                    | Faktor na OD:              | 1,000 Faktor na MAT: 1,00     | 0 Faktor na PC: 1,000 |
| 0037-56 p1                                                                                                    | Št. nivojev nadzora:       |                               | Mesec obdelave:       |
| NE_VIDIS TA SE NE SME VIDIT                                                                                                    | Popust znesek:             |                               | Popust %              |
| 2015-6 1. faza                                                                                                    | Pogodbeni popust %:        |                               |                       |
| 03 Energetska sanacija objekta 3                                                                                                    | Doubli roreminianie:       | Obmiena dav. obv:             | Projekt na klisič     |
| 02 Energetska sanacija objekta 2                                                                                                    | c                          |                               |                       |
| 011 Energetska sanacija objektaDuplikat                                                                                                    | Status:                    | v pnpravi                     |                       |
| 01 Energetska sanacija objekta                                                                                                    | Pot IFC datoteke:          |                               |                       |
| 0037-57 P2                                                                                                    | Ne preračunavaj cen popiso | w: 🗌                          |                       |
| 0037-15 Testni                                                                                                    |                            |                               |                       |
| Število popisov39                                                                                                    |                            |                               |                       |

# 8.2 Urejanje popisa

Urejanje popisa.

| 40   📾 •                                                                                                    |                                                   |                                                                                                    | BUILD Standard - Verzija: 6.148                                    |                            |                                     |                                            |                                            |                       |            |              | - 8     | 9 ×                      |
|----------------------------------------------------------------------------------------------------|---------------------------------------------------|----------------------------------------------------------------------------------------------------|--------------------------------------------------------------------|----------------------------|-------------------------------------|--------------------------------------------|--------------------------------------------|-----------------------|------------|--------------|---------|--------------------------|
| KALKULACIJSKE OSNOVE PROJEKTI PREDRAČUNI OBRA                                                                                                    | ČUNI TENDER PLANIF                                | ANJE PROJEKTIVA ADMINISTRACIJA                                                                                                    | Operacije                                                          |                            |                                     |                                            |                                            |                       |            |              |         | ^                        |
| □ Spremeni         D Połweji           □ Odaji         □ Spremeni           □ Odaji         □ Spremeni           □ Odaji         □ Spremeni           □ Odaji         □ Spremeni           □ Odaji         □ Spremeni | Striši<br>→ Osveži<br>Natisni<br>zapise → Pomakni | esedila 🔶 Pomakni dol 🔛 Rekalkuliraj šifi<br>🗄 Indeks cen 🔛 Preštevilčenje j<br>gor 🔛 Rekalkuliraj cene - 🔒 Zakleni popise<br>Popisi | ro • Podkleni popise<br>postavk Dodaj<br>manjkajoče<br>Tehnologije | → × E<br>odaj<br>• • • • • | ipremeni<br>Briši<br>Osveži<br>nere | I ZUOZ IZVOZ ZA IZVO<br>izvajalca<br>Excel | z popisov za izvajalca<br>z rekapitulacijo | BIM<br>pregledovalnik |            |              |         |                          |
| Poper Dyperson X                                                                                                    |                                                   |                                                                                                    |                                                                    |                            |                                     |                                            |                                            |                       |            |              |         | * *                      |
| Skupine                                                                                                    |                                                   |                                                                                                    |                                                                    |                            |                                     |                                            |                                            |                       | Bö (Ctrl   | F)           |         | III Na                   |
| 1 - RAZBREMENILNA CESTA - sklop 1                                                                                                    | Šifra                                             | Opis                                                                                                    |                                                                    | EM                         | Količina                            | Cena                                       | Rabat %                                    | Cena Rabat            | Vrednost   | Opomba       | Zaklenj | borip                    |
|                                                                                                    | т                                                 |                                                                                                    |                                                                    |                            |                                     |                                            |                                            |                       |            | A            |         | oda                      |
|                                                                                                    | ✓ Skupina: 1.1.01.02                              | - Čiščenje terena                                                                                                    |                                                                    |                            |                                     |                                            |                                            |                       |            |              | 5,60    | < kov                    |
|                                                                                                    | 1101022                                           | dcd2                                                                                                    |                                                                    |                            |                                     | 0,000                                      |                                            | 0,0                   | 00         | [24]<br>[27] |         | P                        |
|                                                                                                    |                                                   |                                                                                                    |                                                                    |                            |                                     |                                            |                                            |                       |            |              |         | ~                        |
|                                                                                                    |                                                   |                                                                                                    |                                                                    |                            |                                     |                                            |                                            |                       | 49.208,4   |              |         |                          |
|                                                                                                    | Predizmere                                        |                                                                                                    |                                                                    |                            |                                     |                                            |                                            |                       |            |              |         |                          |
| ~                                                                                                    |                                                   |                                                                                                    |                                                                    |                            |                                     |                                            |                                            |                       | Išči (Ctrl | - F)         |         |                          |
| Vrednost skupin Delitev dela Struktura virov                                                                                                    | Opis                                              |                                                                                                    | Formula                                                            |                            |                                     |                                            |                                            | Ко                    | licina     |              |         |                          |
|                                                                                                    |                                                   |                                                                                                    |                                                                    |                            |                                     |                                            |                                            |                       |            |              | 0,000   | <ul> <li>&gt;</li> </ul> |
| St. popisov:20                                                                                                    |                                                   |                                                                                                    |                                                                    |                            |                                     |                                            |                                            |                       |            |              |         |                          |

### 8.3 BIM

Enter topic text here.

### 8.3.1 Uvoz iz datoteke

Uvoz iz datoteke.

|                           | KULACTISKE              | OSNOVE                   | PROJEKT          | PREDRAČUNI                      | OBRAČUNI                         | TENDER            | PLANIRANIE | PROJEKTIVA |               | 4BUILD Stand | ard - Verzija: 6.148 | - | 8   | × |
|---------------------------|-------------------------|--------------------------|------------------|---------------------------------|----------------------------------|-------------------|------------|------------|---------------|--------------|----------------------|---|-----|---|
| dpri Shrani Os<br>Podloga | Sveži Uvozi j<br>začasi | podatke v R<br>no tabelo | esetiraj<br>uvoz | eznam Doda<br>nnologij manjkaja | Poveži šifro<br>če z tehnologijo | Uvozi na<br>popis | PLANUMANUL | PROJEKTIVA | ADMINISTRACIA | Operatije    |                      |   |     |   |
| 🎍 Popisi 🛛 🕼 Ur           | rejanje popis           | a 🕄 Uvoz                 | iz datoteke      | ×                               |                                  |                   |            |            |               |              |                      |   |     | 8 |
| Popis: Razbe              | rmenilna ces            | ta - sklop 1             |                  |                                 |                                  |                   |            |            |               |              |                      |   |     | ĺ |
| Podloga uvoza:            | Podloga XL              | S 2018.01.25             | 5 14:11:02       |                                 |                                  |                   |            |            |               |              |                      |   |     |   |
| Podloga za                | uvoz                    |                          |                  |                                 |                                  |                   |            |            |               |              |                      |   |     |   |
| Opis:                     |                         | Podloga XLS              | 2018.01.25       | 14:11:02                        |                                  |                   |            |            |               |              |                      |   |     |   |
| Tip:                      |                         | Excel (XL                | SX)              |                                 |                                  |                   |            |            |               |              |                      |   | ~   |   |
| Stolpci:                  |                         |                          |                  |                                 |                                  |                   |            |            |               |              |                      |   |     |   |
| Šifra:                    | A                       |                          |                  |                                 |                                  |                   |            |            |               |              |                      |   |     |   |
| Opis:                     | В                       |                          |                  |                                 |                                  |                   |            |            |               |              |                      |   |     |   |
| EM:                       | С                       |                          |                  |                                 |                                  |                   |            |            |               |              |                      |   |     |   |
| Količina:                 | D                       |                          |                  |                                 |                                  |                   |            |            |               |              |                      |   |     |   |
| Količina m:               | E                       |                          |                  |                                 |                                  |                   |            |            |               |              |                      |   |     |   |
| Količina m2:              | F                       |                          |                  |                                 |                                  |                   |            |            |               |              |                      |   |     |   |
| Količina m3:              | G                       |                          |                  |                                 |                                  |                   |            |            |               |              |                      |   |     |   |
| Excel datoteka:           |                         |                          |                  |                                 |                                  |                   |            |            |               |              |                      |   | Q X | - |
| Prenos tehnolo            | gije v opis:            | 1                        |                  |                                 |                                  |                   |            |            |               |              |                      |   |     |   |
|                           |                         |                          |                  |                                 |                                  |                   |            |            |               |              |                      |   |     |   |

### 8.3.2 Urejanje podlog za uvoz

Urejanje podlog za uvoz.

| an   🗰 -                                                                       |                                                                  | Meturcip stankbard-IV Verzgano.148                                                                             |      |                 | – 8 ×     |
|--------------------------------------------------------------------------------|------------------------------------------------------------------|----------------------------------------------------------------------------------------------------|------|-----------------|-----------|
| KALKULACIJSKE OSNOVE PROJEKTI PREDRAČUNI OBRAČUNI                              | ENDER PLANIRANJE PROJEKTIVA ADMINISTRACIJA                       | Operacije                                                                                                    |      |                 | ^         |
| Doda Serenen<br>Doda Coveči<br>Podoge Tehnologije                              |                                                                  |                                                                                                    |      |                 |           |
| Corponsi Egronejanje popisa Egrovoz iz datoteke Errorejanje podlog za dvoz i x |                                                                  |                                                                                                    |      |                 | * *       |
| Filter                                                                         |                                                                  |                                                                                                    |      |                 |           |
| Тір                                                                            |                                                                  |                                                                                                    |      | Išči (Ctrl + F) |           |
| Vsi<br>II Excel (XLSX)                                                         |                                                                  | Drag a column header here to group by that column                                                              |      |                 |           |
| ArchiCAD (IFC) Opis                                                            |                                                                  | Podloga                                                                                                    |      |                 |           |
| Plateia (VOL)     Test XLS                                                     |                                                                  | Excel (XLSX)                                                                                                   |      |                 |           |
| Test IFC                                                                       |                                                                  | K ArchiCAD (IFC)                                                                                               |      |                 |           |
| Podloga VOL                                                                    |                                                                  | 🤣 Plateia (VOL)                                                                                                |      |                 |           |
|                                                                                |                                                                  |                                                                                                    |      |                 |           |
| Tehnologije                                                                    |                                                                  |                                                                                                    |      |                 |           |
|                                                                                |                                                                  |                                                                                                    |      |                 |           |
|                                                                                |                                                                  |                                                                                                    |      | Bči (Ctrl + F)  |           |
|                                                                                |                                                                  | Drag a column header here to group by that column                                                              |      |                 |           |
| BIM Tehnologi                                                                  |                                                                  |                                                                                                    |      |                 |           |
| Šifra Opis Skupina Šifra                                                       | Naziv                                                            |                                                                                                    | EM   | Količina        |           |
| ▶ 000001 Dovozne ce 111206310                                                  | 10 Dovozne ceste in platoji. Delovni platoji s strojno izravnavo | terena in raztiranjem tamponskega materiala                                                                    | m2   |                 | 20,000 ^  |
| 000001 Ročno seka 11120631                                                     | 10 Ročno sekanje dreves z odsekavanjem vej in odlaganjem v       | deponijo na razdaljo do 10m debelina fi 20cm-30cm, mehki les.                                                  | 1    |                 | 3.424,000 |
| 000002 34242 11120631                                                          | 10 Ročno sekanje dreves z odsekavanjem vej in odlaganjem v       | deponijo na razdaljo do 10m debelina fi 20cm-30cm, trdi les.                                                   | ura  |                 | 20,000    |
| 000003 47071012                                                                | Qhlona noristavkov in ohroh pa lenjlo nizkostenska oblona        | nh zidu, e keramitnimi plogeicami 10v10v0.8 cm peplaziganjimi ingenzenimi, v lenilo*i visine 20 cm. + 2. vrsta | line |                 | 1 000     |

### 8.3.3 BIM pregledovalnik

BIM pregledovalnik.

| 48   🔤 🕶                                                                                                    | 48UILD Standard - Verzija: 6.148 BIM pregledovalnik                 | - 🗆 ×       |
|----------------------------------------------------------------------------------------------------|---------------------------------------------------------------------|-------------|
| E KALKULACIJSKE OSNOVE PROJEKTI PREDR                                                                                                    | ČUNI OBRAČUNI TENDER PLANIRANJE PROJEKTIVA ADMINISTRACIJA Operacije | ^           |
| Cdpri CSveži Č Čakajoči<br>U V teku<br>Dokončano<br>Status                                                                                                    |                                                                     |             |
| BIM pregledovalnik ×                                                                                                    |                                                                     | ▼ X         |
| BIM Projekti 3D Model Predračun Planiranje                                                                                                    |                                                                     |             |
| Prostorski pogled BIM Skupine Elementi/Predračun Predračuns Predračunski popisi                                                                                                    |                                                                     |             |
| Osveži     Osveži     Skupine     Vse     Vse     Vse     Skapine     Skapine     Sk |                                                                     |             |
| ← 1 - RAZEREMENIL     Sifra Opis €                                                                                                    |                                                                     |             |
| 1.1010 Posta k<br>1.1010 Obno<br><                                                                                                    |                                                                     |             |
| Elementi BIM                                                                                                    |                                                                     |             |
| ID         Naziv         Ročno dod           Y                                                                                                    | 2                                                                   |             |
|                                                                                                    |                                                                     |             |
| POLIZOIT                                                                                                    | bin rojekt hitrest                                                  | Pripravijen |

### 8.4 ABC analiza postavk

ABC analiza postavk

| 40 🛙 🖿              | -       |                                                   |      |               |              |               |                    | ABGIEDPSta | n <del>darð<sup>ry i</sup>Ve</del> rzija: 6.14 | 8                |            |        |                  |                 |             |                 | - é      | 3 ×   |
|---------------------|---------|---------------------------------------------------|------|---------------|--------------|---------------|--------------------|------------|------------------------------------------------|------------------|------------|--------|------------------|-----------------|-------------|-----------------|----------|-------|
|                     | K/      | ALKULACIJSKE OSNOVE PROJEKTI PREDRAČ              | UNI  | OBRAČUNI TENI | DER PLANIRAN | JE PROJEKTIVA | ADMINISTRACI       | IA Opera   | cije                                           |                  |            |        |                  |                 |             |                 |          | ^     |
| Filter Na<br>skupin | atisni  | Analitično ▼                                      |      |               |              |               |                    |            |                                                |                  |            |        |                  |                 |             |                 |          |       |
| BIM p               | regles  | dovalnik 📈 Postavk 🗙                              |      |               |              |               |                    |            |                                                |                  |            |        |                  |                 |             |                 |          | ₩ X   |
| Popie               | s: Razl | bermenilna cesta - sklop 1                        |      |               |              |               |                    |            |                                                |                  |            |        |                  |                 |             |                 |          | _     |
|                     |         |                                                   |      |               |              |               |                    |            |                                                |                  |            |        |                  |                 |             | Išči (Ctrl + F) |          | Nas   |
| Posta               | /ka     |                                                   |      |               |              |               | Razčlenitev po cen | əh         |                                                |                  |            |        |                  |                 |             |                 |          | tavit |
| Šifra               |         | Opis                                              | EM   | Vrednost      | Količina     | Cena          | Delo               | Material   | Storitve                                       | Osnovna sredstva | Polizdelki | Režija | Notranji prevozi | Zunanji prevozi | Razlika     | Delež %         | Skupaj % | 6     |
| т                   |         |                                                   |      |               |              |               |                    |            |                                                |                  |            |        |                  |                 |             |                 |          |       |
| + 1.1.01            | .01.4   | Postavitev in zavarovanje prečnega profila ostale |      | 48.638,400    | 30,000       | 1.621,280     | 48.638,400         | 0,000      | 0,000                                          | 0,000            | 0,000      | 0,000  | 0,000            | 0,000           | -47.017,120 | 98,84           | 98,84    |       |
| 1.1.01              | .01.3   | Obnova in zavarovanje zakoličbe osi trase ostale  |      | 564,480       | 0,420        | 1.344,000     | 564,480            |            |                                                |                  |            |        |                  |                 | 779,520     | 1,15            | 99,99    |       |
| 1.1.01              | .02.1   | Posek in odstranitev drevesa z deblom premera     |      | 5,600         | 1,000        | 5,600         | 4,800              |            |                                                | 0,800            |            |        |                  |                 |             | 0,01            | 100,00   |       |
| 1.1.01              | .02.2   | dcdbgfdf                                          |      |               |              |               |                    |            |                                                |                  |            |        |                  |                 |             | 0,00            | 100,00   |       |
| 1.1.01              | .02.2   | dcd2                                              |      |               |              |               |                    |            |                                                |                  |            |        |                  |                 |             | 0,00            | 100,00   |       |
|                     |         |                                                   |      |               |              |               |                    |            |                                                |                  |            |        |                  |                 |             |                 |          |       |
|                     |         |                                                   |      | 49.208,48     |              |               | 49.207,68          | 0,00       | 0,00                                           | 0,80             | 0,00       | 0,00   | 0,00             | 0,00            | -45.117,60  |                 |          |       |
| Skupina             | A       | 70,00% Skupina B: 20,00% Skupina                  | a C: | 10,00%        |              |               |                    |            |                                                |                  |            |        |                  |                 |             |                 |          |       |
| Število po          | stavkc  | 20                                                |      |               |              |               |                    |            |                                                |                  |            |        |                  |                 |             |                 | (        |       |

### 8.5 Poročila

Pripravite oziroma izpišete lahko vrsto poro il:

- Seznam popisov
- Tiskanje popisa
- Prva stran popisa
- Rekapitulacija popisa
- Tisk popisa s predizmerami
- ABC analiza postavk
- Prva stran ovitka popisa

### 9 ADMINISTRACIJA

Poglavje ADMNINSTRACIJA omogo a urejanje pravic uporabnikov, uporaba orodja za urejanje poro il, pripravo varnostne kopije podatkov.

### 9.1 Urejanje uporabnikov

Seznam uporabnikov.

|        |                               | Drag a colum | n header here to group by that colum                                                                                                    | n                                  |              |
|--------|-------------------------------|--------------|----------------------------------------------------------------------------------------------------|------------------------------------|--------------|
| Uporab | Ime in priim <mark>e</mark> k | Telefon      | Email                                                                                                    | Opombe                             | Zunanji up   |
| e      |                               |              | (H1000 H1000 1000 H1000                                                                                                    |                                    |              |
| 1      |                               |              | Here Here and And                                                                                                    |                                    |              |
| -      |                               |              | anto (Brannan F) ant                                                                                                    |                                    |              |
|        |                               |              | anita internet inter                                                                                                    |                                    |              |
|        |                               |              | anan can configurati con                                                                                                    |                                    |              |
| 1      |                               |              | and the interaction of the                                                                                                    |                                    |              |
| -      | test                          | test         | And the factors of the second second se                                                                                                    |                                    |              |
| i      | and the second second         |              | with an other interest of the                                                                                                    |                                    |              |
| ç .    | Congress Print and the        | 123456       |                                                                                                    |                                    | $\checkmark$ |
| j      |                               |              | and the section of the section of th |                                    | $\checkmark$ |
|        | Test123                       | 123456       |                                                                                                    | Opombe                             |              |
| -      | geslo je geslo                |              |                                                                                                    |                                    |              |
|        | Tenderski                     |              | anan Bhonesi al                                                                                                    | April 10 - April 1000 - April 1000 |              |
| i.     | ALC: YORK                     |              |                                                                                                    |                                    |              |

Posamezen zapis lahko uredimo (gumb Spremeni), ali dodamo novega (gumb Dodaj).

#### 4 BULD

| 48             | Uporabn                            | iki - <mark>spr</mark> emir | njanje zapisa 🛛 🗕 | × |
|----------------|------------------------------------|-----------------------------|-------------------|---|
| Operacije      |                                    |                             |                   | ^ |
| Shrani Zapri   | <b>O</b><br>Resetiraj<br>spremembe | X<br>Briši                  |                   |   |
| Uporabniško    | ime:                               |                             | test2             |   |
| Novo geslo:    |                                    |                             |                   |   |
| Ponovitev ge   | sla:                               |                             |                   |   |
| Ime in priime  | k                                  |                             | test              |   |
| Telefon:       |                                    |                             | test              |   |
| Email:         |                                    |                             | test@hermes2.net  |   |
| Opombe:        |                                    |                             |                   |   |
| License serial | number                             |                             |                   |   |
| 4BUILD inžen   | iring license se                   | rial number                 |                   |   |
| Zunanji upora  | abnik:                             |                             |                   |   |
| Partner:       |                                    |                             |                   | ~ |
| Pravice:       |                                    |                             |                   | ~ |
|                |                                    |                             |                   |   |
|                |                                    |                             |                   |   |
|                |                                    |                             |                   |   |

### 9.2 SQL povezave

Urejanje SQL povezav.

| Dodaj | D Spremeni<br>X Briši                 |                 |                                     |           |       |           |           |                       |                    |
|-------|---------------------------------------|-----------------|-------------------------------------|-----------|-------|-----------|-----------|-----------------------|--------------------|
| 2 Un  | ejanje uporabnikov 😤 SQL povezave 🛛 🗙 |                 |                                     |           |       |           |           |                       | <b>▼</b> >         |
|       |                                       |                 |                                     |           |       |           |           | R Podrobnosti         | ģ                  |
|       |                                       | Drag a column   | header here to group by that column |           |       |           |           | Naziv:                | TEAMF01            |
| Na    | ziv                                   | Strežnik        | Baza                                | Uporabnik | Geslo | Windows a | Časovna o | - Strežnik:           | TEAMF01\SQLEXPRESS |
| ► TE  | AMF01                                 | TARANG INCLUDED | (B), Propility                      | - point - | ••••• |           | 20        | Baza:                 | EF_GradKal         |
|       |                                       |                 |                                     |           |       |           |           | Uporabnik:            | satest             |
|       |                                       |                 |                                     |           |       |           |           | Geslo:                | ••••••             |
|       |                                       |                 |                                     |           |       |           |           | Windows avtentikacija |                    |
|       |                                       |                 |                                     |           |       |           |           | Časovna omejitev:     | 20                 |
|       |                                       |                 |                                     |           |       |           |           |                       |                    |

Posamezen zapis lahko uredimo (gumb Spremeni), ali dodamo novega (gumb Dodaj).

| 48           | SQL p                              | ovezav     | a - spreminjanje zapisa | × |
|--------------|------------------------------------|------------|-------------------------|---|
| Operacije    |                                    |            |                         | ^ |
| Shrani Zapri | <b>O</b><br>Resetiraj<br>spremembe | X<br>Briši | estiraj                 |   |
| Naziv:       | TEA                                | MF01       |                         |   |
| Strežnik:    |                                    |            |                         |   |
| Baza:        | + -                                |            |                         |   |
| Uporabnik:   |                                    |            |                         |   |
| Geslo:       | •••                                |            | •                       |   |
| Windows avte | e <mark>ntikacija:</mark>          |            |                         |   |
| Časovna ome  | jitev: 20                          |            |                         |   |
|              |                                    |            |                         |   |
|              |                                    |            |                         |   |

### 9.3 Urejevalnik poročil

Možnost urejanja razli nih poro il.

| Urejevalnik poročil                                                                                                    |                                                                                                    | – 🗆 ×                         |
|----------------------------------------------------------------------------------------------------|----------------------------------------------------------------------------------------------------|-------------------------------|
| +                                                                                                    |                                                                                                    | Report Designer Print Preview |
| Open     Save     Save     Save     Save     Save     Save     Fdit       Report     Edit     Edit     Edit     Edit     Edit | Image: Second to provide the second to provide the second to provide th |                               |
|                                                                                                    | Papart Evalorar                                                                                                    |                               |
|                                                                                                    | Report Explorer Field List                                                                                                    |                               |
|                                                                                                    | Properties                                                                                                    | άł.                           |
|                                                                                                    |                                                                                                    | ~                             |
| Group And Sort                                                                                                    | * E Search                                                                                                    |                               |
| Field                                                                                                    | Sort Order Show Header Show Footer                                                                                                    | ·                             |
|                                                                                                    |                                                                                                    | ~)                            |

### 9.4 Urejanje pravic uporabnikov

Urejanje uporabnikov in pravic:

|   | daj Urejanje                          |                                 |                                  |
|---|---------------------------------------|---------------------------------|----------------------------------|
|   | 😌 Osveži                              |                                 |                                  |
|   | Vioge                                 |                                 |                                  |
| ł | Urejanje uporabnikov   🚭 SQL povezave | 🐣 Urejanje pravic uporabnikov 🗙 |                                  |
|   |                                       |                                 |                                  |
|   | Naziv                                 |                                 | Opis                             |
| • | Naziv<br>Administrator                |                                 | Opis<br>Skupina administratorjev |

### Na tem nivoju lahko urejate skupine, nato pa posamezni skupi ni dodelite vloge (gumb Urejanje).

| 48   Pravice           |              | Pravice                       |                |              |       | -               | □ × |
|------------------------|--------------|-------------------------------|----------------|--------------|-------|-----------------|-----|
| Operacije              |              |                               |                |              |       |                 | ^   |
|                        |              |                               |                |              |       |                 |     |
| Zani                   |              |                               |                |              |       |                 |     |
|                        |              |                               |                |              |       |                 |     |
|                        |              |                               |                |              |       |                 |     |
| ·                      |              |                               |                |              |       | Išči (Ctrl + F) |     |
| -                      |              |                               |                |              |       |                 |     |
| ]                      | Drag         | a column header here to group | by that column |              |       |                 |     |
| Naziv                  | Pogled       | Dodajanje                     | Spreminjanje   | Brisanje     | Izvoz | Tiskanje        |     |
| Projekti               |              |                               |                |              |       |                 | ^   |
| Predračuni             | $\checkmark$ |                               |                |              |       |                 | _   |
| Urejanje predračunov   | $\checkmark$ | $\checkmark$                  | $\checkmark$   | $\checkmark$ |       |                 |     |
| Tisk predračuna        |              |                               |                |              |       | $\checkmark$    |     |
| Zadnja stran situacije |              |                               |                |              |       | $\checkmark$    |     |
| Gradbena knjiga        | $\checkmark$ | $\checkmark$                  | $\checkmark$   | $\checkmark$ |       |                 |     |
| Gradbena knjiga izmere | $\checkmark$ | $\checkmark$                  | $\checkmark$   | $\checkmark$ |       |                 |     |
| Analiza projekta       | $\checkmark$ |                               |                |              |       |                 | ~   |
| ZAPISOV: 24            |              |                               |                |              |       |                 | .a  |

### 9.5 Varnostna kopija

Priprava varnostne kopije podatkov.

|                                                             | Varnostna kopija                                                 | - □ > |
|-------------------------------------------------------------|------------------------------------------------------------------|-------|
| Operacije                                                   |                                                                  |       |
| otrdi Zapri                                                 |                                                                  |       |
| 🗸 Varnostna kopija S                                        | QL baze                                                          |       |
| Strežnik:                                                   |                                                                  |       |
| Baza:                                                       |                                                                  |       |
| Shrani v mapo:                                              |                                                                  | ٩ × … |
| (POZOR: Izbrana ma                                          | pa mora biti na računalniku na katerem je nameščen SQL strežnik) |       |
| Ime arhivske mape<br>Vrsta datotek za<br>Samo podati<br>Vse | Repiranje                                                        |       |
| Naredi ZIP ar                                               | hiv .                                                            |       |
| - Medij za snema                                            | nje arniva                                                       |       |
| Poljubno                                                    |                                                                  |       |
|                                                             |                                                                  |       |

### 9.6 Novosti

Prikaz sodelujo ih in uporabnikov rešitve 4BUILD..

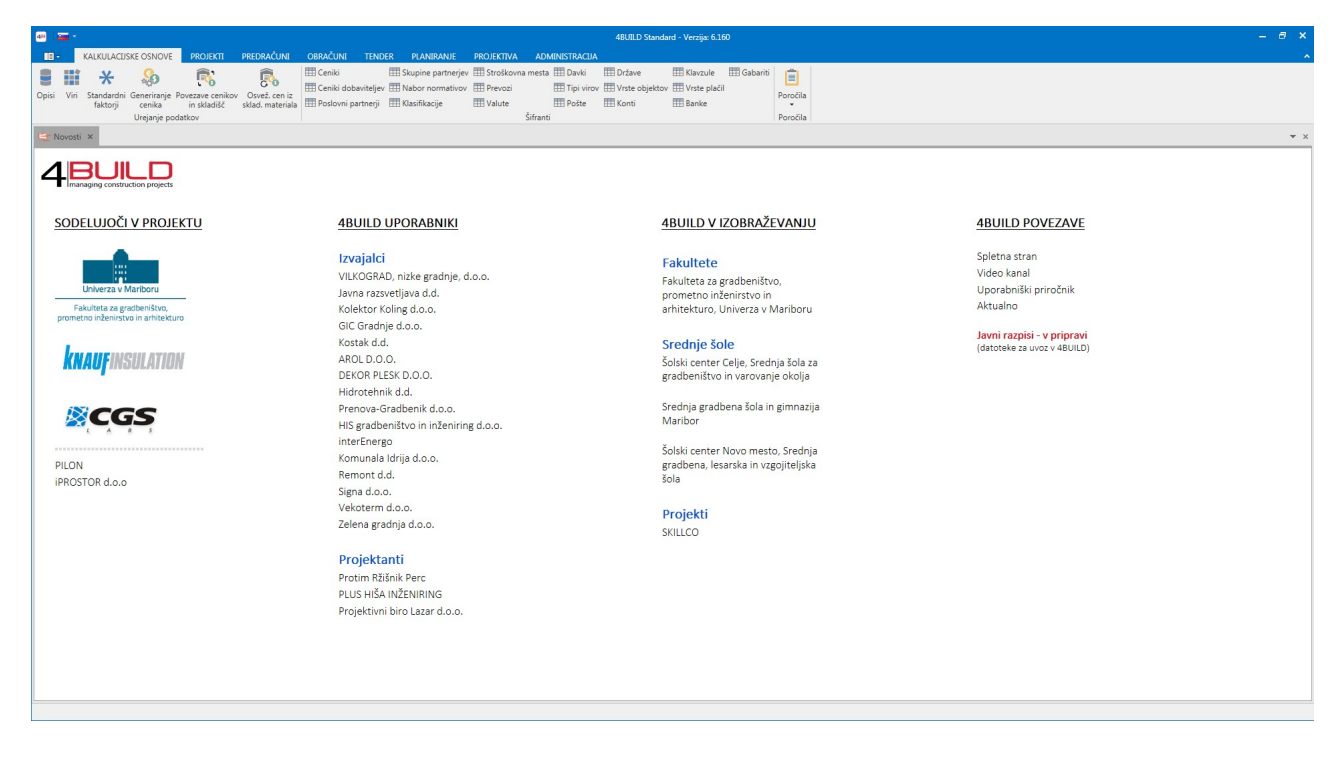

### 10 Nastavitve

Do nastavitev lahko pridete z uporabo gumba popolnoma na levi v menijski vrstici

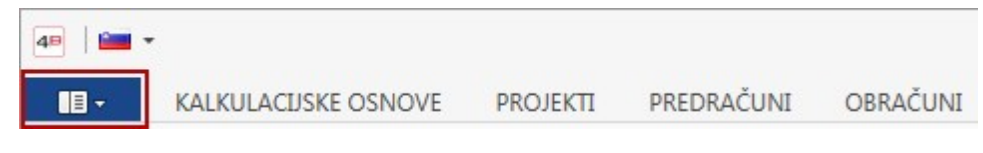

Odpre se vam meni z naslednjimi opcijami:

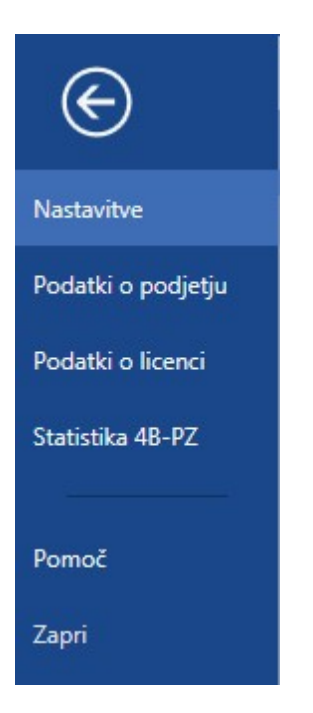

### 10.1 Nastavitve

Osnovne nastavitve za nemoteno delovanje programa.

### 10.1.1 Osnovne nastavitve

Obvezna je izbira nabora normativov ter izbira cenika, ki se bo uporabljal pri pripravi predra unov. Ostale nastavitve se lahko prilagodijo glede na želje in potrebe uporabnika.

| ovne nastavitve Ostale nastavitv              | Dokumentarni sistem             |                                        |          |
|-----------------------------------------------|---------------------------------|----------------------------------------|----------|
| Splošno                                       |                                 | Fakture                                |          |
| Valuta:<br>Časovna omejitev seje licence (sek | EUR<br>sunde): 7200 🗘           | Filtriraj fakturne skupine:            | 0        |
| Izbira skupine normativov                     |                                 | Privzeti način plačila:                | × X      |
| Nabor normativa:                              | Visoka gradnja-S 💙 🗙            | Poročila                               |          |
| Izbira cenikov                                |                                 | Tiskaj na prednatisnjen papir          |          |
| Osnovni cenik:                                | Osnovni cenik2 🗸 🗙              | Doti                                   |          |
| Izbrani cenik 2:                              | ~ ×                             | Pot mane e-račinovr                    | Q        |
| Izbrani cenik 3:                              | ✓ X                             | Pot do programa e-billing:             | ٩        |
| Izbrani cenik 4:<br>Izbrani cenik 5:          | × ×                             | Dianicania                             | Lamming  |
| Število decimalk                              |                                 | Samodejno terminiranje                 |          |
| Cena:                                         | 3 🗘                             | Email nastavitve                       |          |
| Količina:                                     | 3 🗘                             | Strežnik SMTP:                         |          |
| ABC analiza - delež skupin                    |                                 | Vrata SMTP: 25                         |          |
| Delež skupine A:                              | 70,00                           | Uporabi varno povezavo (SSL):          |          |
| Delež skupine B:                              | 20,00 🗘                         | Uporabnik:                             |          |
| Delež skupine C:                              | 10,00 🗘                         | Geslo:                                 |          |
| Delovne ure                                   |                                 | Email prejemnika:                      |          |
| * Določitev kateri tipi virov spadaj          | o v katero skupino delovnih ur. | Uporabi alternativni način pošiljanja: |          |
| Delo:                                         | Delo                            |                                        | Testiraj |
| Stroji:                                       | Osnovna sredstva 👻              |                                        |          |
| Pokalkulacije                                 |                                 | ]                                      |          |
| Toleranca odstotka razlike:                   | 10,00                           |                                        |          |

### **10.1.2** Ostale nastavitve

| novne nastavitve   | Ostale nastavitve | Dokumentarni sistem |
|--------------------|-------------------|---------------------|
| Microsoft Dynan    | nics NAV          |                     |
| URL splet, servis  | ov:               |                     |
| Vrata SOAP:        |                   |                     |
| Ime splet. servisa | a:                |                     |
| Naziv podjetja:    |                   |                     |
| SOAP splet. serv   | is:               |                     |

### 10.1.3 Dokumentarni sistem

V nastavitvah za **Dokumentarni sistem** lahko urejamo 3 razli ne tipe uporabe dokumentarnega sistema:

### • SQL

| snovne nastavitve | Ostale nastavitve | Dokumentarni sistem |
|-------------------|-------------------|---------------------|
| Tip dokumentari   | nega sistema      |                     |
| ● SQL ○ File s    | system 🔿 DocSys   |                     |
| SQL               |                   |                     |
| Omogoči: 🔽        |                   |                     |

#### • File system

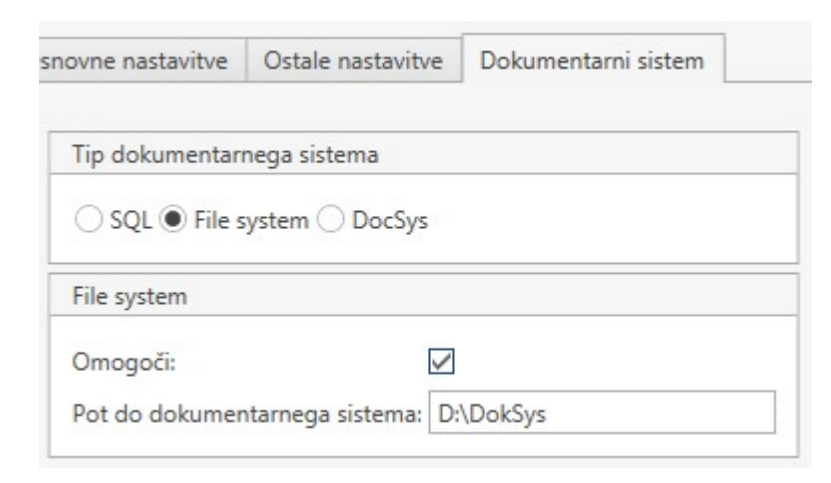

• DocSys

| ovne nastavitve  | Ostale nastavitve | Dokumentarni sistem |   |
|------------------|-------------------|---------------------|---|
| Tip dokumentar   | nega sistema      |                     |   |
| ○ SQL ○ File     | system            |                     |   |
| DocSys           |                   |                     |   |
| Omogoči:         | $\checkmark$      |                     |   |
| FirmaKey:        |                   |                     |   |
| Uporabnik:       |                   |                     |   |
| Geslo:           |                   |                     |   |
| BinderID         | 0                 |                     |   |
| CategoryID       | 0                 |                     |   |
| ClassificationID | 0                 |                     |   |
| SignatureID      | 0                 |                     | 1 |

Pri vsaki možnosti vpišete ustrezne parametre za povezavo na izbran dokumentarni sistem.

### 10.2 Podatki o podjetju

V podatkih o podjetju so navedeni osnovni podatki o vašem podjetju (Naziv, Ulica, Pošta, Kraj, Direktor, TRR, Banka, Dav na št., Mati na št., Tel1, Tel2, Email, Osnovni kapital, Reg.št, Sodiš e ter Logotip).

| Nactavitue              | Podatki o podjet | tju                                       |
|-------------------------|------------------|-------------------------------------------|
| Nastavitve              | Naziv:           | Hermes d.o.o.                             |
| Podatki o podjetju      | Ulica:           | Phonese Bills of the                      |
| odatki o licenci        | Pošta:           | - moto                                    |
| tatistika <u>AR-</u> D7 | Kraj:            |                                           |
|                         | Direktor:        | ange think therein                        |
| 05.60                   | TRR1:            |                                           |
| omoč                    | TRR2:            |                                           |
| apri                    | Banka:           |                                           |
| 9919900)                | Davčna št.:      | 10                                        |
|                         | Matična št.:     | -01-108                                   |
|                         | Tel1:            | 1881-18887-181-8                          |
|                         | Tel2:            |                                           |
|                         | Fax:             | fax                                       |
|                         | Email:           | info@hermes2.net                          |
|                         | Osnovni kapital: |                                           |
|                         | Reg. št.:        |                                           |
|                         | Sodišče:         |                                           |
|                         | Tip:             |                                           |
|                         | Logotip:         | 4 BUILD<br>managing construction projects |

### 10.3 Podatki o licenci

V podatkih o licenci so navedeni podatki o licenci (Serijska številka, Klju strojne opreme, Pravice, Datum prvega zagona, Datum zadnjega zagona, Datum registracije, Datum, veljavnosti, Datum komunikacije WS, Število demo zagonov, Veljavnost registracije. Tukaj lahko preverite ali deaktivirate licenco.

| istavitve        | Podatki o licenci      |                                                                                                    |  |
|------------------|------------------------|----------------------------------------------------------------------------------------------------|--|
| datki o podiativ | Serijska številka:     | 811 - 2007 - 214                                                                                                 |  |
| uatero poujetju  | Ključ strojne opreme:  | and the second second second second second second second second second second second second second second second |  |
| datki o licenci  | Pravice:               | 11111111111                                                                                                    |  |
| atistika /R_D7   | Datum prvega zagona:   | 29.11.2017 7:47                                                                                                  |  |
|                  | Datum zadnjega zagona: | 10.1.2018 8:03                                                                                                   |  |
|                  | Datum registracije:    | 29.11.2017 8:02                                                                                                  |  |
| omoč             | Datum veljavnosti:     | 29.12.2074 0:00                                                                                                  |  |
| pri              | Datum komunikacije WS: | 9.1.2018 14:47                                                                                                   |  |
|                  | Število demo zagonov:  | 0                                                                                                    |  |
|                  | Veljavna registracija: | $\checkmark$                                                                                                    |  |
|                  |                        | Preveri licenco                                                                                                  |  |
|                  |                        | Deaktiviraj licenco                                                                                              |  |

### 10.4 Statistika 4B-PZ

| vitve                 | Sta | tistika 4B-PZ           |                |                 |                          |
|-----------------------|-----|-------------------------|----------------|-----------------|--------------------------|
| Provide and the state |     | Naziv nabora normativov | Število skupin | Število postavk | Število postavk z normat |
| ki o podjetju         |     | Visoka gradnja          | 2194           | 9981            | 9971                     |
| ki o licenci          |     | Nizka gradnja (DRSI)    | 356            | 6954            | 4180                     |
|                       |     | Visoka gradnja-SG       | 2187           | 9608            | 9187                     |
| tika 4B-PZ            |     | Obrtniška dela-SG       | 564            | 2014            | 2014                     |
|                       |     | Elektroinstalacije-SG   | 368            | 4451            | 4451                     |
|                       |     | Komunalne dejavnosti    | 55             | 998             | 624                      |
| č                     | Þ   | Strojneinstalacije-SG   | 841            | 4333            | 4332                     |

### 10.5 Pomoč

V pomo i najdete povezave do splošnih informacij o programu. Dostop do uporabniških priro nikov je omogo en preko gumba "Pomo ". *Vizitka CRM* prikazuje informacije o programu (verzija, serijska številka, ...).

| $\bigotimes$                                                              | 48/JLD Sta                                                                                                    | dard - Verzije 6.148 — 🗗 🛪                                                                                                    |
|---------------------------------------------------------------------------|----------------------------------------------------------------------------------------------------|----------------------------------------------------------------------------------------------------|
| Nastavitve<br>Podatki o podjetju<br>Podatki o licenci<br>Statistika 48-PZ | Vizitika Informacije           Peličke pomoć pri uporabi programa           Pomoć for uporabi programa           Pomoć for uporabi programa           Oddaljana pomoć           Oddaljana pomoć                                                                                                    | EEEEEEEEEEEEEEEEEEEEEEEEEEEEEEEEEEEEEE                                                                                                    |
| Zapri                                                                     | Vizitka Opombe           • Oddane famicionalizat, 61-Wri in 64-VZ na oleva Uprejnje predavlara in Unrjenje popiloru.           • Dodane ankolizator urujejila savritanje podatkovnih birkit z spresnije Dreg & Dreg.           • Poskolikovanje uposlahlikoga vritenika na zavlahli UP-VZ in 48-VZ.           • Na zavlikih dre ji bi i dodan mehanism stedenja kilang na posameznih postavkak zbirke.           • Dopoliniter hitrosti delovanja mehanizma nastaviter eplikacija.           Veznja 6.148           1.437 23.01.2018 05 | Copyright & 1990-0019 Hemits 30.00<br>Opozonilo z program je začčiten s zakonom o avtorskih pravicah. Nepociblačeno nazmnođevanje ali nazpečevanje tega programa oziroma njegovega dela je<br>kamine po civilni in kazenski zakonodaji, zato bo pregranjeno v najvećji mođivi meri, ki jo omogoća zakon.<br>Hemite diolo.<br>Obdote nas na www.hemite2.net |

### 11 Praktični primer

### 11.1 PRIPRAVA PREDRAČUNA

S pomo jo vsebine boste spoznali kako enostavno in hitro lahko sestavite prvi predra un v programu 4BUILD, ki je namensko orodje za celovito upravljanje gradbeno-investicijskih projektov.

| Displace         Displace                                                                                                    | 48 📔 🕶 💌                                                                    |                    | 4BUILD Sta                  | ndard - Verzija:                 | 6.102                                        |                     |                                                                            |             | Urej                         | janje predraču                                 | nov        |            |                                                                |                                          |                         | -                 |          |
|----------------------------------------------------------------------------------------------------|-----------------------------------------------------------------------------|--------------------|-----------------------------|----------------------------------|----------------------------------------------|---------------------|----------------------------------------------------------------------------|-------------|------------------------------|------------------------------------------------|------------|------------|----------------------------------------------------------------|------------------------------------------|-------------------------|-------------------|----------|
| Image: State with a spectra to 100 million in the spectra to 100 million in the spectra million in the spectra million in the spectra millio                           | E - KALKULACIJSKE OSNOVE PROJE                                              | KTI PREDRAČI       | JNI OBR                     | AČUNI TEN                        | DER PLANIR                                   | ANJE P              | ROJEKTIVA ADMINI                                                           | STRACIJA    |                              | Operacije                                      |            |            |                                                                |                                          |                         |                   |          |
| Projekti Produktili Verdage genge (Purdage pose)         Undage statution (Verdage pose)         Undage statution (Verdage pose)         <                                                                                                    | Dodaj Osveži<br>Skupine Dodvoji                                             | Dodaj Dodaj        | ×<br>↔<br>Natisni<br>zapise | 한 Prelom bese<br>]] Podvoji<br>수 | dila 🔸<br>🛨 Indeks c<br>📓 Rekalkul<br>Popisi | ten<br>Iiraj cene ▼ | <ul> <li>☐ Rekalkuliraj šifro ▼</li> <li>☐ Preštevilčenje posta</li> </ul> | vk Dodaj    | Sp<br>Sp<br>Bri<br>Os<br>Tel | remeni u<br>iši Do<br>sveži manji<br>hnologije | daj Do     | daj ♀Os    | emeni 🍄 Nova no<br>ii 🍄 Popravi<br>reži 🔗 Analiza<br>Normativi | rma 🖹 Kopiraj<br>normo 📄 Prilepi<br>cene | Tehnična<br>kalkulacija | voz Izvo<br>Excel | z Pomoč  |
| Project       Project                                                                                                    | 🕋 Projekti 🕼 Predračuni 🖳 Popisi 🕼 Urej                                     | ianje popisa 🛛 🖺 U | rejanje predr               | ačuna ×                          |                                              |                     |                                                                            |             |                              |                                                |            |            |                                                                |                                          |                         |                   | * >      |
| Stepine         Image: Stepine         Image: Stepine                                                                                                    | Projekt: STANOVANJSKI OBJEKT Predraču                                       | un: Enodružinska h | iša                         |                                  |                                              |                     |                                                                            |             |                              |                                                |            |            |                                                                |                                          |                         |                   |          |
| Unit         Unit         Unit <thuni< th="">         Unit         Unit         U</thuni<>                                                                                                    | Skupine                                                                     |                    |                             |                                  |                                              |                     |                                                                            |             |                              |                                                |            |            |                                                                | ISS (Ctrl )                              |                         |                   |          |
| I         EM         Koldina         Cere Relat         Vectorst         Opensa           1         2.complak dela         2.complak dela         3.complak dela         3.complak dela                                                                                                    | Vse                                                                         |                    |                             |                                  |                                              |                     |                                                                            |             |                              |                                                |            |            |                                                                | isci (cui +                              |                         |                   | VIII     |
| • Zemelyka dela         • Zemelyka dela         • Zemelyka del                                    | <ul> <li>4 - GRADBENA DELA</li> </ul>                                       | Šifra              | -                           | Opis                             |                                              |                     |                                                                            |             | EM                           | Količina                                       | Cena       |            | Rabat %                                                        | Cena Rabat                               | Vrednost                | Opor              | nba 🛛 🚺  |
| - Skopins: 1.1 - Zemčjša dela     - Zečini a dela     - Zečini a dela     - Zečin | - 1 - Zemeljska dela                                                        | т                  |                             |                                  |                                              |                     |                                                                            |             |                              |                                                |            |            |                                                                |                                          |                         | L2                |          |
| 4: Zdarka dela       1.1.1       Pripreze gradbiča       http://discourding.com/discourding.com/discourdica.com/discourding.com/discourding.com/discourding.com/                                                          | 2 - Betonska dela                                                           | ∡ Skupin           | a: 1.1 - Zeme               | ljska dela                       |                                              |                     |                                                                            |             |                              |                                                |            | 2.670,12   | 45,00                                                          |                                          | 2.625                   | 12                | < /      |
| 2 - QENNISKA DELA     1.12     Portinità ickop zemlje z bagri s kolesi z moljo do 75 kw v zemljädu Lin IL m3     560000     0.900     0.900     0.900     0.900     0.900     540.00     1.13     Strojno zajavje zemlje z bolickeji goseničar z moljo do 75 kw v zemljädu Lin IL     1. Kovsko klegarska dela     2. Karminička dela     3. Sitkopjeskanka dela     1.21     Strojno zajavje zemlje z bolickeji goseničar z moljo do 75 kw v zemljädu Lin IL     1.8     Strojno zajavje zemlje z bolickeji goseničar z moljo do 75 kw v zemljädu Lin IL     1.3     Strojno zajavje zemlje z bolickeji goseničar z moljo do 75 kw v zemljädu Lin IL     1.3     Strojno zajavje zemlje z bolickeji goseničar z moljo do 75 kw v zemljädu Lin IL     1.3     Strojno zajavje zemlje z bolickeji goseničar z moljo do 75 kw v zemljädu Lin IL     1.3     Strojno zajavje zemlje z bolickeji goseničar z moljo do 75 kw v zemljadu Lin IL     1.3     Strojno zajavje zemlje z bolickeji goseničar z moljo do 75 kw v zemljadu Lin IL     1.3     Strojno zajavje zemlje z bolickeji goseničar z moljo do 75 kw v zemljadu Lin IL     1.3     Strojno zajavje zemlje z bolickeji goseničar z moljo do 75 kw v zemljadu Lin IL     1.3     Strojno zajavje zemlje z bolickeji goseničar z moljo do 75 kw vzemljadu Lin IL     1.3     Strojno zajavje zemlje z bolickeji goseničar z moljo do 75 kw vzemljadu Lin IL     1.3     Strojno zajavje zemlje z bolickeji goseničar z moljo do 75 kw zemljadu Lin IL     1.3     Strojno zajavje zemlje z bolickeji goseničar z moljo do 75 kw zaslapaje.     1.2     Strojno zajavje zemlje z bolickeji goseničar z moljo do 75 kw zaslapaje.     1.2     Strojno zajavje zemlje z bolickeji goseničar z moljo do 75 kw zemljadu     Strojno zajavje zemlje z bolickeji goseničar z moljo do 75 kw zemljadu     Strojno zajavje zemlje z bolickeji goseničar z moljo do 75 kw zemljadu     Strojno zajavje zemlje z bolickeji goseničar z moljo do 75 kw zemljadu Lin IL     1.2     Strojno zajavje zemlje z bolichi gosenićar z moljo do 75 kw zemljadu Lin IL     1.2     St | 4 - Zidarska dela                                                           | 1.1.1              |                             | Priprava gradb                   | išča                                         |                     |                                                                            |             | kpl                          | 1,000                                          | )          | 1.500,000  | 3,00                                                           | 1.455,000                                | 1.455,0                 | 000 🛛             |          |
| 1.1.3       Strojno zasipanje zemije z buldožeji goseničar z močjo do 75 kor zasipanje. m3       420,0000       1,586       1,586       666,120       M         2. Strojno zasipanje zemije z buldožeji goseničar z močjo do 75 kor zasipanje. m3       420,0000       1,586       1,586       666,120       M         3. Sikopietkarka dela       3. Sraž,70       0.00       3.763,70       0.00       3.763,70       0.00       3.763,70       0.00       3.763,70       0.00       1.356,70       0.00       1.356,70       0.00       1.586,70       0.00       1.586,70       0.00       1.586,70       0.00       1.586,70       0.00       1.586,70       0.00       1.586,70       0.00       1.586,70       0.00       1.586,70       0.00       1.586,70       0.00       1.586,70       0.00       1.586,70       0.00       1.586,70       0.00       1.586,70       0.00       1.586,70       0.00       1.586,70       0.00       1.586,70       0.00       1.586,70       0.00       1.586,70       0.00       1.586,70       0.00       1.586,70       0.00       1.586,70       0.00       1.586,70       0.00       1.586,70       0.00       1.586,70       0.00       1.586,70       0.00       1.586,70       0.00       1.586,70       0.00       1.586,70                                                                                                    | - 2 - OBRTNIŠKA DELA                                                        | 1.1.2              |                             | Površinski izko                  | p zemlje z bagri :                           | s kolesi z m        | iočjo do 75 kw v zemljiš                                                   | ču I. in II | m3                           | 560,0000                                       | )          | 0,900      |                                                                | 0,900                                    | 504,0                   | 000 🛛             | 2 - 2    |
| 2 - Ceramidarka dela       3,763,70       0,00       3,763,70       0,00       3,763,70       0,00       3,763,70       0,00       3,763,70       0,00       3,763,70       0,00       3,763,70       0,00       3,763,70       0,00       3,763,70       0,00       3,763,70       0,00       3,763,70       0,00       3,763,70       0,00       3,763,70       0,00       3,763,70       0,00       3,763,70       0,00       3,763,70       0,00       3,763,70       0,00       1,255,70       0,00       1,255,70       0,00       1,355,70       2,850,700       0,1       1,365,70       0,00       1,365,70       0,00       1,365,70       0,00       1,365,70       0,00       1,365,70       0,00       1,365,70       0,00       1,365,70       0,00       1,365,70       0,00       1,365,70       0,00       1,365,70       0,00       1,365,70       0,00       1,365,70       0,00       1,365,70       0,00       1,365,70       0,00       1,365,70       0,00       1,365,70       0,00       1,365,70       0,00       1,365,70       0,00       1,365,70       0,00       1,365,70       0,00       1,365,70       0,00       1,365,70       0,00       1,365,70       1,00       1,00,50       1,00,50       1,00,50                                                                                                    | — 1 - Krovsko kleparska dela                                                | 1.1.3              |                             | Strojno zasipar                  | nje zemlje z buld                            | ložerji goser       | ničar z močjo do 75 kw z                                                   | asipanje    | m3                           | 420,0000                                       | )          | 1,586      |                                                                | 1,586                                    | 666,                    | 120 🛛             | 3        |
| 12.1       Strippia iddelwa sredje zahterne armaturic iz betonskoga jekša dr 40 do fi KG       990,000       0.961       0.961       912,950       Image: Strippia iddelwa sredje zahterne armaturic iz betonskoga jekša dr 40 do fi KG       990,000       135,750       135,750       22850,750       Image: Strippia iddelwa sredje zahterne armaturic iz betonskoga jekša dr 40 do fi KG       990,000       135,750       0.000       135,750       22850,750       Image: Strippia iddelwa sredje zahterne armaturic iz betonskoga jekša dr 40 do fi KG       990,000       135,750       0.000       135,750       22850,750       Image: Strippia iddelwa sredje zahterne armaturic iz betonskoga jekša dr 40 do fi KG       990,000       135,750       0.000       135,750       22850,750       Image: Strippia iddelwa sredje zahterne armaturic iz betonskoga jekša dr 40 do fi KG       990,000       135,750       0.000       135,750       22850,750       Image: Strippia iddelwa sredje zahterne armaturic iz betonskoga jekša dr 40 do fi KG       900,000       135,750       135,750       22850,750       Image: Strippia iddelwa sredje zahterne armaturic iz betonskoga jekša dr 40,00       14,450       135,750       1028,650       Image: Strippia iddelwa sredje zahterne armaturic iz betonskoga jekša dr 40,00       14,350       1028,650       1028,650       Image: Strippia iddelwa sredje zahterne armaturic iz betonskoga jekša dr 40,00       14,450       1028,650       Image: Strippia iddelwa sredje zahterne armaturic is betonskoga jekša dr 40,00                                                                                                    | <ul> <li>2 - Keramičarska dela</li> <li>3 - Slikopleskarska dela</li> </ul> | ⊿ Skupin           | a: 1.2 - Betor              | iska dela                        |                                              |                     |                                                                            |             |                              |                                                |            | 3.763,70   | 0,00                                                           |                                          | 3.763                   | 70                | a Nas    |
| 1.22       Strojno vgrajevanje betona v amirane konstrukcije preseka od 0.12-0.20 b m3       21,0000       133,750       133,750       22,850,750       Image: Struktura virov         Delitev dela       Struktura virov       4       Struktura virov       2,311,08       0,00       2,311,08       Image: Struktura virov       10,331,60       45,00       102,86,70       Image: Struktura virov       10,331,60       45,00       102,86,70       Image: Struktura virov       Image: Struktura virov       10,331,60       45,00       102,86,70       Image: Struktura virov       Image: Struktura virov       10,331,60       45,00       102,86,70       Image: Struktura virov       Image: Struktura virov <t< td=""><td>5 Silkopicski ska ačia</td><td>1.2.1</td><td></td><td>Strojna izdelav</td><td>a srednje zahtevi</td><td>ne armature</td><td>e iz betonskega jekla čbr</td><td>40 do fi</td><td>KG</td><td>950,000</td><td>)</td><td>0,961</td><td></td><td>0,961</td><td>912,9</td><td>950 🛛</td><td>a lav</td></t<>                                                                                                    | 5 Silkopicski ska ačia                                                      | 1.2.1              |                             | Strojna izdelav                  | a srednje zahtevi                            | ne armature         | e iz betonskega jekla čbr                                                  | 40 do fi    | KG                           | 950,000                                        | )          | 0,961      |                                                                | 0,961                                    | 912,9                   | 950 🛛             | a lav    |
| Image: structura virou         Image: structura virou         Image: structura virou<                                                                                                    |                                                                             | ▶ 1.2.2            |                             | Strojno vgrajev                  | /anje betona v ar                            | rmirane kon         | istrukcije preseka od 0.12                                                 | 2-0.20 b    | m3                           | 21,000                                         | D          | 135,750    |                                                                | 135,750                                  | 2.850,                  | 750 🛛             | ۵ K      |
| 13.1         Opså betonskh zidov in temejev 2 opsånim jobdami opsåami opsåami                             |                                                                             | ✓ Skupin           | a: 1.3 - Tesar              | ska dela                         |                                              |                     |                                                                            |             |                              |                                                |            | 1.586,70   | 0,00                                                           |                                          | 1.586                   | 70                |          |
| Deliev dela         Struktura virov         2.311,08         0,00         2.311,08           Virednost skupin         10.331,60         45,00         10.286,60           Virednost skupin         10.331,60         45,00         10.286,60           Virednost skupin         Struktura virov         10.331,60         45,00         10.286,60           Virednost skupin         Struktura virov         Struktura virov         Internativi         Struktura virov         Internativi         Struktura virov         Internativi         Struktura virov         Internativi         Internativi         Internativi         Struktura virov         Internativi         Internativi                                                                                                    |                                                                             | 1.3.1              |                             | Opaž betonski                    | h zidov in temelji                           | jev z opažnii       | mi ploščami, opažanje ra                                                   | zopaža      | m2                           | 86,000                                         | D          | 18,450     |                                                                | 18,450                                   | 1.586,                  | 700 🖾             | <u>a</u> |
| Image: String of the string of the string of the                    | Delitev dela Struktura virov<br>Vrednost skupin                             | ⊿ Skupin           | a: 1.4 - Zidar              | ska dela                         |                                              |                     |                                                                            |             |                              |                                                |            | 2.311,08   | 0,00                                                           |                                          | 2.311                   | .08               | ~        |
| Image: Strate point in the strate point in the strate point in                    |                                                                             |                    |                             |                                  |                                              |                     |                                                                            |             |                              |                                                |            | 10.331,60  | 45,00                                                          |                                          | 10.286                  | 60                |          |
| 22473         *         Ópis         EM         Količina         Normativ         Cena         Vrednost         Material         Delo           154237         154253         *         Ópis         EM         Količina         Normativ         Cena         Vrednost         Material         Delo           154253         154253         *         Ópis         EM         Količina         Normativ         Cena         Vrednost         Material         Delo           4         Tehnologija:         Strojno vgrajevanje betona v armirane konstrukcije preseka od 0.12-0.20 beton iz kamolomske frakcije 0-30 plastičen beton MB 30         *         000001         # ValuFiciRANO DELO         ura         10330         0.9681         14000         14.462         0000         14.462         00000         14.462         00000         14.462         00000         14.462         00000         14.462         00000         16.060         18.768         18.768         18.768         18.768         18.768         18.768         18.768         18.768         18.768         18.768         18.768         18.768         18.768         18.768         18.768         18.768         18.768         18.768         18.768         18.768         18.768         18.768         18.768 <t< td=""><td></td><td>Tehnologije</td><td>9</td><td></td><td>III Normativi</td><td>i 🖌 Tehr</td><td>nični normativi</td><td></td><td></td><td></td><td></td><td></td><td></td><td></td><td></td><td></td><td></td></t<>                                                                                                    |                                                                             | Tehnologije        | 9                           |                                  | III Normativi                                | i 🖌 Tehr            | nični normativi                                                            |             |                              |                                                |            |            |                                                                |                                          |                         |                   |          |
| 12461714         Strojn         m3         1,000         Stifa         Opis         EM         Količina         Normativ         Cena         Vrednost         Material         Delo           15523         15523         15523         15523         15523         15523         15523         15523         15523         15523         15523         15523         15523         15523         15523         15523         15523         15523         15523         15523         15523         15523         15523         15523         15523         15523         15523         15523         15523         15523         15523         15523         15523         15523         15523         15523         15523         15523         15523         15523         15523         15523         15523         15523         15523         15523         15523         15523         15523         15523         15523         15523         15523         15523         15523         15523         15523         15523         15523         15523         15523         15523         15523         15523         15523         15523         15523         15523         15523         15523         155233         155233         155233         155233                                                                                                    |                                                                             | Šifra C            | pis EM                      | Količi                           | í                                            |                     |                                                                            |             |                              |                                                |            |            |                                                                |                                          |                         |                   |          |
| 224753         Upip         EM         Knicna         Itemative         Lens         Material         Deis           224753         15253         1         1         1         1         1         1         1         1         1         1         1         1         1         1         1         1         1         1         1         1         1         1         1         1         1         1         1         1         1         1         1         1         1         1         1         1         1         1         1         1         1         1         1         1         1         1         1         1         1         1         1         1         1         1         1         1         1         1         1         1         1         1         1         1         1         1         1         1         1         1         1         1         1         1         1         1         1         1         1         1         1         1         1         1         1         1         1         1         1         1         1         1         1         1 </td <td></td> <td>▶ 12461714 S</td> <td>trojn m3</td> <td>1,0000 ^</td> <td>ă.c</td> <td></td> <td></td> <td></td> <td></td> <td><b>51</b></td> <td></td> <td></td> <td>0</td> <td></td> <td>Za celoto</td> <td></td> <td></td>                                                                                                    |                                                                             | ▶ 12461714 S       | trojn m3                    | 1,0000 ^                         | ă.c                                          |                     |                                                                            |             |                              | <b>51</b>                                      |            |            | 0                                                              |                                          | Za celoto               |                   |          |
| 2247.%         -         1542.33         -         -         -         16hnologija: Strojno vgrajevanje betona v armirane konstrukcije preseka od 0.12-0.20 beton iz kamnolomske frakcije 0-30 plastičen beton MB 30         -         -         -         -         -         -         -         -         -         -         -         -         -         -         -         -         -         -         -         -         -         -         -         -         -         -         -         -         -         -         -         -         -         -         -         -         -         -         -         -         -         -         -         -         -         -         -         -         -         -         -         -         -         -         -         -         -         -         -         -         -         -         -         -         -         -         -         -         -         -         -         -         -         -         -         -         -         -         -         -         -         -         -         -         -         -         -         -         -         -         -         -                                                                                                    |                                                                             |                    |                             |                                  | Sifra                                        | -                   | Opis                                                                       |             |                              | EM                                             | Kolicina   | Normativ   | Cena                                                           | Vrednost                                 | Material U              | elo               | _        |
| •••••••••••••••••••••••••••••                                                                                                    | 22,47 %                                                                     |                    |                             |                                  | ⊿ Tehi                                       | nologija: S         | trojno vgrajevanje beto                                                    | ona v armir | rane ko                      | nstrukcije pr                                  | eseka od 0 | .12-0.20 Б | ton iz kamnoloms                                               | ke frakcije 0-30 p                       | lastičen beton N        | B 30              | _        |
| 1         004001         VVALIFICIRANO DELO         ura         1,1730         0,8525         16,000         18,768         18,768           1         204910         VODA         m3         0,04001         20,000         0,080         0,080           1         23630 ×1         123634         PLBETON C 25/30 (M8 30) K.F.O.30         m3         1,0000         71,000         71,000         71,000         71,000         71,000         71,000         71,000         71,000         71,000         71,000         71,000         71,000         71,000         71,000         71,000         71,000         71,000         71,000         71,000         71,000         71,000         71,000         71,000         71,000         71,000         71,000         71,000         71,000         71,000         71,000         71,000         71,000         71,000         71,000         71,000         71,000         71,000         71,000         71,000         71,000         71,000         71,000         71,000         71,000         71,000         71,000         71,000         71,000         71,000         71,000         71,000         71,000         71,000         71,000         71,000         71,000         71,000         71,000         71,000         71,000                                                                                                    | 15,42 %                                                                     |                    |                             |                                  | ▶ 0020                                       | 001                 | POLKVALIFICIRANO DI                                                        | LO          |                              | ura                                            | 1,0330     | 0          | 9681 14,0                                                      | 00 14,462                                | 0,000                   | 14,4              | 62       |
| B659 %         0,04910         vODA         m3         0,0400         2,000         0,080         0,080           123634         PLBETON C 25/30 (MB 30) K.F0-30         m3         1,0000         71,000         71,000         71,000         71,000         71,000         71,000         71,000         71,000         71,000         71,000         71,000         71,000         71,000         71,000         71,000         71,000         71,000         71,000         71,000         71,000         71,000         71,000         71,000         71,000         71,000         71,000         71,000         71,000         71,000         71,000         71,000         71,000         71,000         71,000         71,000         71,000         71,000         71,000         71,000         71,000         71,000         71,000         71,000         71,000         71,000         71,000         71,000         71,000         71,000         71,000         71,000         71,000         71,000         71,000         71,000         71,000         71,000         71,000         71,000         71,000         71,000         71,000         71,000         71,000         71,000         71,000         71,000         71,000         71,000         71,000         71,000 <td< td=""><td>25,52 %</td><td></td><td></td><td></td><td>0040</td><td>001</td><td>KVALIFICIRANO DELO</td><td></td><td></td><td>ura</td><td>1,1730</td><td>0</td><td>8525 16,0</td><td>00 18,768</td><td></td><td>18,7</td><td>68</td></td<>                                                                                                    | 25,52 %                                                                     |                    |                             |                                  | 0040                                         | 001                 | KVALIFICIRANO DELO                                                         |             |                              | ura                                            | 1,1730     | 0          | 8525 16,0                                                      | 00 18,768                                |                         | 18,7              | 68       |
| 123654         123654         m3         1,000         71,000         71,000         71,000         71,000         71,000         71,000         71,000         71,000         71,000         71,000         71,000         71,000         71,000         71,000         71,000         71,000         71,000         71,000         71,000         71,000         71,000         71,000         71,000         71,000         71,000         71,000         71,000         71,000         71,000         71,000         71,000         71,000         71,000         71,000         71,000         71,000         71,000         71,000         71,000         71,000         71,000         71,000         71,000         71,000         71,000         71,000         71,000         71,000         71,000         71,000         71,000         71,000         71,000         71,000         71,000         71,000         71,000         71,000         71,000         71,000         71,000         71,000         71,000         71,000         71,000         71,000         71,000         71,000         71,000         71,000         71,000         71,000         71,000         71,000         71,000         71,000         71,000         71,000         71,000         71,000         71,000                                                                                                    | 26 59 %                                                                     |                    |                             |                                  | 0249                                         | 910                 | VODA                                                                       |             |                              | m3                                             | 0,0400     |            | 2,0                                                            | 00 0,080                                 | 0,080                   |                   | - 11     |
| 290100         PERMOS MOUNCIE MESANIL         T         24000         100,410         24,994         24,994         24,994         24,994         24,994         24,994         24,994         24,994         24,994         24,994         24,994         24,994         24,994         24,994         24,994         24,994         24,994         24,994         24,994         24,994         24,994         24,994         24,994         24,994         24,994         24,994         24,994         24,994         24,994         24,994         24,994         24,994         24,994         24,994         24,994         24,994         24,994         24,994         24,994         24,994         24,994         24,994         24,994         24,994         24,994         24,994         24,994         24,994         24,994         24,994         24,994         24,994         24,994         24,994         24,994         24,994         24,994         24,994         24,994         24,994         24,994         24,994         24,994         24,994         24,994         24,994         24,994         24,994         24,994         24,994         24,994         24,994         24,994         24,994         24,994         24,994         24,994         24,994         24,994                                                                                                    |                                                                             |                    |                             |                                  | 1230                                         | 100                 | PLBETON C 25/30 (ME                                                        | 30) K.F.O-3 | 0                            | m3                                             | 1,0000     |            | 71,0                                                           | 10 71,000                                | /1,000                  |                   | _        |
| Neto cena         Faktor PC         Faktor DP         Prodajna Cena         Neto         102,520         33,230           135,750         1,000         1,000         135,750         5 faktorji         102,520         33,230                                                                                                    |                                                                             |                    |                             |                                  | 290                                          | 110                 | PRENOS MORRIH MES                                                          | ANIC        |                              | t<br>Kub                                       | 2,4000     |            | 10,4                                                           | 24,984                                   | 24,984                  |                   |          |
| Neuto centa         Pakció ruc         Pakció ruc         Pakció ruc         Postogana centa         Neuto         Neuto                                                                                                    |                                                                             |                    |                             |                                  | 909                                          | 110                 | ELENTRICINA ENERGIJA                                                       | Neto cena   | Eak                          | tor PC F                                       | s, 1300    | Eaktor     | D. Prodaina Cer                                                | 20 0,370                                 | 102 520                 |                   |          |
| it norison 7                                                                                                    |                                                                             |                    |                             |                                  |                                              |                     |                                                                            | 135,75      | 50                           | 1,000                                          | 1,00       | 10         | 1,000 135,75                                                   | i0 S faktorji                            |                         |                   |          |
|                                                                                                    | Št. popirove 7                                                              |                    |                             | ~                                |                                              |                     |                                                                            | _           |                              |                                                |            | _          |                                                                |                                          |                         |                   |          |

### 11.1.1 Priprava projekta

Osnovni napotki za pripravo predra una v sklopu nekega projekta. Projekt lahko vsebuje enega ali ve predra unov glede na obsežnost projekta.

### 11.1.1.1 Zagon in začetne nastavitve

Na namizju uporabimo gumb Iz Start->Orodja poiš emo program 4BUILD

#### Vstop v 4BUILD

V polje Uporabnik vnesemo svoje uporabniško ime in v polje Geslo geslo, ki smo si ga izbrali ob registraciji.

Program odpremo z gumbom Prijava.

| 48                           | Prijava ×                                                   |                         |  |  |  |  |  |  |  |  |
|------------------------------|-------------------------------------------------------------|-------------------------|--|--|--|--|--|--|--|--|
|                              |                                                             |                         |  |  |  |  |  |  |  |  |
| Prijava                      | Prijava                                                     |                         |  |  |  |  |  |  |  |  |
| Uporabnik                    |                                                             |                         |  |  |  |  |  |  |  |  |
| Geslo                        |                                                             |                         |  |  |  |  |  |  |  |  |
|                              | Prijava                                                     | Prekliči                |  |  |  |  |  |  |  |  |
|                              |                                                             | Pozabil sem svoje geslo |  |  |  |  |  |  |  |  |
| Copyright ©<br>Vse pravice p | Copyright © 1990-2016 HermeS d.o.o<br>Vse pravice pridržane |                         |  |  |  |  |  |  |  |  |
| 💳 🗝 🗛 HERMI                  | 🖬 •   A HERMES-02 • 🤤                                       |                         |  |  |  |  |  |  |  |  |

### 11.1.1.2 Priprava projekta

#### Priprava projekta

Izberemo zavihek PROJEKTI in z gumbom Projekti odpremo delovno površino za kreiranje novih projektov.

#### Kreiranje novega projekta

Z gumbom Dodaj odpremo vnosno okno za kreiranje projekta z osnovnimi podatki.

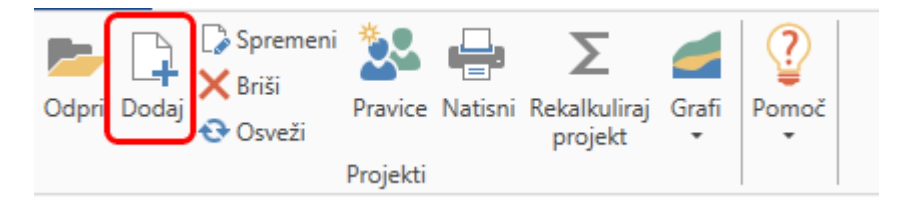

Koda: poljubno alfanumeri na koda Naziv: Ime projekta Vrsta Objekta: iz šifranta izberemo vrsto objekta Št. gradb. dovoljenja: dopolnem ko pride do izvedbe projekta Datum izdaje: Rok za etka: Rok dokon anja: Valuta: izberemo iz šifranta Vrednost: se izra una za projekte ki imajo status Pogodbeni z gumbom Rekalkuliraj projekt. Kraj izvedbe: Investitor: izbira iz šifranta partnerjev Izvajalec gradnje: izbira iz šifranta partnerjev ....

Vse podatke lahko spreminjamo ali dopolnjujemo z gumbom Spremeni.

#### Shranjevanje projekta

Projekt shranimo v bazo projektov uporabo gumba Shrani.

#### Odpiranje projekta

Z gumbom Odpri odpremo projekt za pripravo predra unov in situacij.

#### 11.1.1.3 Priprava predračuna (v sklopu projekta)

#### Priprava Predra un

V zavihku Projekti z gumbom *Odpri* se nam samodejno odpre zavihek Predra uni. Do predra unov lahko pridemo tudi z odiranjem zavihka PREDRA UNI in gumb *Predra uni*.

#### Kreiranje novega predra una

Z gumbom Dodaj odpremo vnosno okno za kreiranje predra una z osnovnimi podatki.

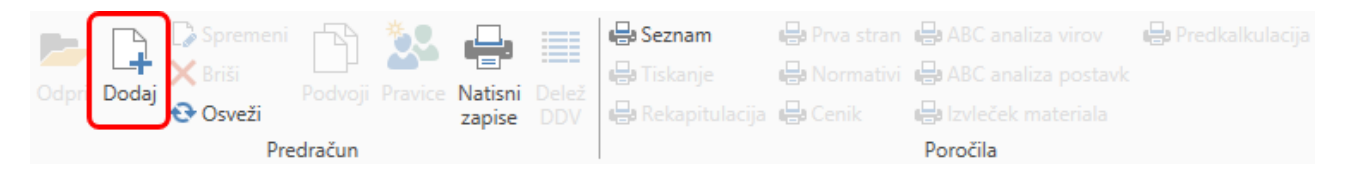

Koda: poljubno alfanumeri na koda, predlagano da je zadnji znak zaporedna številka ali rka zaradi samodejnega števil enja Naziv: Ime predra una v sklopu projekta Stroškovno mesto: izbira iz šifranta Cenik: Izbira kateri bo privzeti cenik proizvodnih virov Set norm: Izbira iz katerih normativov bomo gradili predra un Pogodba in datum pogodbe: Valuta: izbira iz šifranta Davek%: izbira iz šifranta Številka predra una: predlagano da je enako kot koda. Vrednost (brez DDV): se izra un samodejno po pripravi izpisa Investitor: izbira iz šifranta partnerjev ....

Vse podatke lahko spreminjamo ali dopolnjujemo z gumbom Spremeni.

#### Shranjevanje predra una

Predra un shranimo v bazo predra una izbranega projekta z uporabo gumba Shrani.

#### Odpiranje predra una

Z gumbom Odpri odpremo predra un za pripravo ponudbenega predra una.

### 11.1.1.4 Sklop del predračuna - naslov, podnaslov

#### Kreiranje skupin / podskupin del

Z gumbom Odpri odpremo okno Popis skupine - dodajanje zapisa.

| Dodaj | C∂ Spreme<br>X Briši<br>€ Osveži | eni 🗇 Podv<br>🔠 Ured | voji<br>li popuste in DDV | Dodaj   | 📑 Vstavi 🕞 Spremeni | Multi<br>edit | X Briši<br>🔁 Osveži | Natisni<br>zapise | <ul> <li>Prelom besedila</li> <li>Podvoji</li> <li>Pomakni gor</li> </ul> | + ÷ ⊞ | Pomakni dol<br>Indeks cen<br>Rekalkuliraj cene 🔻 | <ul> <li>Rekalkuliraj šifro *</li> <li>Preštevilčenje postavk</li> </ul> |
|-------|----------------------------------|----------------------|---------------------------|---------|---------------------|---------------|---------------------|-------------------|---------------------------------------------------------------------------|-------|--------------------------------------------------|--------------------------------------------------------------------------|
| _     |                                  | Skupine              |                           |         |                     |               |                     |                   | Popisi                                                                    |       |                                                  |                                                                          |
| 💼 Pr  | ojekti 📧 F                       | Predračuni           | Urejanje predr            | ačuna 🔉 | <                   |               |                     |                   |                                                                           |       |                                                  |                                                                          |

Šifra: poljubno alfanumeri na šifra po kateri se zgradi drevesna struktura (A, B, C, ali 1, 2, 3, ...) Opis: poimenovanje skupine (prim. Gradbena dela, Obrtniška del, ..)

**Starš:** gleda na pozicijo dodamo podskupino. (prim. Gradbenim delom dodamo skupino Zemeljska dela, Betonska dela, ...)

Kooperantsko delo: Dolo imo ali bodo dela izvajali kooperanti

Opomba: Poljubne opombe za posamezno skupino/podskupino del

#### Primer:

| 💼 Projekti 💽 Predračuni 🖺 Urejanje predračuna 🗙  |       |           |      |
|--------------------------------------------------|-------|-----------|------|
| Projekt: STANOVANJSKI OBJEKT     Predračun: Enod | ružir | nska hiša |      |
| Skupine                                          |       |           |      |
| Vse                                              |       |           |      |
| - 1 - GRADBENA DELA                              |       | Šifra 🔺   | Opis |
| — 1 - Zemeljska dela                             | T     |           |      |
| 2 - Betonska dela                                |       | 1         |      |
| 2 - OBRTNIŠKA DELA                               |       |           |      |
|                                                  |       |           |      |

#### Shranjevanje skupine

Skupino del shranimo z gumbom Shrani.

### 11.1.1.5 Dodajanje postavke na delovni list

#### Kreiranje lastnih postavk v predra unu

Z gumbom *Dodaj* v orodni vrstici Popis odpremo okno za kreiranje lastne postavke Popisi-dodajanje zapisa.

Zap. št.: lahko uporabimo številko, ki jo program samodejno ponudi ali svojo (razvrstitev postavk je po zaporedju 1, 2, 3, . . . ali a, b, c, ...).
Opis: (prim. Priprava gradbiš a ...)
EM: enota mere
Koli ina:
Cena: vpis cene ko ne potrebujemo normativnega ozadja
Korekturni faktor:
Izvajalce:
Nadzornik:
Rabat %: Popust na izbrano postavko
11.1.1.6 Dodajanje postavk iz UP-ZP

### Baza podatkov UP-PZ

Desno spodaj izberemo zavihek UP-PZ.

#### Iskanje postavk

S klikom na podskupino del predra una (Zemeljska dela) izberemo, v katero poglavje bomo iz UP-PZ prenesli postavko. Z izbiro v drevesni strukturi podatkovne zbirke ZEMELJSKA DELA - STROJNA ZEMELJSKA DELA - Strojni izkopi zemljin - površinski izkopi izberemo postavko 11211005. S poznavanjem šifre lahko hitro pridemo do postavke z vpisom v polje "Iš i".

| ₩ UP-PZ        |                                                                                                    |                       |      | щ   |
|----------------|----------------------------------------------------------------------------------------------------|-----------------------|------|-----|
| Visoka gradnja |                                                                                                    |                       |      |     |
|                | lšči (C                                                                                                    | trl + F)              |      |     |
| Šifra          | Opis                                                                                                    | EM                    | Cena |     |
| <b>⊢</b> 10    | PRIPRAVLJALNA DELA                                                                                                    |                       |      | ^   |
| <b>≁</b> 11    | ZEMELJSKA DELA                                                                                                    |                       |      |     |
| ▶ 1            | ROČNA ZEMELJSKA DELA                                                                                                    |                       |      |     |
| # 2            | STROJNA ZEMELJSKA DELA                                                                                                    |                       |      |     |
| <b>≁</b> 1     | Strojni izkop zemlje                                                                                                    |                       |      |     |
| <b>a</b> 10    | Površinski izkop                                                                                                    |                       |      |     |
| 11211005       | Površinski izkop zemlje z bagri s kolesi z močjo<br>(POCLAIN-90,LIEBHER-600h.) v zemljišču I. in II.<br>nakladanjem v zelo dobrih pogojih dela | do 75 kw<br>ktg. Z m3 |      | 0,9 |
| ⊨ 16           | lzkop temeljev in jarkov z bagrom                                                                                                    |                       |      |     |

#### Prenos postavke na delovno površino

S funkcijo primi in nesi (Drag&drop) nesemo postavko na delovno površino, lahko izberemo tudi funkcijo Ustvari popis v PopUp meniju izbrane postavke.

### 11.1.1.7 Urejanje vsebine izbrane skupine

#### Odstranjevanje postavke iz predra una

Izbrano postavko ali sklop postavk lahko z gumbom v orodni vrstici Popisi *Briši* odstranimo napa ne postavke iz predra una.

### Uporabniški priročnik Verzija 6.148

| Dodaj | 📑 Vstavi<br>🍃 Spremeni | Multi<br>edit | vriši<br>Dsveži<br>Natisni<br>zapise | <ul> <li>Prelom besedila</li> <li>Podvoji</li> <li>Pomakni gor</li> </ul> | <ul> <li>Pomakni dol</li> <li>Indeks cen</li> <li>Rekalkuliraj cene</li> </ul> | <ul> <li>Rekalkuliraj šifro </li> <li>Preštevilčenje postavk</li> </ul> |
|-------|------------------------|---------------|--------------------------------------|---------------------------------------------------------------------------|--------------------------------------------------------------------------------|-------------------------------------------------------------------------|
|       |                        |               |                                      | Popisi                                                                    |                                                                                |                                                                         |

#### čun: Enodružinska hiša

|   |       |             |                    |     |          |       | lšči (Ctrl | + F)   |          |         |  |
|---|-------|-------------|--------------------|-----|----------|-------|------------|--------|----------|---------|--|
|   | Šifra |             | Opis               | EM  | Količina | Cena  | Rabat %    | Cena R | Vrednost | Opomba  |  |
| Ŧ |       |             |                    |     |          |       |            |        |          | $A^{L}$ |  |
|   |       | Skupina: 1. | 1 - Zemeljska dela |     |          | 0,90  | 0,00       |        | 0,90     |         |  |
|   |       | 1.1.1       | Priprava gradbišča | kpl | 1,0000   |       |            |        | 0,000    | A       |  |
|   |       | 1.1.2       | Površinski izkop z | m3  | 1,0000   | 0,900 |            | 0,900  | 0,900    | A       |  |

#### Podvoji

Izbrano postavko lahko podvojimo in uredimo.

#### Premakni gor / premakni dol

S premikanjem lahko naredimo nov vrstni red postavk za posamezno skupino.

### 11.1.1.8 Spreminjanje besedila postavke

#### Prilagajanje opisa postavke

Z dvoklikom v stolpcu/celici "Opis", omogo imo vnos željenega besedila za opis postavke.

Vnesemo ali dopolnimo besedilo: "Dobava in polaganje talnih kerami nih ploš ic na lepilo". Na enak na in vnesemo v stolpec/celico "EM" besedilo "kpl". Do ostalih celic (Cena, Rabat, Opomba) dostopamo preko podoken z dvoklikom na izbrano celico.

#### 11.1.1.9 Vpis količin posamezne postavke

#### Koli ine postavk

V oknu Skupine izberemo skupino, za katero se potem v delovni površini izpišejo postavke. Na delovnem listu se na prvi vrstici pomaknemo na stolpec "Koli ina" in vpišemo vrednost. V kolikor imamo ceno za posamezno postavko program takoj prera una vrednost predra una. Neposredno v celico vpisujemo koli inske vrednosti lahko pa tudi v podoknu Popis - spreminjanje zapisa.

### 11.1.1.10 Urejanje skupine (sklopa postavk)

#### Podvoji skupino del

Z gumbom *Podvoji* v orodni vrstici Skupine izbrano skupino ali podskupino v celoti z vsemi postavkami lahko podvojimo (prime. Objekt A, Objekt B, ...).

#### Premikanje skupin / podskupin

S funkcijo primi in nesi lahko izbrano skupino ali podskupino premaknemo v drugo skupino z vsemi postavkami.

#### Premikanje postavk

S funkcijo primi in nesi lahko izbrano postavko ali ve postavk prestavimo v drugo skupino.

#### Primer predra una

| 🕼 Predračuni 🗧 Urejanje predračuna 🗙                                                                      |       |                    |                                                                                                    |     |          |           |         |                 |           |        |
|----------------------------------------------------------------------------------------------------|-------|--------------------|----------------------------------------------------------------------------------------------------|-----|----------|-----------|---------|-----------------|-----------|--------|
| Projekt: STANOVANJSKI OBJEKT Predračun: Enodružinska                                                      | i hiš | ia -               |                                                                                                    |     |          |           |         |                 |           |        |
| Skupine Vse                                                                                               |       |                    |                                                                                                    |     |          |           |         | lšči (Ctrl + F) |           |        |
| - 1 - GRADBENA DELA                                                                                       |       | Šifra 🔺            | Opis                                                                                                    | EM  | Količina | Cena      | Rabat % | Cena Rabat      | Vrednost  | Opomba |
| — 1 - Zemeljska dela                                                                                      | T     | r                  |                                                                                                    |     |          |           |         |                 |           | A1     |
| — 2 - Betonska dela<br>— 3 - Tesarska dela                                                                |       | ∡ Skupina: 1.1 - Z | emeljska dela                                                                                                    |     |          | 2.670,12  | 45,00   |                 | 2.625,12  |        |
| 4 - Zidarska dela                                                                                         | Þ     | 1.1.1              | Priprava gradbišča                                                                                                    | kpl | 1,0000   | 1.500,000 | 3,00    | 1.455,000       | 1.455,000 | A      |
| <ul> <li>2 - OBRTNIŠKA DELA</li> <li>1 - Krovsko kleparska dela</li> <li>2 - Keramičarska dela</li> </ul> |       | 1.1.2              | Površinski izkop zemlje z bagri s kolesi z močjo do 75<br>kw v zemljišču I. in II. ktg. Z nakladanjem v zelo dobrih<br>pogojih dela | m3  | 560,0000 | 0,900     |         | 0,900           | 504,000   | A      |
| 3 - Slikopleskarska dela                                                                                  |       | 1.1.3              | Strojno zasipanje zemlje z buldožerji goseničar z<br>močjo do 75 kw zasipanje jarkov z grobo izravnavo in<br>zemljo ob jarku        | m3  | 420,0000 | 1,586     |         | 1,586           | 666,120   | A      |
|                                                                                                    |       |                    |                                                                                                    |     |          |           |         |                 |           |        |

### 11.2 UREJANJE PREDRAČUNA

Tehnološka in normativna optimizacija predra una na zahteve in specifike projekta ter tržna prilagoditev cen posameznih postavk in celotnega predra una.

#### **11.2.1** Urejanje normativa postavke

#### Urejanje normativa postavke

Brisanje vira, vir lahko odstranimo iz normativa z gumbom v orodni vrstici *Normativi*. Dodajanje vir iz baze Viri dodamo z dvoklikom v normativ.

|   | Norn  | nativi 🔀 T       | ehnični normativi                           |           |                  |               |                 |                |               |               |
|---|-------|------------------|---------------------------------------------|-----------|------------------|---------------|-----------------|----------------|---------------|---------------|
|   |       |                  |                                             |           |                  |               |                 |                | Za celoto     |               |
|   | Šifra |                  | Opis                                        | EM        | Količina         | Normativ      | Cena            | Vrednost       | Material      | Delo          |
|   | 4     | Tehnologija      | : Strojna izdelava srednje z                | ahtevne   | e armature       | iz betonskega | a jekla čbr 40  | do fi 12 mn    | n ravnanje,re | ezanje in kri |
| ⊩ |       | 002001           | POLKVALIFICIRANO DELO                       | ura       | 0,0050           | 200,0000      | 14,000          | 0,070          | 0,000         | 0,070         |
|   |       |                  |                                             |           |                  |               |                 |                |               |               |
|   |       | 004001           | KVALIFICIRANO DELO                          | ura       | 0,0110           | 90,9091       | 16,000          | 0,176          |               | 0,176         |
|   |       | 004001<br>074510 | KVALIFICIRANO DELO<br>JEKLO ČBR-40 DO FI 12 | ura<br>kg | 0,0110<br>1,0300 | 90,9091       | 16,000<br>0,690 | 0,176<br>0,711 | 0,711         | 0,176         |

### 11.2.2 Urejanje virov postavke

#### Dodajanje virov v normativ

Dodajanje vira, vir lahko dodamo iz baze Virov z gumbom *Dodaj* v orodni vrstici Normativi, izberemo iz seznama želeni vir in mu dolo imo normativno vrednost.

Vir iz baze "Viri" lahko dodamo tudi z dvoklikom na izbranem viru v normativ.

#### Brisanje virov iz normativa

Brisanje vira, vir lahko odstranimo iz normativa z gumbom Odstrani v orodni vrstici Normativi.

#### Zamenjava vira v normativu

Vir lahko zamenjamo z drugim z gumbom Spremeni v orodni vrstici Normativi in ga izberemo iz seznama.

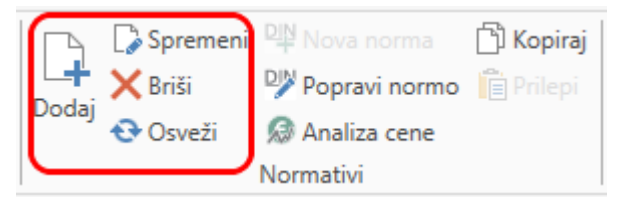

#### 11.2.3 Izdelava nove/lastne postavke

#### Izdelava nove/lastne postavke

V oknu Skupine v sklopu del "Obrtniška dela" odpremo podsklop del "Kerami arska dela" in na delovni površini vidimo vse postavke, ki sodijo v podsklop del "Kerami arska dela". V kolikor skupine nimamo jo kreiramo <u>Sklop del predra una - naslov, podnaslov</u>

Na delovni površini dodamo postavko <u>Dodajanje postavke na delovni list</u> postavko z opisom "Dobava in polaganje talnih kerami nih ploš ic na lepilo".

Dodajanje virov v oknu odprte postavke iz lastne baze virov <u>Urejanje virov postavke</u> in uredimo normativ <u>Urejanje</u> normativa postavke

#### Prenos postavke v lastno bazo

Z gumbom *Nova norma* izbrano postavko prenesemo v bazo UP-PZ na izbrano skupino. Ali popravimo obstoje o normo v kolikor ozna imo postavko v UP-PZ.

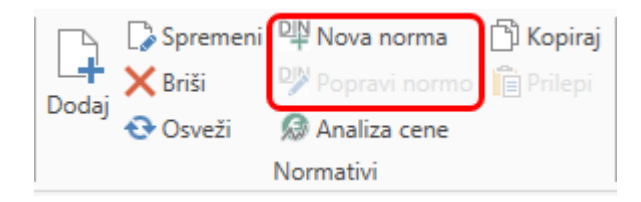

### 11.2.4 Abc analiza virov/postavk

#### Abc analiza virov

Zavihek PREDRA UNI z gumbom Viri v orodni vrstici ABC Analize odpremo okno za pregled in urejanje proizvodnih virov predra una.

**Popravke koli ine** - v stolpcu Koli ina lahko za vsak vir popravimo vrednost. Spremembe vplivajo v procentni vrednosti na vse postavke, ki vsebujejo vir na katerem smo spremenili vrednost koli ine.

**Popravek cene** - v stolpcu Cena odpremo okno za urejanje ABC analiza virov predra una - spreminjanje zapisa, kjer vnesemo ceno v polje glede na tip posameznega vira. Vrednost ponudbe se prera una v vseh postavkah, kjer vir nastopa.

Filter skupine - prikaz virov za celoten predra un ali za posamezno skupino/podskupino.

| 8  | Predračun | i 🛯 🔄 Urejanje pred | dračur | na 💼 | Projek  | ti 📈 Viri   | ×        |         |         |          |          |        |            |        |            |         |         |          | + ×   |
|----|-----------|---------------------|--------|------|---------|-------------|----------|---------|---------|----------|----------|--------|------------|--------|------------|---------|---------|----------|-------|
| 0  | Projekt:  | STANOVANJSKI OB.    | JEKT   | Pred | dračun: | Enodružinsk | a hiša   |         |         |          |          |        |            |        |            |         |         |          |       |
|    |           |                     |        |      |         |             |          |         |         |          |          |        |            |        | lšči (Ctrl | + F)    |         |          | Nas   |
|    | Šifra     | Naziv               | Ti     | Kl   | EM      | Vrednost    | Količina | Cena    | Delo    | Material | Storitve | Osnovn | Polizdelki | Režija | Notranji   | Zunanji | Delež % | Skupaj % | tavit |
| Ŧ  |           |                     |        |      |         |             |          |         |         |          |          |        |            |        |            |         |         |          | ve    |
| Þ  | 913210    | BULDOŽER GO         |        |      | ura     | 589,680     | 5,4600   | 108,000 | 0,000   | 589,680  | 0,000    | 0,000  | 0,000      | 0,000  | 0,000      | 0,000   | 48,66   | 48,66    | ^     |
|    | 911310    | BAGER S KOLES       |        |      | ura     | 362,880     | 10,0800  | 36,000  |         | 362,880  |          |        |            |        |            |         | 29,95   | 78,61    |       |
|    | 002001    | POLKVALIFICIR       | D      | DE   | ura     | 217,630     | 15,5450  | 14,000  | 217,630 |          |          |        |            |        |            |         | 17,96   | 96,57    |       |
|    | 264000    | DELAVEC KV K        |        |      | ura     | 28,000      | 1,6000   | 17,500  | 28,000  |          |          |        |            |        |            |         | 2,31    | 98,88    |       |
|    | 264000    | KERAMICNE PL        |        |      | M2      | 9,440       | 1,0500   | 8,990   |         | 9,440    |          |        |            |        |            |         | 0,78    | 99,66    |       |
|    | 264000    | LEPILO              |        |      | KG      | 2,115       | 4,5000   | 0,470   |         | 2,115    |          |        |            |        |            |         | 0,17    | 99,83    |       |
|    | 264000    | FUGIRNI MATE        |        |      | KG      | 0,828       | 0,4000   | 2,070   |         | 0,828    |          |        |            |        |            |         | 0,07    | 99,90    |       |
|    | 074510    | JEKLO ČBR-40        | M      |      | kg      | 0,711       | 1,0300   | 0,690   |         | 0,711    |          |        |            |        |            |         | 0,06    | 99,96    |       |
|    | 264000    | KRIŽCI PVC          |        |      | KOS     | 0,300       | 30,0000  | 0,010   |         | 0,300    |          |        |            |        |            |         | 0,02    | 99,99    |       |
|    | 004001    | KVALIFICIRAN        | D      | M    | ura     | 0,176       | 0,0110   | 16,000  | 0,176   |          |          |        |            |        |            |         | 0,01    | 100,00   |       |
|    | 909110    | ELEKTRIČNA E        | M      | P    | Kwh     | 0,004       | 0,0370   | 0,120   |         | 0,004    |          |        |            |        |            |         | 0,00    | 100,00   | ~     |
|    |           |                     |        |      |         | 1.211,76    |          |         | 245,81  | 965,96   | 0,00     | 0,00   | 0,00       | 0,00   | 0,00       | 0,00    |         |          |       |
| Sk | upina A   | 68,00 % Sku         | ipina  | B:   | 22,00   | % Skup      | ina C:   | 10,00 % |         |          |          |        |            |        |            |         |         |          |       |

#### Abc analiza postavk

Pregled po pomembnosti deležu posamezne postavke glede na skupno vrednost ponudbe. **Filter skupine** - prikaz postavk za celoten predra un ali za posamezno skupino / podskupino.

| i  | Evidenca : | situacij 📧 Predračuni | 🖺 U  | rejanje pre | dračuna   | M Viri  | M Posta   | vke ×      |          |       |        |        |           |       |       |                     | ▼ ×     |
|----|------------|-----------------------|------|-------------|-----------|---------|-----------|------------|----------|-------|--------|--------|-----------|-------|-------|---------------------|---------|
| 0  | Projekt:   | STANOVANJSKI OBJEKT   | Pre  | dračun: E   | nodružins | ka hiša |           |            |          |       |        |        |           |       |       |                     |         |
|    |            |                       |      |             |           |         |           |            |          |       |        | lšči ( | Ctrl + F) |       |       |                     | ] 🖉 Nas |
|    | Postavka   |                       |      |             |           |         | Razčlenit | tev po cer | nah      |       |        |        |           |       |       |                     | tavit   |
|    | Šifra      | Opis                  | EM   | Vredn       | Količi    | Cena    | Delo      | Mater      | Storitve | Osno  | Polizd | Režija | Notra     | Zuna  | Delež | Skup                | Ve      |
| т  |            |                       |      |             |           |         |           |            |          |       |        |        |           |       |       |                     |         |
| Þ  | 1          | Priprava gradbišča    | kpl  | 1.455,      | 1,0000    | 1.455,  | 0,000     | 0,000      | 0,000    | 0,000 | 0,000  | 0,000  | 0,000     | 0,000 | 54,56 | 54,56               | $\sim$  |
|    | 3          | Strojno zasipanje z   | m3   | 666,120     | 420,0     | 1,586   | 76,440    | 589,680    |          |       |        |        |           |       | 24,98 | 79,5 <mark>4</mark> |         |
|    | 2          | Površinski izkop ze   | m3   | 504,000     | 560,0     | 0,900   | 141,120   | 362,880    |          |       |        |        |           |       | 18,90 | 98,44               |         |
|    | 1          | Obloga sten s kera    | m2   | 40,683      | 1,0000    | 40,683  | 28,000    | 12,683     |          |       |        |        |           |       | 1,53  | 99,96               |         |
|    | 1          | Strojna izdelava sre  | KG   | 0,961       | 1,0000    | 0,961   | 0,246     | 0,715      |          |       |        |        |           |       | 0,04  | 100,00              |         |
|    |            |                       |      |             |           |         |           |            |          |       |        |        |           |       |       |                     | >       |
|    |            |                       |      | 2.666       |           |         | 245,81    | 965,96     | 0,00     | 0,00  | 0,00   | 0,00   | 0,00      | 0,00  |       |                     |         |
| Sk | upina A    | 71,00 % Skupin        | a B: | 19,00       | % Sku     | pina C: | 10,00     | ) %        |          |       |        |        |           |       |       |                     |         |

### 11.2.5 Popravek cene vira v postavki

#### Tržna prilagoditev cene vira

V stolpcu "Cena" za izbrani tip lahko popravimo ceno za izbrani vir in jo prilagodimo dejanski tržni ceni.

|   | No  | rmativi 🕑  | Tehnični normativi       |        |             |               |            |          |           |              |        |
|---|-----|------------|--------------------------|--------|-------------|---------------|------------|----------|-----------|--------------|--------|
| Γ |     |            |                          |        |             |               |            |          | Za celoto |              |        |
|   | Šif | ra         | <ul> <li>Opis</li> </ul> | EM     | Količina    | Normativ      | Cena       | Vrednost | Material  | Delo         |        |
|   |     | ▲ Tehnolog | ija: Površinski izkop    | zemlje | z bagri s k | olesi z močjo | do 75 kw ( | OCLAIN-9 | 0,LIEBHER | (-600h.) v z | $\sim$ |
|   | *   | 002001     | POLKVALIFICIRA           | ura    | 0,0180      | 55,5556       | 14,000 🗸   | 0,252    | 0,000     | 0,252        |        |
|   |     | 911310     | BAGER S KOLESI           | ura    | 0,0180      | 55,5556       | 36,000     | 0,648    | 0,648     |              |        |
|   |     |            |                          |        |             |               | -          |          |           |              |        |

### 11.2.6 Popravek količine vira v postavki

#### Prilagoditev noramtiva razmeram projekta

V stolpcu "Koli ina" viru lahko popravimo vrednost normativa na specifiko posameznega projekta, ki je lahko druga na od priporo enega normativa v bazi.

|   | Norm  | ativi 🛃 1   | Tehnični normativi |          |           |               |               |           |           |              |        |
|---|-------|-------------|--------------------|----------|-----------|---------------|---------------|-----------|-----------|--------------|--------|
|   |       |             |                    |          |           |               |               |           | Za celoto |              |        |
|   | Šifra |             | Opis               | EM       | Količina  | Normativ      | Cena          | Vrednost  | Material  | Delo         |        |
|   |       | Tehnologija | : Površinski izkop | zemlje : | bagri s k | olesi z močjo | o do 75 kw (l | POCLAIN-9 | 0,LIEBHER | R-600h.) v z | $\sim$ |
| • |       | 002001      | POLKVALIFICIRA     | ura      | 0,0180    | 55,5556       | 14,000        | 0,252     | 0,000     | 0,252        |        |
|   |       | 911310      | BAGER S KOLESI     | ura      | 0,0180    | 55,5556       | 36,000        | 0,648     | 0,648     |              |        |

### 11.2.7 Zamenjava vira v postavki z virom iz baze virov

#### Zamenjava vira v normativu

Vir lahko zamenjamo z drugim z gumbom Spremeni v orodni vrstici Normativi in ga izberemo iz seznama.

### 11.2.8 Sestava tehnologije postavke

### Sestava normativa iz ve postavk

Normativ postavke lahko zgradimo iz ve razpožljivih postavk iz UP-PZ podatkovne zbirke. S funkcijo drag&drop iz baze povle emo izbrano postavko v okno Tehnologija.

| sitra    | Opis                            | EM | Količina  |               |                                 |         |              |                |                 |          | Za coloto |      |
|----------|---------------------------------|----|-----------|---------------|---------------------------------|---------|--------------|----------------|-----------------|----------|-----------|------|
| 12240301 | Rezanje, polaganje in vezanje a | KG | 4,0000    | ¥             |                                 |         |              |                | -               |          | Za celoto |      |
| 13430805 | Polaganje mineralne volne *tp*i | m2 | 1,0000    | Sifra 4       | <ul> <li>Opis</li> </ul>        | EM      | Količina     | Normativ       | Cena            | Vrednost | Material  | Delo |
| 12464214 | Strojno vgrajevanje betona v ar | m3 | 0,0500    | 🔺 Tehnologija | : Polaganje mineralne volne *tµ | o*in 2x | pvc folijo n | a stropno kons | strukcijo debel | ine 5cm  |           |      |
|          |                                 |    | $\square$ | 002001        | POLKVALIFICIRANO DELO           | ura     | 0,0800       | 12,5000        | 14,000          | 1,120    |           | 1,12 |
|          |                                 |    |           | 004001        | KVALIFICIRANO DELO              | ura     | 0,0800       | 12,5000        | 16,000          | 1,280    |           | 1,28 |
|          |                                 |    |           | 063703        | VOLNA MINER.TP DEB.5cm          | m2      | 1,0500       |                | 3,200           | 3,360    | 3,360     |      |
|          |                                 |    |           | 064101        | P.V.C. FOLIJA                   | m2      | 2,2000       |                | 0,162           | 0,356    | 0,356     |      |
|          |                                 |    |           | 295800        | PRENOS LAHK.IZOL.MATERI         | t       | 0,0080       |                | 12,000          | 0,096    | 0,096     |      |

### 11.2.9 Določitev načina/vrednosti prevozov

#### Dolo itev na ina/vrednosti zunanjih prevozov

Ceno Zunanjega prevoza izra unamo v oknu PREDRA UNI - Cenik predra una. Z vpisom Razdalje in dolo itev teže v kolikor je nimamo že v dolo ene v bazi virov z gumbom *Prevozi* izra unamo vrednost zunanjega prevoza, ki se prišteje k osnovni ceni vira.

| Material |                                        |    | Zunanji pr | evozi  |          | Cene    |        |       |          |
|----------|----------------------------------------|----|------------|--------|----------|---------|--------|-------|----------|
| Šifra    | Naziv                                  | EM | Razdalj    | Prevoz | Teža (t) | Zunanji | Cena   | Delo  | Material |
|          |                                        |    |            |        |          |         |        |       |          |
| 123264   | PL.BETON C<br>25/30 (MB 30)<br>NPF.0-8 | m3 | 30,00      | 0,00   | 2,20     | 2,191   | 77,191 | 0,000 | 75,000   |

### 11.2.10 Uvoz popisa iz MS Excela

#### Uvoz popisov iz Excel dokumentov

V Urejanju predra una z gumbom *Excel* (Uvoz popisov iz zunanjega vira) odpremo okno za prilagoditev delno strukturirane vsebine v strukturirano.

Odpri Excel dokument - v datote nem sistemu poiš emo Excel datoteko.

Dolo imo kaj kateri stolpec pomeni (obvezno Šifra, Opis, EM, koli ina, Cena).

Dolo imo drevesno strukturo naslovov z gumbom naslov, podnaslov1, podnaslov2...

S hitrimi funkcijami Ozna i vrstice z EM kot postavke program samodejno ozna i vse vrstice kot postavke, e je za opisom EM.

Za besedila postavke, ki je napisana v ve vrsticah izberemo funkcijo Združi izbrane.

Gumb Uvozi izbrane in ozna ene podatke v delovno površino.

| 48          |                             |              |                   |            | Uvozi Excel podatke                                                                                                  |             |             |                  |                | -      |    | £ |
|-------------|-----------------------------|--------------|-------------------|------------|----------------------------------------------------------------------------------------------------|-------------|-------------|------------------|----------------|--------|----|---|
| Operacije   | e                           |              |                   |            |                                                                                                    |             |             |                  |                |        |    | ^ |
| Vvozi Zar   | ori Odpri Excel Označi Ozna | ači Ozna     | ači Označi        | Označi O   | dstrani Odstrani prazne Označi vrstice z Združi Označi Označi O                                                      | Dznači (    | Dznači Ozi  | ači Odstra       | ni Shrani za ( | Ddpri  |    |   |
|             | dokument šifro opi          | s EN<br>Stol | 1 količino<br>pci | ceno iz    | brane vrstice em kot postavko izbrane naslov podnaslov1 pod<br>Vrstice                                               | dnaslov2 po | ostavko opo | mbo oznak        | o kasneje pre  | dhodno |    |   |
| Excel datot | eka C:\Users\Andrej\AppData | a\Roami      | ng\Hermes\        | 4BUILD\Pop | is del Termalna pot_20170206084000.xlsx                                                                              |             |             |                  |                |        | ٩× | < |
| Oznak       | e                           | С            | 11                | • : ×      | $f_x = \int_x \int_x f_x$ Postavitev in zavarovanje prečnega profila kolesarske steze v rav                          | vninskem te | renu        |                  |                |        | ^  | • |
| Šifra:      | В                           |              | A                 | В          | c                                                                                                    | D           | E           | F                | G              | н      | 1  | ^ |
| Opis:       | C                           | 1            |                   |            |                                                                                                    |             | ]           |                  |                |        |    |   |
| EM:         | D                           | 2            |                   |            | NOLESARSKA POVEZAVA - PODODSEK 3                                                                                     |             |             |                  |                |        |    |   |
| Količina:   | E                           | . 4          |                   |            | 00 km 12.100 00 km 10.030                                                                                            |             |             |                  |                |        |    |   |
|             |                             | × 5          |                   |            | POPIS DEL                                                                                                    |             |             |                  |                |        |    |   |
| Delovr      | i listi                     | 6            |                   |            |                                                                                                    |             |             |                  |                |        |    |   |
| kolesarska  | povezava - pododsek         | 7            |                   | 1.         | PREDDELA                                                                                                    |             |             |                  |                |        |    |   |
|             |                             | 8            |                   |            |                                                                                                    |             |             | Constant         |                |        |    |   |
|             |                             | 9            | Zap. Št.          | Šifra      | Tekst                                                                                                    | Enota       | Količina    | cena po<br>enoti | Cena           |        |    |   |
|             |                             | 10           |                   | 11 121     | Zakoličba in zavarovanje zakoličbe prečnih profilov trase v<br>ravninskem terenu - kolesarska steza                  | km          | 1,35        |                  | 0,00€          |        |    |   |
|             |                             | 11           |                   | 11 221     | Postavitev in zavarovanje prečnega profila kolesarske steze v<br>ravninskem terenu                                   | kos         | 68          |                  | 0,00€          |        |    |   |
|             |                             | 12           |                   | 12 121     | Odstranitev grmovja na gosto porasli površini (nad 50 % pokritega<br>tlorisa) - ročno - Območje Bukovniškega potoka. | m2          | 140         |                  | 0,00€          |        |    |   |
|             |                             | 13           |                   | 12 152     | Posek in odstranitev drevesa z deblom premera 31 do 50 cm ter<br>odstranitev vej                                     | kos         | 2           |                  | 0,00€          |        |    |   |
|             |                             | 14           |                   | 12 166     | Odstranitev panja s premerom 31 do 50 cm z odvozom na<br>deponijo na razdaljo nad 1000 m                             | kos         | 2           |                  | 0,00€          |        |    | ~ |
|             |                             | 100          | - → >>            | kolesarska | a povezava - pododsek +                                                                                              |             | <           |                  |                |        | >  |   |
|             | 0.00 %                      |              |                   |            |                                                                                                    |             |             |                  |                |        |    |   |